# brother

# Guida dell'utente

DCP-1600E DCP-1602(E) DCP-1610W(E) DCP-1612W MFC-1900(E) MFC-1905 MFC-1910W(E)

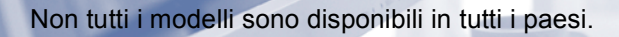

Versione 0

ITA

# Numeri Brother

### IMPORTANTE

Per assistenza tecnica, contattare l'assistenza clienti Brother o rivolgersi al distributore Brother locale.

### Registrazione del prodotto

Completare la registrazione della garanzia Brother oppure, per comodità e per procedere nel modo più efficace, registrare online il prodotto all'indirizzo

# http://www.brother.com/registration

### Domande frequenti (FAQ)

Il Brother Solutions Center è la risorsa per tutte le esigenze legate alla macchina. È possibile scaricare driver, software e utilità aggiornati, leggere domande frequenti e suggerimenti per la risoluzione dei problemi e ottenere informazioni sull'utilizzo ottimale del prodotto Brother.

# http://support.brother.com

Qui è possibile trovare gli aggiornamenti ai driver Brother.

### Assistenza clienti

Visitare il sito Web all'indirizzo http://www.brother.com o rivolgersi all'ufficio Brother di zona.

### Centri assistenza

Per conoscere i centri assistenza in Europa, contattare l'ufficio Brother locale. Le informazioni relative a indirizzi e numeri di telefono degli uffici europei sono disponibili all'indirizzo <u>http://www.brother.com</u>, selezionando il paese desiderato dall'elenco a discesa.

#### Indirizzi Internet

Sito Web globale Brother: http://www.brother.com

Per domande frequenti (FAQ), supporto ai prodotti, problemi tecnici, aggiornamenti dei driver e utilities: http://support.brother.com

©2014 Brother Industries, Ltd. Tutti i diritti riservati.

# Dove trovare le Guide dell'utente

| Guida                                                                                                    | Contenuto                                                                                                    | Posizione                                                                                                    |
|----------------------------------------------------------------------------------------------------|----------------------------------------------------------------------------------------------------|----------------------------------------------------------------------------------------------------|
| Guida di sicurezza<br>prodotto                                                                                | Leggere per prima questa guida. Leggere le<br>istruzioni per la sicurezza prima di<br>configurare la macchina. Consultare questa<br>guida per informazioni sui marchi<br>commerciali e sulle limitazioni legali.                                                                                                    | Cartaceo / Nella confezione                                                                                                    |
| Guida di<br>installazione rapida                                                                              | Attenersi alle istruzioni per la configurazione<br>della macchina e per l'installazione dei<br>driver e del software per il sistema operativo<br>e il tipo di connessione in uso.                                                                                                    | Cartaceo / Nella confezione                                                                                                    |
| Guida dell'utente                                                                                             | Descrizione delle operazioni relative al fax<br>(Solo per i modelli MFC), alla scansione e<br>alla copia. Vedere i consigli per la<br>risoluzione dei problemi e le specifiche della<br>macchina.                                                                                                    | Per MFC:<br>Cartaceo / Nella confezione<br>Per<br>Repubblica Ceca,<br>Repubblica di Bulgaria,<br>Repubblica di Ungheria,<br>Repubblica di Vongheria,<br>Repubblica di Polonia,<br>Repubblica di Polonia,<br>Repubblica di Slovacca,<br>Repubblica di Slovenia,<br>Repubblica di Slovenia,<br>Repubblica di Serbia:<br>(Solo Windows <sup>®</sup> ) file PDF /<br>CD-ROM / Nella confezione<br>Per DCP:<br>(Solo Windows <sup>®</sup> ) file PDF /<br>CD-ROM/ Nella confezione |
| Guida Software e<br>Rete per l'utente                                                                         | La presente guida fornisce istruzioni per le<br>operazioni di scansione, stampa, PC-FAX e<br>altre operazioni eseguibili collegando la<br>macchina Brother a un computer. Contiene<br>inoltre utili informazioni sull'uso dell'utilità<br>Brother ControlCenter, sull'uso della<br>macchina in un ambiente di rete e sui termini<br>più utilizzati. | (Windows <sup>®</sup> )<br>File HTML / CD-ROM / Nella<br>confezione<br>(Macintosh)<br>File HTML / Brother Solutions<br>Center <sup>1</sup>                                                                                                    |
| Guida alla<br>stampa/scansione<br>mobile per Brother<br>iPrint&Scan<br>(per i modelli per rete<br>senza fili) | La presente guida fornisce utili informazioni<br>sulla stampa dal proprio dispositivo mobile e<br>sulla scansione dalla propria macchina<br>Brother al dispositivo mobile con<br>collegamento su rete Wi-Fi <sup>®</sup> .                                                                                                    | File PDF / Brother Solutions<br>Center <sup>1</sup>                                                                                                    |

<sup>1</sup> Vieni a farci visita su <u>http://support.brother.com</u>.

# Sommario

| 1 | Informazioni generali                                          | 1  |
|---|----------------------------------------------------------------|----|
|   | Uso della documentazione                                       | 1  |
|   | Simboli e convenzioni in uso nella documentazione              | 1  |
|   | Accesso a Brother Utilities (Windows®)                         | 2  |
|   | Accesso alla Guida Software e Rete per l'utente                | 3  |
|   | Visualizzazione della documentazione                           | 3  |
|   | Descrizione pannello dei comandi                               | 6  |
|   | Menu e funzioni dei modelli MFC                                | ç  |
|   | Programmazione a schermo                                       | g  |
|   | Tabella dei menu                                               | 10 |
|   | 0.Imp.iniziale                                                 | 11 |
|   | 1.Setup generale                                               |    |
|   | 2.Fax                                                          |    |
|   | 3.Copia                                                        | 31 |
|   | 4.Stampante                                                    |    |
|   | 5.Stamp rapporto                                               | 34 |
|   | 6. Rete (solo per il modello MFC-1910W(E))                     |    |
|   | 7.Info macchina <sup>1</sup>                                   |    |
|   | Menu e funzioni dei modelli DCP                                | 40 |
|   | Programmazione a schermo                                       | 40 |
|   | Tabella dei menu                                               | 41 |
|   | 1.Setup generale                                               |    |
|   | 2.Copia                                                        | 44 |
|   | 3.Stampante                                                    | 45 |
|   | 4. Rete (solo per i modelli DCP-1610W(E) e DCP-1612W)          |    |
|   | 5.Info macchina <sup>1</sup>                                   | 49 |
|   | Digitazione del testo                                          | 51 |
|   | Modelli MFC                                                    | 51 |
|   | Modelli DCP                                                    | 52 |
|   | Funzioni per l'ambiente                                        | 53 |
|   | Modalità Riposo avanzato                                       | 53 |
|   | Autospegnim. (Solo per i modelli DCP)                          | 53 |
|   | Impostazioni toner                                             | 54 |
|   | Impostazione Toner (modalità continua)                         | 54 |
|   | Ricezione di fax in modalità continua (Solo per i modelli MFC) | 54 |
|   |                                                                |    |

# 2 Configurazioni relative alla carta

| Impostazioni carta                 |    |
|------------------------------------|----|
| Tipo di carta                      | 55 |
| Formato carta                      |    |
| Tipi di carta accettabili          | 56 |
| Carta e mezzi di stampa considiati |    |
| Canacità del vassoio carta         |    |
|                                    |    |

| 3 | Caricamento di documenti                               | 57 |
|---|--------------------------------------------------------|----|
|   | Come caricare i documenti                              | 57 |
|   |                                                        | 57 |
|   | (Solo per l'modelli ADF)                               | 5/ |
|   |                                                        |    |
| 4 | Invio di un fax (Modelli MFC)                          | 59 |
|   | Come inviare un fax                                    | 59 |
|   | Annullamento di un fax in corso                        | 59 |
|   | Trasmissione circolare                                 | 60 |
| 5 | Ricezione di un fax (Modelli MFC)                      | 61 |
|   | Modalità di ricezione                                  | 61 |
|   | Selezione della modalità Ricezione                     | 61 |
|   | Impostazioni Modalità di ricezione                     | 62 |
|   | Numero squilli                                         | 62 |
|   | Durata squilli F/T (solo modalità Fax/Tel)             | 62 |
|   | Riconoscimento fax                                     | 62 |
| 6 | Composizione e memorizzazione dei numeri (Modelli MFC) | 64 |
|   | Memorizzazione di numeri                               | 64 |
|   | Memorizzazione dei numeri di chiamata veloce           | 64 |
|   | Modifica o eliminazione dei numeri di chiamata veloce  | 64 |
|   | Come comporre i numeri                                 | 65 |
|   | Composizione manuale                                   | 65 |
|   | Composizione veloce                                    | 65 |
|   | Cerca                                                  | 65 |
|   | Richiama                                               | 65 |
|   | ID chiamante (solo MFC-1910W(E))                       | 66 |
| 7 | Uso di PC-FAX (Modelli MFC)                            | 67 |
|   | Ricezione PC-FAX(Solo per Windows <sup>®</sup> )       | 67 |
|   | Invio PC-FAX                                           | 69 |
|   | Invio di un file come PC-FAX                           | 69 |

#### Telefono e dispositivi esterni (Per i modelli MFC) 8

| Operazioni vocali (solo MFC-1905)                                         | 71 |
|---------------------------------------------------------------------------|----|
| Chiamate vocali                                                           | 71 |
| Servizi telefonici                                                        | 71 |
| Impostazione del tipo di linea telefonica                                 | 71 |
| Collegamento di una segreteria telefonica esterna (TAD) (solo MFC-1900(E) | е  |
| MFC-1910W(E))                                                             | 72 |
| Connessioni                                                               | 73 |
| Registrazione di un messaggio in uscita (OGM)                             | 73 |
| Collegamenti multilinea (PBX)                                             | 73 |
| Telefoni esterni e derivazione                                            | 74 |
| Collegamento di un telefono esterno o di un telefono in derivazione       | 74 |
| Solo modalità Fax/Tel                                                     | 74 |
| Utilizzo di un telefono cordless esterno non prodotto da Brother          | 74 |
|                                                                           |    |

#### Riproduzione di copie 9

| Riproduzione di copie                             |    |
|---------------------------------------------------|----|
| Come eseguire le copie                            | 75 |
| Copia ID                                          | 76 |
| Copia di un documento di identità in fronte-retro | 76 |
| Copia di un documento di identità su un solo lato | 77 |
| Altre copie                                       | 79 |

#### 10 Come eseguire la scansione verso un computer 81

| Scansione di un documento in un file PDF con ControlCenter4 | 81 |
|-------------------------------------------------------------|----|
| Scansione con il tasto SCAN                                 | 84 |
| Impostazioni del tasto SCAN                                 | 84 |

#### Risoluzione dei problemi e altre informazioni Α

| Materiali di consumo                                                  | 86 |
|-----------------------------------------------------------------------|----|
| Come rilevare il problema                                             | 87 |
| Messaggi di errore e manutenzione                                     | 88 |
| Se si riscontrano difficoltà con la macchina                          | 90 |
| Problemi al telefono e al fax (modelli MFC)                           | 90 |
| Miglioramento della gualità di stampa                                 | 92 |
| Documenti inceppati (Modelli ADF)                                     |    |
| Inceppamenti della carta                                              |    |
| Trasferimento dei fax o del rapporto Giornale fax (Per i modelli MFC) |    |
| Trasferimento fax ad un altro apparecchio fax                         |    |
| Trasferimento dei fax al PC                                           |    |
| Trasferimento rapporto Giornale fax ad un altro apparecchio fax       |    |
| Pulizia e controllo della macchina                                    |    |
|                                                                       |    |

۷

# B Specifiche

| DCP-1600E, DCP-1602(E), MFC-1900(E) e MFC-1905 |  |
|------------------------------------------------|--|
| Generali                                       |  |
| Dimensioni documento                           |  |
| Supporti di stampa                             |  |
| Fax                                            |  |
| Соріа                                          |  |
| Scanner                                        |  |
| Stampante                                      |  |
| DCP-1610W(E), DCP-1612W e MFC-1910W(E)         |  |
| Generali                                       |  |
| Dimensioni documento                           |  |
| Supporti di stampa                             |  |
| Fax                                            |  |
| Copia                                          |  |
| Scanner                                        |  |
| Stampante                                      |  |
| Rete (LAN)                                     |  |
|                                                |  |

# C Indice

# 115

1

# Informazioni generali

# Uso della documentazione

Complimenti per l'acquisto della macchina Brother. La lettura della documentazione aiuterà a ottenere il massimo dalla propria macchina.

# Simboli e convenzioni in uso nella documentazione

Nella documentazione sono utilizzati i seguenti simboli e convenzioni.

# AVVERTENZA

<u>AVVERTENZA</u> indica una situazione potenzialmente pericolosa che, se non evitata, può causare gravi infortuni o il decesso.

# IMPORTANTE

<u>IMPORTANTE</u> indica una situazione potenzialmente pericolosa che, se non evitata, può causare danni materiali o la perdita delle funzionalità del prodotto.

# NOTA

<u>NOTA</u> specifica ambiente operativo, condizioni per l'installazione o condizioni di utilizzo speciali.

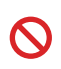

Le icone di divieto indicano le azioni che non devono essere eseguite.

A

I segnali di pericolo di tipo elettrico avvertono della possibilità di scosse elettriche.

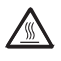

Le icone delle superfici calde avvertono di non toccare le parti della macchina che si surriscaldano.

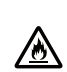

Le icone di pericolo di incendio avvertono della possibilità di incendi.

Grassetto Lo stile in grassetto identifica i tasti dell'apparecchio sul pannello dei comandi o sulla schermata del computer.

- *Corsivo* Lo stile corsivo sottolinea un punto importante o reindirizza a un argomento correlato.
- Courier II font Courier New identifica i New messaggi mostrati sul display LCD della macchina.

Seguire tutte le avvertenze e le istruzioni riportate sul prodotto.

### NOTA

- Gran parte delle illustrazioni di questa Guida dell'utente si riferisce al modello MFC-1910W.
- Questa Guida dell'utente riguarda anche i seguenti modelli:
  - Per i modelli per rete senza fili: DCP-1610W, DCP-1610WE, DCP-1612W, MFC-1910W, MFC-1910WE
  - Per i modelli ADF: MFC-1900, MFC-1900E, MFC-1905, MFC-1910W, MFC-1910WE

Capitolo 1

# Accesso a Brother Utilities (Windows<sup>®</sup>)

**Brother Utilities** 

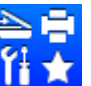

è un application launcher che consente un facile accesso a tutte le

applicazioni Brother installate sul proprio dispositivo.

(Windows<sup>®</sup> XP, Windows Vista<sup>®</sup>, Windows<sup>®</sup> 7, Windows Server<sup>®</sup> 2003, Windows Server<sup>®</sup> 2008 e Windows Server<sup>®</sup> 2008 R2)

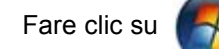

(start) > Tutti i programmi > Brother > Brother Utilities.

(Windows<sup>®</sup> 8 e Windows Server<sup>®</sup> 2012)

Toccare o fare doppio clic su

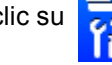

(Brother Utilities) sulla schermata Start o sul

desktop.

(Windows<sup>®</sup> 8.1 e Windows Server<sup>®</sup> 2012 R2)

Passare il mouse sull'angolo in basso a sinistra della schermata **Start** e fare clic **(se si utilizza un dispositivo touchscreen, strisciare dalla parte inferiore della schermata <b>Start** per visualizzare la schermata **App**). Quando viene visualizzata la schermata **App**, toccare o fare

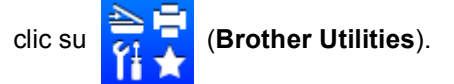

2

Selezionare la macchina.

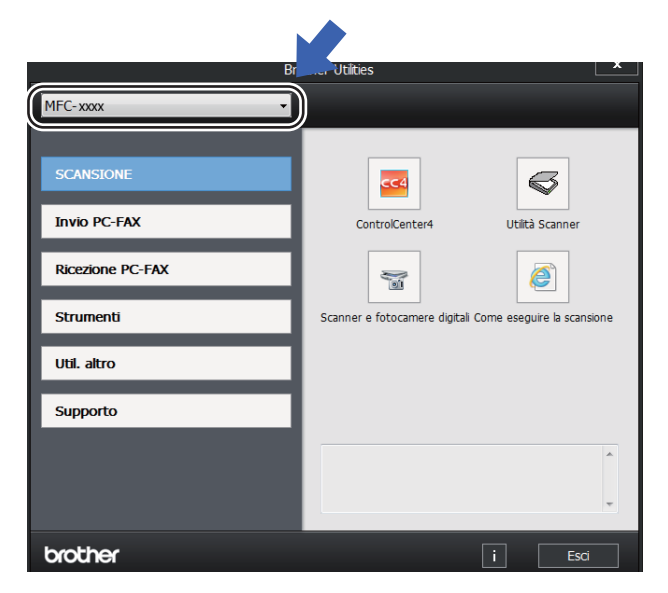

Scegliere l'operazione che si desidera utilizzare.

# Accesso alla Guida Software e Rete per l'utente

Questa Guida dell'utente non contiene tutte le informazioni sulla macchina, come le modalità di utilizzo delle funzionalità

avanzate per stampante, scanner, PC-FAX<sup>1</sup> e rete<sup>2</sup>. Per approfondire queste funzionalità, consultare la Guida Software e Rete per l'utente sul CD-ROM del programma di installazione per gli utenti Windows<sup>®</sup>.

Gli utenti Macintosh possono consultare la Guida Software e Rete per l'utente scaricandola dal Brother Solutions Center (http://support.brother.com).

- <sup>1</sup> Modelli MFC
- <sup>2</sup> Modelli per rete senza fili

# Visualizzazione della documentazione

# Visualizzazione della documentazione (Windows $^{\mathbb{R}}$ )

(Windows<sup>®</sup> 7/Windows Vista<sup>®</sup>/Windows<sup>®</sup> XP)

Fare clic su

(start) >

Tutti i programmi > Brother > Brother Utilities, poi sull'elenco a discesa, quindi selezionare il nome del modello (se non è già selezionato). Fare clic su **Supporto** nella barra di navigazione sinistra, quindi fare clic su **Guide dell'utente**.

### (Windows<sup>®</sup> 8)

Fare clic su

(Brother Utilities),

quindi fare clic sull'elenco a discesa e selezionare il nome del modello in uso (se non già selezionato). Fare clic su **Supporto** nella barra di navigazione sinistra, quindi fare clic su **Guide dell'utente**.

Se non è stato installato il software, è possibile trovare la documentazione sul CD-ROM di installazione attenendosi alle seguenti istruzioni:

Accendere il computer. Inserire il CD-ROM di installazione nell'unità CD-ROM.

### NOTA

Se la schermata Brother non viene visualizzata, passare a **Computer** (**Risorse del computer**).

(Windows<sup>®</sup> 8: fare clic sull'icona

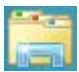

(**Esplora file**) nella barra delle applicazioni, quindi passare a **This PC**.) Fare doppio clic sull'icona del CD-ROM, quindi fare doppio clic su **start.exe**.

2 Se viene visualizzata la schermata con i nomi dei modelli, selezionare il nome del proprio modello. 3 Fare clic sulla propria lingua se viene visualizzata la schermata di selezione della lingua. Viene visualizzato il menu principale del CD-ROM.

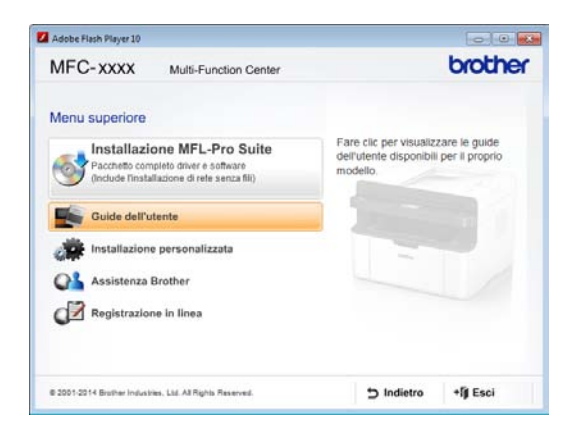

- 4 Fare clic su **Guide dell'utente**.
- 5 Premere **Menu**, **0**, **2** per registrare il numero di fax, il numero telefonico e il nome. Se viene visualizzata la schermata di selezione del paese, scegliere il paese e fare clic sul documento che si desidera leggere.

#### Trovare le istruzioni per l'impostazione di rete (per i modelli per rete senza fili)

La macchina può essere connessa a una rete senza fili.

Per le istruzioni per l'impostazione di base,➤ Guida di installazione rapida.

Se il punto di accesso wireless o il router supporta la configurazione Wi-Fi Protected Setup o AOSS<sup>™</sup>, ➤➤ Guida di installazione rapida.

Per ulteriori informazioni sulla configurazione della rete, ➤➤ Guida Software e Rete per l'utente.

# Accesso a Brother CreativeCenter

Se si utilizza Windows<sup>®</sup>, fare doppio clic

sull'icona 🧧

(Brother CreativeCenter)

sul desktop per accedere al nostro sito Web GRATUITO progettato come risorsa per creare e stampare facilmente materiali personalizzati per usi aziendali e domestici con foto, testo e un tocco di creatività.

Gli utenti Mac possono accedere al Brother CreativeCenter dal seguente indirizzo Web: http://www.brother.com/creativecenter.

Capitolo 1

# Descrizione pannello dei comandi

Le illustrazioni del pannello di controllo in questa Guida dell'utente mostrano i modelli MFC-1910W e DCP-1610W.

#### Modelli MFC

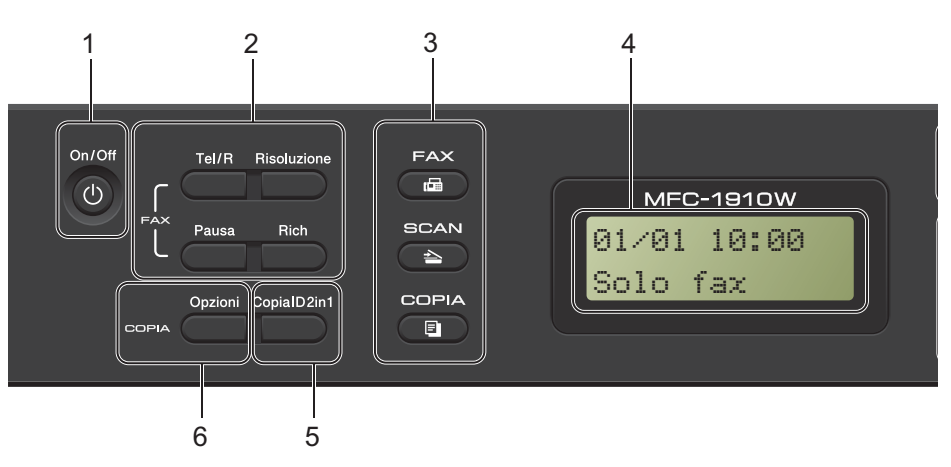

#### 1 On/Off

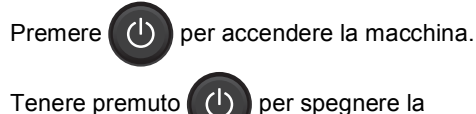

(I) per spegnere la

macchina.

#### 2 Tel/R

Questo tasto viene utilizzato per avviare una conversazione telefonica dopo aver sollevato il ricevitore esterno durante il doppio squillo rapido F/T.

Quando ci si connette ad un PBX, è possibile utilizzare questo tasto per accedere a una linea esterna, richiamare un operatore o trasferire una chiamata a un altro interno.

#### Rich

È possibile ricomporre gli ultimi 20 numeri chiamati.

#### Pausa

Inserisce una pausa di 3,5 secondi quando si programmano i numeri di chiamata veloce o si compone un numero manualmente.

#### Risoluzione

Imposta la risoluzione per l'invio di un fax.

#### 3 Tasti modalità:

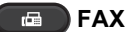

Inserisce l'apparecchio in modalità FAX. La modalità fax è quella predefinita.

#### SCAN

Inserisce l'apparecchio in modalità SCANSIONE.

#### 

Inserisce l'apparecchio in modalità COPIA.

#### 4 LCD

Consente di visualizzare messaggi che aiutano a configurare e utilizzare la macchina.

#### 5 Copia ID 2in1

È possibile copiare entrambi i lati del documento di identità su una pagina, mantenendo il formato originale.

#### 6 Opzioni

È possibile scegliere con rapidità e facilità le impostazioni temporanee per la copia.

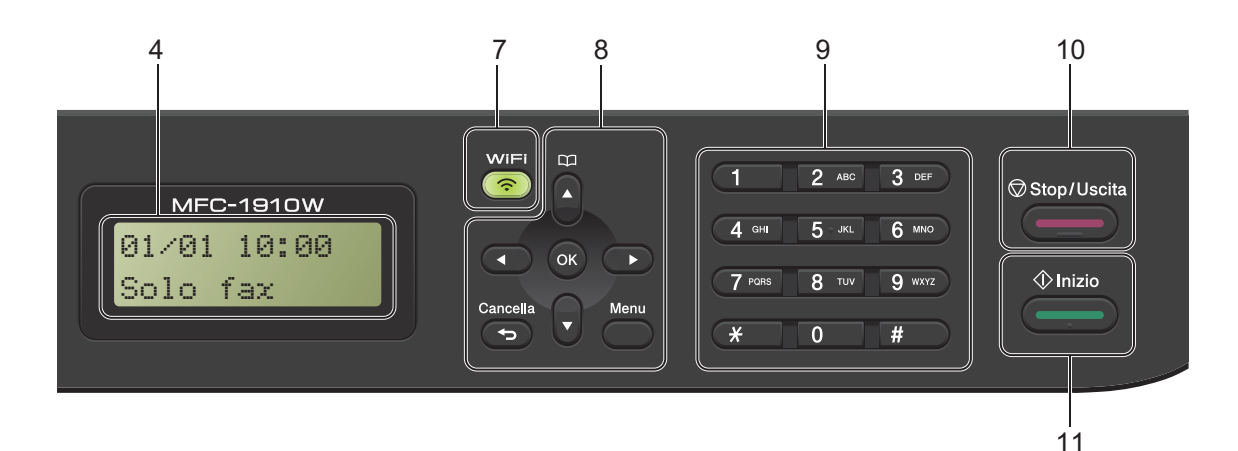

#### 7 WiFi (solo per il modello MFC-1910W(E))

Premere il pulsante **WiFi** e avviare il programma di installazione wireless sul computer. Seguire le istruzioni a schermo per impostare una connessione wireless tra la macchina e la rete.

Quando la spia WiFi è accesa, la macchina Brother è connessa a un punto di accesso wireless. Quando la spia WiFi lampeggia, la connessione wireless non è disponibile o la macchina sta tentando di collegarsi a un punto di accesso wireless.

#### 8 Tasti menu:

#### Cancella

Elimina i dati inseriti oppure consente l'annullamento delle impostazioni correnti.

#### Menu

Consente di accedere al Menu per programmare le impostazioni della macchina.

#### οк

Consente di memorizzare le proprie impostazioni e confermare i messaggi sul display LCD della macchina.

#### Tasti volume:

#### oppure ▶

Premere per scorrere in avanti e indietro le opzioni del menu. Premere per modificare il volume quando si è in modalità fax o standby.

#### ▲ oppure ▼

Premere per scorrere i menu e le opzioni.

# Rubrica

Consente di accedere direttamente ai numeri di chiamata veloce.

#### 9 Tastiera

Utilizzare questi tasti per comporre numeri telefonici e di fax, nonché come tastiera per immettere informazioni nell'apparecchio.

(solo MFC-1905)

Il tasto **#** commuta temporaneamente la modalità di composizione da Impulsi a Toni durante una telefonata.

#### 10 Stop/Uscita

Consente di interrompere una procedura o di uscire da un menu. Premere questo tasto per annullare il lavoro di stampa.

#### 11 Inizio

Consente di avviare l'invio di fax, la scansione o l'esecuzione di copie.

#### Capitolo 1

#### Modelli DCP

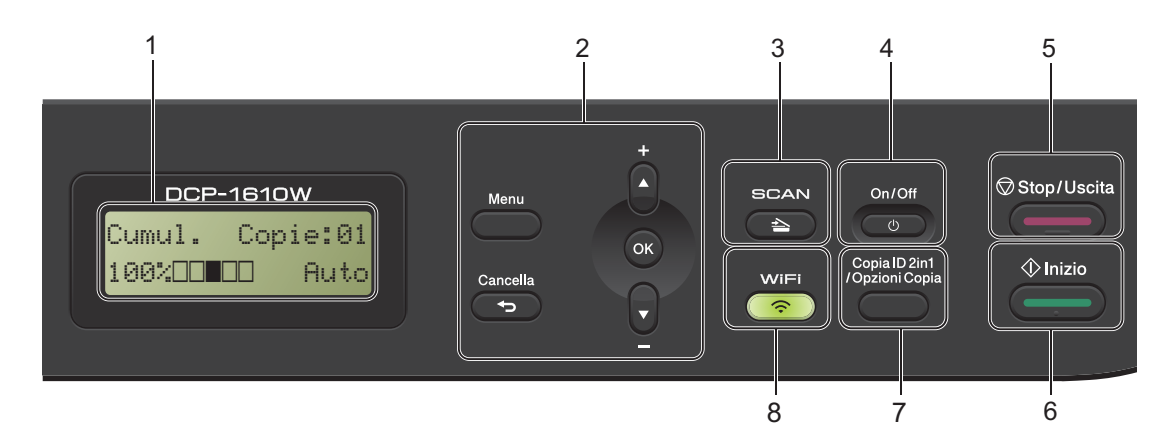

#### 1 LCD

Consente di visualizzare messaggi che aiutano a configurare e utilizzare la macchina.

#### 2 Tasti menu:

#### Menu

Consente di accedere al Menu per programmare le impostazioni della macchina.

#### Cancella

Elimina i dati inseriti oppure consente l'annullamento delle impostazioni correnti.

#### ΟΚ

Consente di memorizzare le proprie impostazioni e confermare i messaggi sul display LCD della macchina.

#### ▼ oppure ▲

Premere per scorrere i menu e le opzioni.

#### 3 SCAN

Inserisce l'apparecchio in modalità SCANSIONE.

#### 4 On/Off

Premere oper accendere la macchina.

per spegnere la

Tenere premuto macchina.

### 5 Stop/Uscita

Consente di interrompere una procedura o di uscire da un menu. Premere questo tasto per annullare il lavoro di stampa.

#### 6 Inizio

Consente di avviare l'esecuzione di copie o la scansione.

7 Copia ID 2in1/Opzioni Copia (Per i modelli DCP-1610W(E) e DCP-1612W)

È possibile copiare entrambi i lati del documento di identità su una pagina, mantenendo il formato originale.

Si possono scegliere rapidamente e facilmente le impostazioni provvisorie per la copia.

# Opzioni Copia (Per i modelli DCP-1600E e DCP-1602(E))

È possibile scegliere con rapidità e facilità le impostazioni temporanee per la copia.

# 8 Copia ID 2in1 (Per i modelli DCP-1600E e DCP-1602(E))

È possibile copiare entrambi i lati del documento di identità su una pagina, mantenendo il formato originale.

#### WiFi (Per i modelli DCP-1610W(E) e DCP-1612W)

Premere il pulsante **WiFi** e avviare il programma di installazione wireless sul computer. Seguire le istruzioni a schermo per impostare una connessione wireless tra la macchina e la rete.

Quando la spia WiFi è accesa, la macchina Brother è connessa a un punto di accesso wireless. Quando la spia WiFi lampeggia, la connessione wireless non è disponibile o la macchina sta tentando di collegarsi a un punto di accesso wireless.

# Menu e funzioni dei modelli MFC

# Programmazione a schermo

L'apparecchio è stato progettato per essere utilizzato in modo semplice. Il display visualizza la programmazione a schermo con i tasti di navigazione.

#### Accesso alla modalità di menu

Premere Menu. (Esempio: MFC-1910W(E))

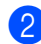

- 2 Scegliere un'opzione.
  - Premere 0 per il menu Imp.iniziale.
  - Premere 1 per il menu Setup generale.
  - Premere 2 per il menu Fax.
  - Premere 3 per il menu Copia.
  - **Premere 4 per il menu** Stampante.
  - Premere 5 per il menu Stamp rapporto.
  - Premere 6 per il menu Rete.
  - Premere 7 per il menu Info. macchina.
  - Premere 9 per il menu Assistenza.<sup>1</sup>
  - Appare solo quando il display indica un messaggio di errore.

Per scorrere ciascun livello del menu, premere ▲ o ▼ per la direzione desiderata.

Premere OK quando l'opzione desiderata viene visualizzata sul display LCD. Sul display LCD viene mostrato il successivo livello di menu.

- Premere ▲ o ▼ per passare alla selezione di menu successiva, quindi premere OK.
- 5 Premere ▲ o ▼ per visualizzare l'opzione desiderata, quindi premere OK. Una volta terminata l'impostazione di un'opzione, sul display LCD viene visualizzato Accettato.
- 6 Premere **Stop/Uscita** per uscire dalla modalità Menu.

# Tabella dei menu

Utilizzando la tabella dei menu, è possibile modificare le impostazioni della macchina premendo i tasti numerici o ▲ e ▼ e **OK**.

Premere **Menu**, quindi, in base a ciò che viene visualizzato sull'LCD, premere i tasti numerici o ▲ e ♥ per visualizzare le diverse opzioni di menu. Premere **OK** per selezionare un'opzione. Premere **OK** per selezionare un'opzione. Nell'esempio seguente, le impostazioni sulla qualità di copia sono state modificate da Auto a Testo.

| 3.Copia   |           |                                |         |
|-----------|-----------|--------------------------------|---------|
| Livello 2 | Livello 3 | Descrizioni 1                  | Opzioni |
| 1)Qualità | Θ         | È possibile                    | Auto*   |
|           |           | scegliere la risoluzione delle | Testo   |
|           |           | copie per il tipo di           | Foto    |
|           |           | prescelto.                     | Grafica |

- 1 Premere Menu.
- 2 Premere 3 per selezionare Copia.
- **Oremere 1 per selezionare** Qualità.
- 4 Premere ▲ o ▼ per visualizzare Testo.
- 5 Premere OK.
- 6 Premere Stop/Uscita.

# 0.Imp.iniziale

# 0.Imp.iniziale (MFC-1900(E) e MFC-1905)

| 1.Mod. —<br>ricezione | È possibile scegliere                          | Solo fax*                     | La masshina                                                                                                    |    |
|-----------------------|------------------------------------------------|-------------------------------|----------------------------------------------------------------------------------------------------|----|
|                       | ricezione più adatta<br>alle proprie esigenze. |                               | risponde<br>automaticamente a<br>tutte le chiamate<br>come fax. Se è<br>impostata questa<br>modalità, sul display<br>LCD è visualizzato<br>Solo fax.                                                                                                    | 61 |
|                       |                                                | Fax/Tel                       | La macchina<br>controlla la linea e<br>risponde<br>automaticamente a<br>tutte le chiamate. Se<br>la chiamata non è un<br>fax, il telefono squilla<br>e consente di<br>rispondere. Se è<br>impostata questa<br>modalità, sul display<br>LCD è visualizzato<br>Fax/Te1.                                                                      |    |
|                       |                                                | Tel/Segr.Est<br>(MFC-1900(E)) | La segreteria<br>telefonica esterna<br>(TAD) risponde<br>automaticamente a<br>tutte le chiamate. I<br>messaggi vocali<br>vengono memorizzati<br>sulla segreteria<br>telefonica esterna. I<br>messaggi fax<br>vengono stampati<br>automaticamente. Se<br>è impostata questa<br>modalità, sul display<br>LCD è visualizzato<br>Tel/Segr.Est. |    |
|                       |                                                | Manuale                       | La linea viene<br>controllata<br>dall'utente, che deve<br>rispondere<br>personalmente a<br>ogni chiamata. Se è<br>impostata questa<br>modalità, sul display<br>LCD è visualizzato<br>Manuale.                                                                                                    |    |

# 0.Imp.iniziale (MFC-1900(E) e MFC-1905) (Continua)

| Livello 2          | Livello 3            | Descrizioni 1                                                                               | Opzioni    | Descrizioni 2                                                                                                    | Pagina |
|--------------------|----------------------|---------------------------------------------------------------------------------------------|------------|----------------------------------------------------------------------------------------------------|--------|
| 2.Data&Ora         | 1.Data&Ora           | Imposta data e ora<br>sul display LCD e<br>nelle intestazioni dei<br>fax inviati se è stato | Anno:      | Immettere le ultime<br>due cifre dell'anno<br>(es. immettere 1, 3<br>per 2013).                                                                                                    |        |
|                    |                      | impostato<br>l'identificativo.                                                              | Mese:      | Immettere le due<br>cifre del mese (es.<br>immettere 0, 1 per<br>gennaio).                                                                                                    |        |
|                    |                      |                                                                                             | Giorno:    | Immettere le due<br>cifre del giorno (es.<br>immettere 0, 1 per il<br>giorno 1).                                                                                                    |        |
|                    |                      |                                                                                             | Ora:       | Immettere l'ora nel<br>formato 24 ore (es.<br>immettere 1, 5, 2, 5<br>per 15:25).                                                                                                    |        |
|                    | 2.Autom.<br>giorno   | Cambia<br>automaticamente<br>nell'ora legale estiva.                                        | Sì*        | È possibile impostare<br>la macchina per<br>passare<br>automaticamente<br>all'ora legale. Si<br>reimposta<br>automaticamente<br>un'ora avanti in<br>primavera e un'ora<br>indietro in autunno. |        |
|                    |                      |                                                                                             | No         |                                                                                                    |        |
| 3.Identificativo   | _                    | <ul> <li>Imposta la stampa<br/>del proprio nome e<br/>numero di fax su tutte</li> </ul>     | Fax:       | Immettere il proprio<br>numero di fax (fino a<br>20 cifre).                                                                                                    |        |
|                    | fax.                 | le pagine inviate via<br>fax.                                                               | Tel:       | Immettere il proprio<br>numero di telefono<br>(fino a 20 cifre). Se il<br>numero di telefono e<br>di fax coincidono,<br>immettere due volte<br>lo stesso numero.                               |        |
|                    |                      |                                                                                             | Nome:      | Immettere il proprio<br>nome (fino a 20<br>caratteri).                                                                                                    | 51     |
| Le impostazioni di | fabbrica sono indica | ate in grassetto con un a                                                                   | asterisco. |                                                                                                    |        |

# 0.Imp.iniziale (MFC-1900(E) e MFC-1905) (Continua)

| Livello 2           | Livello 3            | Descrizioni 1                                                                          | Opzioni                 | Descrizioni 2                                                                                                    | Pagina |
|---------------------|----------------------|----------------------------------------------------------------------------------------|-------------------------|----------------------------------------------------------------------------------------------------|--------|
| 4.Toni/Impulsi      | _                    | Sceglie la modalità di<br>composizione.                                                | Toni*                   | La macchina è<br>preimpostata sul<br>servizio di<br>composizione a toni.                                                                          |        |
|                     |                      |                                                                                        | Impulsi                 | Se si dispone del<br>servizio di<br>composizione a<br>impulsi (disco<br>combinatore), è<br>necessario cambiare<br>la modalità di<br>composizione. |        |
| 5.Linea<br>libera   | _                    | È possibile<br>abbreviare la pausa<br>di rilevamento del<br>segnale di libero.         | Rilevazione             | La macchina inizia a<br>comporre il numero<br>appena rileva il tono<br>di composizione.                                                           |        |
|                     |                      |                                                                                        | No rilevazione*         | Quando si invia un<br>fax<br>automaticamente, la<br>macchina attende un<br>tempo predefinito<br>prima di comporre il<br>numero.                   |        |
| 6.Imp.linea<br>tel. | _                    | Sceglie il tipo di linea<br>telefonica.                                                | Normale*<br>PBX<br>ISDN |                                                                                                    | 71     |
| 7.Resetta           | 1.Indiriz.&<br>Fax   | Ripristina tutti i<br>numeri di telefono<br>memorizzati e le<br>impostazioni fax.      | 1.Reset                 |                                                                                                    |        |
|                     |                      |                                                                                        | 2.Esci                  | Annulla il ripristino ed esce dal menu.                                                                                                    |        |
|                     | 2.Tutte le<br>imp.   | Ripristina tutte le<br>impostazioni<br>dell'apparecchio<br>predefinite in<br>fabbrica. | 1.Reset                 |                                                                                                    |        |
| Le impostazioni di  | fabbrica sono indica | Tutte le imp. richiede<br>meno tempo<br>dell'opzione<br>Ripr.predefin.                 | 2.Esci                  | Annulla il ripristino ed esce dal menu.                                                                                                    |        |

| Livello 2          | Livello 3                                                                                        | Descrizioni 1                                                                               | Opzioni                                 | Descrizioni 2                                                                                                    | Pagina |
|--------------------|--------------------------------------------------------------------------------------------------|---------------------------------------------------------------------------------------------|-----------------------------------------|----------------------------------------------------------------------------------------------------|--------|
| 1.Data&Ora         | 1.Data&Ora                                                                                       | Inserisce data e ora<br>sullo schermo LCD e<br>nelle intestazioni dei<br>fax inviati, se si | Anno:                                   | Inserire le ultime due<br>cifre dell'anno (ad es.<br>inserire 1, 3 per<br>2013).                                                                                                    |        |
|                    |                                                                                                  | configura<br>l'identificativo.                                                              | Mese:                                   | Inserire le due cifre<br>del mese (ad es.<br>inserire 0, 1 per<br>gennaio).                                                                                                    |        |
|                    |                                                                                                  |                                                                                             | Giorno:                                 | Inserire le due cifre<br>del giorno (ad es.<br>inserire 0, 1 per il 1°).                                                                                                    |        |
|                    |                                                                                                  |                                                                                             | Ora:                                    | Inserire l'ora in<br>formato 24 ore (ad<br>es. inserire 1, 5, 2, 5<br>per 15:25).                                                                                                    |        |
|                    | 2.Autom.<br>giorno                                                                               | Cambia l'ora legale<br>automaticamente.                                                     | Sì*                                     | È possibile impostare<br>la macchina in modo<br>che passi<br>automaticamente<br>all'ora legale e<br>viceversa. Avanza di<br>un'ora in primavera e<br>torna indietro di<br>un'ora in autunno. |        |
|                    |                                                                                                  |                                                                                             | No                                      |                                                                                                    |        |
|                    | 3.Fuso orario                                                                                    | Impostare il fuso<br>orario del proprio<br>paese.                                           | UTCXXX:XX                               |                                                                                                    |        |
| 2.Identificativo   | Configura nome e<br>numero di fax in<br>modo che compaiano<br>su ogni pagina<br>inviata via fax. | Configura nome e numero di fax in                                                           | Fax:                                    | Inserire il numero di fax (fino a 20 cifre).                                                                                                    |        |
|                    |                                                                                                  | modo che compaiano<br>su ogni pagina<br>inviata via fax.                                    | Tel:                                    | Inserire il numero di<br>telefono (fino a 20<br>cifre). Se numero di<br>telefono e numero di<br>fax corrispondono,<br>inserire lo stesso<br>numero.                                          |        |
|                    |                                                                                                  | Nome:                                                                                       | Inserire il nome (fino a 20 caratteri). | 51                                                                                                    |        |
| Le impostazioni di | fabbrica sono indica                                                                             | ate in grassetto con un a                                                                   | asterisco.                              |                                                                                                    |        |

### 0.Imp.iniziale (Per il modello MFC-1910W(E))

| Livello 2                                                                | Livello 3       | Descrizioni 1                                                                           | Opzioni         | Descrizioni 2                                                                                                    | Pagina |  |
|--------------------------------------------------------------------------|-----------------|-----------------------------------------------------------------------------------------|-----------------|----------------------------------------------------------------------------------------------------|--------|--|
| 3.Toni/Impulsi                                                           | _               | Seleziona la modalità<br>di composizione.                                               | Toni*           | La macchina per<br>impostazione<br>predefinita dispone<br>del servizio di<br>composizione a toni.                                                                           |        |  |
|                                                                          |                 |                                                                                         | Impulsi         | In caso di servizio di<br>composizione a<br>impulsi (disco<br>combinatore), è<br>necessario<br>modificare la<br>modalità di<br>composizione.                                |        |  |
| 4.Linea<br>libera                                                        | _               | È possibile<br>abbreviare la pausa<br>di rilevamento del<br>segnale di<br>composizione. | Rilevazione     | La macchina inizia a<br>comporre non<br>appena rileva un<br>segnale di<br>composizione.                                                                                     |        |  |
|                                                                          |                 |                                                                                         | No rilevazione* | Quando si invia un<br>fax in automatico, per<br>impostazione<br>predefinita la<br>macchina attende un<br>periodo prestabilito<br>prima di iniziare a<br>comporre il numero. |        |  |
| 5.Imp.linea tel.                                                         | _               | Seleziona il tipo di                                                                    | Normale*        |                                                                                                    | 71     |  |
|                                                                          |                 | linea telefonica.                                                                       | PBX<br>ISDN     |                                                                                                    |        |  |
| 6.Resetta                                                                | 1.Reset Macch   | Ripristina tutte le                                                                     | 1.Reset         |                                                                                                    |        |  |
|                                                                          |                 | impostazioni della funzione predefinite.                                                | 2.Esci          | Annulla il ripristino ed esce dal menu.                                                                                                    |        |  |
|                                                                          | 2.Network       | Ripristina tutte le                                                                     | 1.Reset         |                                                                                                    |        |  |
|                                                                          |                 | predefinite.                                                                            | 2.Esci          | Annulla il ripristino ed esce dal menu.                                                                                                    |        |  |
|                                                                          | 3.Indiriz.& Fax | Ripristina tutti i                                                                      | 1.Reset         |                                                                                                    |        |  |
|                                                                          |                 | le impostazioni fax<br>memorizzati.                                                     | 2.Esci          | Annulla il ripristino ed esce dal menu.                                                                                                    |        |  |
|                                                                          | 4.Tutte le      | Ripristina tutte le                                                                     | 1.Reset         |                                                                                                    |        |  |
|                                                                          | imp.            | impostazioni della<br>macchina predefinite.                                             | 2.Esci          | Annulla il ripristino ed esce dal menu.                                                                                                    |        |  |
|                                                                          |                 | Tutte le imp. richiede<br>meno tempo<br>dell'opzione Factory<br>Reset.                  |                 |                                                                                                    |        |  |
| Le impostazioni di fabbrica sono indicate in grassetto con un asterisco. |                 |                                                                                         |                 |                                                                                                    |        |  |

### 0.Imp.iniziale (Per il modello MFC-1910W(E)) (Continua)

# 1.Setup generale

# 1.Setup generale (MFC-1900(E) e MFC-1905)

| Livello 2           | Livello 3            | Descrizioni 1                                                                              | Opzioni         | Descrizioni 2                                             | Pagina |
|---------------------|----------------------|--------------------------------------------------------------------------------------------|-----------------|-----------------------------------------------------------|--------|
| 1.Modalità<br>timer | _                    | È possibile stabilire il<br>tempo impiegato<br>dalla macchina per                          | 0 Sec           | Torna<br>immediatamente alla<br>modalità fax.             |        |
|                     |                      | tornare alla modalità                                                                      | 30 Sec.         | Torna alla modalità                                       |        |
|                     |                      | operazione di copia o                                                                      | 1 Min           | fax dopo il tempo                                         |        |
|                     |                      | scansione.                                                                                 | 2 Min.*         |                                                           |        |
|                     |                      |                                                                                            | 5 Min.          |                                                           |        |
|                     |                      |                                                                                            | No              | La macchina rimane<br>nell'ultima modalità<br>utilizzata. |        |
| 2.Carta             | 1.Tipo carta         |                                                                                            | Normale*        |                                                           | 55     |
|                     |                      |                                                                                            | Carta Riciclata |                                                           |        |
|                     | 2.Formato            | Imposta il formato                                                                         | A4*             |                                                           | 55     |
|                     | carta                | carta per il vassoio.                                                                      | Letter          |                                                           |        |
|                     |                      |                                                                                            | Legal           |                                                           |        |
|                     |                      |                                                                                            | Folio           |                                                           |        |
|                     |                      |                                                                                            | A5              |                                                           |        |
|                     |                      |                                                                                            | A5 L            |                                                           |        |
|                     |                      |                                                                                            | В5              |                                                           |        |
|                     |                      |                                                                                            | Executive       |                                                           |        |
| 3.Volume            | 1.Squillo            | Regola il volume                                                                           | Basso           |                                                           |        |
|                     |                      | della suoneria.                                                                            | Medio*          |                                                           |        |
|                     |                      |                                                                                            | Alto            |                                                           |        |
|                     |                      |                                                                                            | No              |                                                           |        |
|                     | 2.Segn.acustico      | Quando il segnale                                                                          | Basso           |                                                           |        |
|                     |                      | acustico e attivo, la macchina emette un                                                   | Medio*          |                                                           |        |
|                     |                      | suono ogni volta che                                                                       | Alto            |                                                           |        |
|                     |                      | si preme un tasto, si<br>commette un errore o<br>dopo l'invio e la<br>ricezione di un fax. | No              |                                                           |        |
|                     | 3.Diffusore          | Regola il volume del                                                                       | Basso           |                                                           |        |
|                     |                      | diffusore.                                                                                 | Medio*          |                                                           |        |
|                     |                      |                                                                                            | Alto            |                                                           |        |
|                     |                      |                                                                                            | No              |                                                           |        |
| Le impostazioni di  | fabbrica sono indica | ate in grassetto con un a                                                                  | asterisco.      |                                                           |        |

# 1.Setup generale (MFC-1900(E) e MFC-1905) (Continua)

| Livello 2          | Livello 3            | Descrizioni 1                                                                                                    | Opzioni                     | Descrizioni 2                                                                                                    | Pagina |
|--------------------|----------------------|----------------------------------------------------------------------------------------------------|-----------------------------|----------------------------------------------------------------------------------------------------|--------|
| 4.Ecologia         | 1.Risp. toner        | Questa funzionalità<br>consente di ridurre il<br>consumo di toner.                                                                       | Sì                          | Aumenta la resa<br>della cartuccia toner.<br>Se si imposta Risp.<br>toner su Sì, la<br>stampa risulta più<br>chiara.                              |        |
|                    |                      |                                                                                                    | No*                         |                                                                                                    |        |
| 5.Contrasto<br>LCD | _                    | Consente di regolare<br>il contrasto del<br>display LCD.                                                                                 | +<br>+<br>+<br>+*<br>+<br>+ | Premere ► per<br>scurire il display.<br>Oppure, premere ◀<br>per schiarire il<br>display.                                                         |        |
| 6.Formato          | _                    | Regola l'area di<br>scansione in base al<br>formato del<br>documento.                                                                    | A4*<br>Letter               |                                                                                                    |        |
| 7.Sostit.<br>toner |                      | Imposta la macchina<br>in modo da<br>continuare o<br>interrompere la<br>stampa quando il<br>display LCD<br>visualizza<br>Sostituz. toner | Continua                    | La macchina<br>continua a stampare.<br>Sostituire la cartuccia<br>di toner con una<br>nuova quando il<br>display visualizza<br>LCD Toner<br>esaur | 54     |
| Le impostazioni di | fabbrica sono indice | 0 Sost. Toner.                                                                                                    | Stop*                       | La macchina<br>interrompe la<br>stampa. Sostituire la<br>cartuccia di toner con<br>una nuova.                                                     |        |

# 1.Setup generale (Per il modello MFC-1910W(E))

| Livello 2           | Livello 3            | Descrizioni 1                                                         | Opzioni         | Descrizioni 2                                             | Pagina |
|---------------------|----------------------|-----------------------------------------------------------------------|-----------------|-----------------------------------------------------------|--------|
| 1.Modo              | —                    | Seleziona la modalità                                                 | Fax*            |                                                           |        |
| Default             |                      | predefinita.                                                          |                 |                                                           |        |
|                     |                      |                                                                       | Copia           |                                                           |        |
|                     |                      |                                                                       | Scan            |                                                           |        |
| 2.Modalità<br>timer | _                    | É possibile definire<br>quanto tempo dopo<br>l'ultima operazione la   | 0 Sec           | Ritorna<br>immediatamente alla<br>modalità predefinita.   |        |
|                     |                      | macchina ritorna alla                                                 | 30 Sec.         | Ritorna alla modalità                                     | Î      |
|                     |                      | modalită predemilă.                                                   | 1 Min           | predefinita dopo il<br>tempo selezionato                  |        |
|                     |                      |                                                                       | 2 Min.*         | tempo selezionato.                                        |        |
|                     |                      |                                                                       | 5 Min.          |                                                           |        |
|                     |                      |                                                                       | No              | La macchina rimane<br>nell'ultima modalità<br>utilizzata. |        |
| 3.Carta             | 1.Tipo carta         |                                                                       | Normale*        |                                                           | 55     |
|                     |                      |                                                                       | Carta Riciclata |                                                           |        |
|                     | 2.Formato            | Imposta la A<br>dimensione della L<br>carta nel vassoio L<br>carta. L | A4*             |                                                           | 55     |
|                     | carta                |                                                                       | Letter          |                                                           |        |
|                     |                      |                                                                       | Legal           |                                                           |        |
|                     |                      |                                                                       | Folio           |                                                           |        |
|                     |                      |                                                                       | A5              |                                                           |        |
|                     |                      |                                                                       | A5 L            |                                                           |        |
|                     |                      |                                                                       | В5              |                                                           |        |
|                     |                      |                                                                       | Executive       |                                                           |        |
| 4.Volume            | 1.Squillo            | Regola il volume                                                      | Basso           |                                                           |        |
|                     |                      | degli squilli.                                                        | Medio*          |                                                           |        |
|                     |                      |                                                                       | Alto            |                                                           |        |
|                     |                      |                                                                       | No              |                                                           |        |
|                     | 2.Segn.acust         | Se l'avvisatore                                                       | Basso           |                                                           |        |
|                     | ico                  | acustico è attivato, la                                               | Medio*          |                                                           |        |
|                     |                      | segnale acustico                                                      | Alto            |                                                           |        |
|                     |                      | quando si preme un                                                    | No              |                                                           |        |
|                     |                      | tasto, in caso di<br>errore o dopo aver                               |                 |                                                           |        |
|                     |                      | inviato o ricevuto un                                                 |                 |                                                           |        |
|                     |                      | fax.                                                                  |                 |                                                           |        |
|                     | 3.Diffusore          | Regola il volume del                                                  | Basso           |                                                           |        |
|                     |                      |                                                                       | Medio*          |                                                           |        |
|                     |                      |                                                                       | Alto            |                                                           |        |
|                     |                      |                                                                       | No              |                                                           |        |
| Le impostazioni di  | fabbrica sono indica | ate in grassetto con un a                                             | asterisco.      |                                                           |        |

| I.Setup generale (Per II modello MFC-1910W(E)) (Continua) |               |                                                               |         |                                                                                                    |        |  |
|-----------------------------------------------------------|---------------|---------------------------------------------------------------|---------|----------------------------------------------------------------------------------------------------|--------|--|
| Livello 2                                                 | Livello 3     | Descrizioni 1                                                 | Opzioni | Descrizioni 2                                                                                                    | Pagina |  |
| 5.Ecologia                                                | 1.Risp. toner | Grazie a questa<br>funzione è possibile<br>risparmiare toner. | Sì      | Aumenta la resa<br>pagine della<br>cartuccia del toner.<br>Se si imposta Risp.<br>toner a Sì, la<br>stampa è più chiara. |        |  |
|                                                           |               |                                                               | No*     |                                                                                                    |        |  |
| 6.Contrasto                                               | —             | Regola il contrasto                                           | +       | Premere ► per                                                                                                    |        |  |
| LCD                                                       |               | dello schermo LCD.                                            | +       | rendere lo schermo<br>LCD più scuro.                                                                                     |        |  |
|                                                           |               |                                                               | +*      | Altrimenti, premere <                                                                                                    |        |  |
|                                                           |               |                                                               | +       | per rendere lo                                                                                                    |        |  |

#### 1.Set .

|                    |                      |                                                                                                    | - 0 <b>0</b> 000+<br>- <b>0</b> 0000+ | per rendere lo<br>schermo LCD più<br>chiaro.                                                                                                    |  |
|--------------------|----------------------|----------------------------------------------------------------------------------------------------|---------------------------------------|----------------------------------------------------------------------------------------------------|--|
| 7.Formato          | _                    | Adatta l'area di<br>scansione alla<br>dimensione del<br>documento.                                                                                      | A4*<br>Letter                         |                                                                                                    |  |
| 8.Sostit.<br>toner | _                    | Imposta la macchina<br>in modo che<br>prosegua o<br>interrompa la stampa<br>in seguito alla<br>visualizzazione sullo<br>schermo LCD di<br>Cambia toner. | Continua                              | La macchina<br>continua con la<br>stampa. Sostituire la<br>cartuccia del toner<br>con una nuova<br>cartuccia quando lo<br>schermo LCD<br>visualizza Toner<br>esaur |  |
|                    |                      |                                                                                                    | Stop*                                 | La macchina<br>interrompe la<br>stampa. Sostituire la<br>cartuccia del toner<br>con una nuova.                                                                     |  |
| Le impostazioni di | fabbrica sono indica | ate in grassetto con un a                                                                                                    | asterisco.                            |                                                                                                    |  |

# 2.Fax

# 2.Fax (MFC-1900(E) e MFC-1905)

| Livello 2                                    | Livello 3                  | Descrizioni 1                                                                                                    | Opzioni                                   | Descrizioni 2                                                                                                    | Pagina |
|----------------------------------------------|----------------------------|----------------------------------------------------------------------------------------------------|-------------------------------------------|----------------------------------------------------------------------------------------------------|--------|
| 1.Imp.ricezione<br>(solo in modalità<br>FAX) | 1.Numero<br>squilli        | L'impostazione<br>Numero squilli<br>definisce il numero di<br>squilli della macchina<br>prima di rispondere<br>nelle modalità Solo<br>fax e Fax/Tel.                   | (00 - 05)<br>02*                          | Se si dispone di<br>telefoni esterni o in<br>derivazione sulla<br>stessa linea della<br>macchina,<br>selezionare il numero<br>massimo di squilli.                                                                                                    | 62     |
|                                              | 2.N. squilli<br>F/T        | Imposta la durata del<br>doppio squillo rapido<br>nella modalità<br>Fax/Tel.                                                                                           | 20 Sec.<br>30 Sec.*<br>40 Sec.<br>70 Sec. | Se si tratta di un fax,<br>la macchina lo riceve;<br>se invece si tratta di<br>una chiamata vocale,<br>la macchina emette il<br>doppio squillo F/T<br>(doppio squillo F/T<br>(doppio squillo<br>rapido) per il tempo<br>impostato in N. squilli<br>F/T. Se l'apparecchio<br>emette il doppio<br>squillo F/T, c'è un<br>interlocutore in linea. | 62     |
|                                              | 3.Riconos.fax <sup>1</sup> | Riceve i messaggi<br>fax senza premere<br>Inizio. Se l'opzione<br>Riconos.fax è<br>impostata su Sì, è<br>possibile ricevere i<br>messaggi fax senza<br>premere Inizio. | Sì*                                       | L'apparecchio può<br>ricevere<br>automaticamente un<br>fax, anche quando si<br>risponde a una<br>chiamata.                                                                                                    | 62     |
|                                              |                            |                                                                                                    | Semi (MFC-1905)                           | La macchina riceve<br>automaticamente<br>una chiamata fax<br>solo se si risponde<br>sollevando il<br>ricevitore.                                                                                                    |        |
|                                              |                            |                                                                                                    | No                                        | Se si è vicini alla<br>macchina e si<br>risponde a una<br>chiamata fax<br>sollevando prima il<br>ricevitore di un<br>microfono esterno<br>(solo MFC-1900(E))<br>o della macchina<br>(solo MFC-1905),<br>premere <b>Inizio</b> .                                                                                                    |        |
| Le impostazioni di                           | fabbrica sono indica       | ate in grassetto con un a                                                                                                    | asterisco.                                |                                                                                                    |        |

| 1. Imp.ricezione<br>(solo in modalità<br>FAX)<br>(continua)       4. Autoriduzione<br>li formato della<br>pagina del fax e<br>l'impostazione<br>Formato carta<br>(Menu, 1, 2, 2).       Si*       Selezionando Si, la<br>macchina riduce<br>automaticamente<br>ogni pagina di un fax<br>in arrivo adattandola<br>su una pagina di<br>formato A4, Letter,<br>Legal, Folio, A5, A5<br>(lato lungo), B5 o<br>Executive.         5. Mem<br>ricezione <sup>2</sup> Se la carta é esaurita,<br>automaticamente<br>nella memoria della<br>macchina.       Si*       Anche i fax in arrivo<br>successivi vengono<br>salvati nella memoria<br>della macchina.         La macchina in<br>continua la ricezione<br>del fax corrente e<br>memorizza le restanti<br>pagine, sempre che<br>la memoria sia<br>sufficiente.       No       Anche i fax in arrivo<br>successivi vengono<br>salvati nella memoria<br>della macchina.         No       Ifax i na rivo<br>vagono salvati<br>automaticamente<br>nella memoria della<br>macchina a incezione<br>del fax corrente e<br>memoriaza le restanti<br>pagine, sempre che<br>la memoria sia<br>sufficiente.       No       Ifax in arrivo<br>successivi vengono<br>salvati nella<br>memoria della<br>memoria della<br>memoria<br>della macchina<br>memoria<br>della macchina<br>memoria<br>della macchina<br>memoria<br>della macchina<br>memoria<br>della macchina<br>memoria<br>della macchina<br>memoria<br>della macchina<br>memoria<br>della macchina<br>memoria<br>della macchina<br>memoria<br>della macchina                                                                                                    | Livello 2                                                  | Livello 3                        | Descrizioni 1                                                                                                    | Opzioni                   | Descrizioni 2                                                                                                    | Pagina |
|----------------------------------------------------------------------------------------------------|------------------------------------------------------------|----------------------------------|----------------------------------------------------------------------------------------------------|---------------------------|----------------------------------------------------------------------------------------------------|--------|
| 5.Mem     Se la carta è esaurita, ri cezione <sup>2</sup> Se la carta è esaurita, automaticamente nella memoria della macchina, fino all'esaurimento della macchina, fino all'esaurimento della macchina, la memoria sia continua la ricezione del fax corrente e memorizza le restanti pagine, sempre che la memoria sia sufficiente.     Si*     Anche i fax in arrivo successivi vengono salvati inella memoria della macchina, fino all'esaurimento della macchina, l'apparecchio non risponde automaticamente alle chiamate in arrivo. Per stampare i fax, caricare la carta nel vassoi e premere la continue la ricezione del fax corrente e memorizza le restanti pagine, sempre che la memoria sia sufficiente.     No     I fax in arrivo successivi vengono salvati nella memoria duomaticamente alle chiamate in arrivo. Per stampare i fax, caricare la carta nel vassoi e premere lazio.       No     I fax in arrivo successivi non vengono salvati nella memoria. Quindi, la macchina, sufficiente.       No     I fax in arrivo successivi non vengono salvati nella memoria. Quindi, la macchina, smette di rispondere automaticamente alle chiamate in arrivo fino a quando si carica la carta nel vassoi. Per stampare l'ultimo fax ricevuto, caricare la carta nel vassoi. Per stampare l'ultimo fax ricevuto, caricare la carta nel vassoi. Per stampare l'ultimo fax ricevuto, caricare la carta nel vassoi e premere lnizio.       6. Densità     É possibile regolare la densità di stampa, rendendo le pagine stampate più chiareo più scure.    +                                                                                                    | 1.Imp.ricezione<br>(solo in modalità<br>FAX)<br>(continua) | 4.Autoriduzione                  | La macchina calcola<br>il rapporto di<br>riduzione utilizzando<br>il formato della<br>pagina del fax e<br>l'impostazione<br>Formato carta<br>( <b>Menu</b> , <b>1</b> , <b>2</b> , <b>2</b> ).                                                                      | Sì*                       | Selezionando Sì, la<br>macchina riduce<br>automaticamente<br>ogni pagina di un fax<br>in arrivo adattandola<br>su una pagina di<br>formato A4, Letter,<br>Legal, Folio, A5, A5<br>(lato lungo), B5 o<br>Executive.                                                                                                    |        |
| 5.Mem       Se la carta è esaurita, if ax in arrivo vengono salvati i fax in arrivo vengono salvati automaticamente nella memoria della macchina.       si *       Anche i fax in arrivo salvato vengono salvati automaticamente nella memoria della macchina.         La macchina       La macchina in arrivo all'esaurimento della memoria è piena, l'apparecchio non risponde memoriza le restanti pagine, sempre che la memoria sia sufficiente.       l'apparecchio non risponde automaticamente alle chiamate in arrivo.         No       I fax in arrivo successivi non vengono salvati nella memoria della memoria sia sufficiente.       No         No       I fax in arrivo successivi non vengono salvati nella memoria cuindi, la macchina smette di rispondere automaticamente alle chiamate in arrivo successivi non vengono salvati nella memoria. Quindi, la macchina smette di rispondere automaticamente alle chiamate in arrivo fundo alla memoria. Quindi, la macchina smette di rispondere automaticamente alle chiamate in arrivo fundo alla memoria. Quindi, la macchina smette di rispondere automaticamente alle chiamate in arrivo fino a quando si carica la carta nel vassoio. Per stampare l'ultimo fax ricevuto, caricare la carta nel vassoio. Per stampare l'ultimo fax ricevuto, caricare la carta nel vassoio e premere lnizio.         6. Densità       È possibile regolare la densità di stamp, rendendo le pagine stampate più chiare o più scure.                                                                                                    |                                                            |                                  |                                                                                                    | No                        |                                                                                                    |        |
| No       I fax in arrivo         successivi non       vengono salvati nella         memoria. Quindi, la       macchina smette di         rispondere       automaticamente alle         chiamate in arrivo       fino a quando si         carica la carta nel       vassoio. Per         stampa <sup>3</sup> È possibile regolare         la densità di stampa,       endensità di stampa,         rendendo le pagine       -□□□++         più scure.       -□□□++                                                                                                    |                                                            | 5.Mem<br>ricezione <sup>2</sup>  | Se la carta è esaurita,<br>i fax in arrivo<br>vengono salvati<br>automaticamente<br>nella memoria della<br>macchina.<br>La macchina<br>continua la ricezione<br>del fax corrente e<br>memorizza le restanti<br>pagine, sempre che<br>la memoria sia<br>sufficiente. | Si*                       | Anche i fax in arrivo<br>successivi vengono<br>salvati nella memoria<br>della macchina, fino<br>all'esaurimento della<br>memoria. Quando la<br>memoria è piena,<br>l'apparecchio non<br>risponde<br>automaticamente alle<br>chiamate in arrivo.<br>Per stampare i fax,<br>caricare la carta nel<br>vassoio e premere<br><b>Inizio</b> . |        |
| 6.Densità<br>stampa <sup>3</sup><br>È possibile regolare<br>la densità di stampa,<br>rendendo le pagine<br>stampate più chiare o<br>più scure.<br>-□□□□+<br>-□□□□+<br>-□□□+<br>-□□□+<br>-□□-+<br>-□□-+<br>-□□-+<br>-□□-+<br>-□□-+<br>-□□-+<br>-□□-+<br>-□□-+<br>-□□-+<br>-□□-+<br>-□□-+<br>-□□-+<br>-□□-+<br>-□□-+<br>-□□-+<br>-□□-+<br>-□□-+<br>-□□-+<br>-□□-+<br>-□□-+<br>-□□-+<br>-□□-+<br>-□□-+<br>-□□-+ -□-+<br>-□-+<br>-□ |                                                            |                                  |                                                                                                    | No                        | I fax in arrivo<br>successivi non<br>vengono salvati nella<br>memoria. Quindi, la<br>macchina smette di<br>rispondere<br>automaticamente alle<br>chiamate in arrivo<br>fino a quando si<br>carica la carta nel<br>vassoio. Per<br>stampare l'ultimo fax<br>ricevuto, caricare la<br>carta nel vassoio e<br>premere <b>Inizio</b> .      |        |
|                                                                                                    |                                                            | 6.Densità<br>stampa <sup>3</sup> | È possibile regolare<br>la densità di stampa,<br>rendendo le pagine<br>stampate più chiare o<br>più scure.                                                                                                    | +<br>+*<br>+*<br>++<br>++ | Premere ▶ per<br>scurire e ◀ per<br>schiarire.                                                                                                    |        |

# 2.Fax (MFC-1900(E) e MFC-1905) (Continua)

| Livello 2      | Livello 3            | Descrizioni 1                                                                                                    | Opzioni   | Descrizioni 2                                                                                                    | Pagina |
|----------------|----------------------|----------------------------------------------------------------------------------------------------|-----------|----------------------------------------------------------------------------------------------------|--------|
| 2.Imp trasmiss | 1.Contrasto          | Modifica il rapporto<br>chiaro/scuro dei fax<br>inviati.                                                                                              | Auto*     | Auto offre i risultati<br>ottimali scegliendo<br>automaticamente il<br>contrasto adatto per il<br>documento.                                                                                  |        |
|                |                      |                                                                                                    | Chiaro    | Se il documento è<br>troppo chiaro,<br>scegliere Chiaro.                                                                                                    |        |
|                |                      |                                                                                                    | Scuro     | Se il documento è<br>troppo scuro,<br>scegliere Scuro.                                                                                                    |        |
|                | 2.Risoluz.Fax        | Imposta la<br>risoluzione<br>predefinita dei fax in                                                                                                   | Standard* | Ideale per la maggior<br>parte dei documenti<br>di testo.                                                                                                    |        |
|                |                      | uscita.<br>È possibile migliorare<br>la qualità di un fax in<br>uscita modificandone<br>la risoluzione.                                               | Fine      | Ideale per documenti<br>con caratteri piccoli.<br>La trasmissione<br>risulta leggermente<br>più lenta rispetto alla<br>risoluzione Standard.                                                  |        |
|                |                      |                                                                                                    | S.Fine    | Ideale per documenti<br>con caratteri piccoli o<br>disegni. La<br>trasmissione risulta<br>più lenta rispetto alla<br>risoluzione Fine.                                                        |        |
|                |                      |                                                                                                    | Foto      | Utilizzare questa<br>impostazione se il<br>documento presenta<br>diverse sfumature di<br>grigio o è una<br>fotografia.<br>Trasmissione più<br>lenta rispetto a tutte<br>le altre risoluzioni. |        |
|                | 3.Modo<br>overseas   | Se inviare un fax<br>all'estero risulta<br>difficoltoso a causa di<br>possibili interferenze,<br>è consigliabile<br>attivare la modalità<br>overseas. | Sì        | Attivare la funzione in<br>caso di difficoltà<br>nell'invio dei fax<br>all'estero. La<br>funzione rimane<br>attiva solo per il fax<br>successivo.                                             |        |
|                | fabbrica cono indica |                                                                                                    | No*       | Mantenere<br>l'impostazione su No<br>se la connessione di<br>rete è buona ed è<br>possibile inviare fax<br>all'estero.                                                                        |        |

# 2.Fax (MFC-1900(E) e MFC-1905) (Continua)

| Livello 2                                                                                                    | Livello 3                                                                                                    | Descrizioni 1                                                                                                    | Opzioni                                                                                                    | Descrizioni 2                                                                                                    | Pagina |
|----------------------------------------------------------------------------------------------------|----------------------------------------------------------------------------------------------------|----------------------------------------------------------------------------------------------------|----------------------------------------------------------------------------------------------------|----------------------------------------------------------------------------------------------------|--------|
| 3.Rubrica                                                                                                    | 1.N. veloci                                                                                                    | Memorizza fino a 99<br>numeri di chiamata<br>veloce. Premere due<br>volte (Rubrica) e<br>immettere il numero<br>di chiamata veloce a<br>due cifre.                                                                                                    | _                                                                                                    |                                                                                                    |        |
| 4.Imp.<br>Rapporto                                                                                                    | 4.Imp. 1.Rapporto<br>Rapporto trasm                                                                                                 | È possibile utilizzare<br>il Rapporto di verifica<br>trasmissione come<br>conferma<br>dell'avvenuto invio di<br>un fax. Questo<br>elenco indica il nome<br>o il numero di fax del<br>destinatario, la data e<br>l'ora della<br>trasmissione, la<br>durata della<br>trasmissione, il<br>numero di nagine | Sì                                                                                                    | Stampa un rapporto dopo ogni fax inviato.                                                                                     |        |
|                                                                                                    |                                                                                                    |                                                                                                    | Sì+Immagine                                                                                                    | Stampa un rapporto<br>dopo ogni fax inviato.<br>Una sezione della<br>prima pagina del fax<br>viene riportata sul<br>rapporto. |        |
|                                                                                                    |                                                                                                    |                                                                                                    | No*                                                                                                    | Stampa un rapporto<br>se il fax non è stato<br>inviato a causa di un<br>errore di<br>trasmissione.                            |        |
| 2.Tempo       Imposta l'intervallo         giornale       Imposta l'intervallo         giornale       giornale Fax.         Il Giornale Fax.       Il Giornale Fax è ui         elenco di       informazioni sugli         ultimi 200 fax in       entrata e in uscita. | inviate e l'esito della<br>trasmissione.                                                                                            | No+Immagine                                                                                                    | Stampa un rapporto<br>se il fax non è stato<br>inviato a causa di un<br>errore di<br>trasmissione. Una<br>sezione della prima<br>pagina del fax viene<br>riportata sul rapporto. |                                                                                                    |        |
|                                                                                                    | Imposta l'intervallo<br>per la stampa<br>automatica del<br>Giornale Fax.<br>Il Giornale Fax è un<br>elenco di<br>informazioni sugli | No                                                                                                    | Se l'intervallo è<br>impostato su No, è<br>comunque possibile<br>stampare il rapporto<br>manualmente dal<br>menu Stamp<br>rapporto.                                              |                                                                                                    |        |
|                                                                                                    | ultimi 200 fax in<br>entrata e in uscita.                                                                                           | Ogni 50 fax*                                                                                                    | La macchina stampa<br>il registro dopo aver<br>memorizzato 50<br>operazioni.                                                                                                    |                                                                                                    |        |
|                                                                                                    |                                                                                                    |                                                                                                    | Ogni 6 ore<br>Ogni 12 ore<br>Ogni 24 ore<br>Ogni 2 giorni<br>Ogni 7 giorni                                                                                                    | La macchina stampa<br>il rapporto all'ora<br>selezionata e quindi<br>cancella tutti i lavori<br>dalla memoria.                |        |
| Le impostazioni di                                                                                                    | fabbrica sono indica                                                                                                    | l<br>ate in grassetto con un a                                                                                                    | asterisco.                                                                                                    |                                                                                                    |        |

### 2.Fax (MFC-1900(E) e MFC-1905) (Continua)

| Livello 2           | Livello 3          | Descrizioni 1                                                                                                    | Opzioni        | Descrizioni 2                                                                                                    | Pagina |
|---------------------|--------------------|----------------------------------------------------------------------------------------------------|----------------|----------------------------------------------------------------------------------------------------|--------|
| 5.0pz.fax<br>remoto | 1.Ricez. PC<br>Fax | Imposta la macchina<br>in modo da inviare i<br>fax al PC. Se si<br>sceglie Sì, è<br>possibile attivare la<br>funzione di sicurezza<br>Stampa backup.                                                     | Sì<br>No*      |                                                                                                    | 67     |
|                     | 2.Stampa doc.      | Se si attiva la<br>funzione Ricezione<br>PC-FAX e la<br>macchina salva i fax<br>ricevuti nella<br>memoria, è possibile<br>stampare un fax dalla<br>memoria.                                              | _              |                                                                                                    |        |
| 6.Canc.operaz.      | _                  | È possibile verificare<br>quali operazioni sono<br>in memoria e quindi<br>annullare operazioni<br>programmate.                                                                                           | [XXX]          | Seguire i messaggi<br>sul display LCD.                                                                                                    | 60     |
| 0.Varie             | 1.Compatibilità    | In caso di problemi di<br>invio o ricezione di un<br>fax per eventuali                                                                                                    | Normale*       | Imposta la velocità<br>del modem a<br>14.400 bps.                                                                                                    |        |
|                     |                    | interferenze sulla<br>linea telefonica,<br>regolare<br>l'equalizzazione<br>affinché sia<br>compatibile con la<br>linea telefonica e la<br>velocità del m odem<br>per le operazioni fax<br>venga ridotta. | Base(per VoIP) | Riduce la velocità del<br>modem a 9.600 bps<br>e disattiva la modalità<br>di correzione errori<br>(ECM). Se si<br>verificano<br>regolarmente<br>interferenze sulla<br>normale linea<br>telefonica, provare<br>questa impostazione. |        |

Le impostazioni di fabbrica sono indicate in grassetto con un asterisco.

<sup>1</sup> Per MFC-1900 e MFC-1905, questo menu è 3.Riconos.fax.

<sup>2</sup> Solo per MFC-1900E

<sup>3</sup> Per MFC-1900 e MFC-1905, questo menu è 5.Densità stampa.

# 2.Fax (Per il modello MFC-1910W(E))

| Livello 2                                    | Livello 3           | Descrizioni 1                                                                                                    | Opzioni                                                                                                    | Descrizioni 2                                                                                                    | Pagina |
|----------------------------------------------|---------------------|----------------------------------------------------------------------------------------------------|----------------------------------------------------------------------------------------------------|----------------------------------------------------------------------------------------------------|--------|
| 1.Imp.ricezione<br>(Solo in modalità<br>FAX) | 1.Mod.<br>ricezione | Seleziona la modalità<br>di ricezione migliore<br>per le specifiche<br>esigenze.                                                                                                    | Solo fax*                                                                                                    | La macchina<br>risponde<br>automaticamente a<br>ogni chiamata come<br>se fosse un fax. Solo<br>fax compare sullo<br>schermo LCD una<br>volta impostata<br>l'opzione.                                                                                        | 61     |
|                                              |                     |                                                                                                    | Fax/Tel                                                                                                    | La macchina<br>controlla la linea e<br>risponde<br>automaticamente a<br>ogni chiamata. Se la<br>chiamata non è un<br>fax, il telefono squilla<br>permettendo di<br>rispondere. Fax/Te1<br>compare sullo<br>schermo LCD una<br>volta impostata<br>l'opzione. |        |
|                                              | External TAD        | La segreteria TAD<br>(telephone<br>answering device,<br>segreteria telefonica)<br>esterna risponde<br>automaticamente a<br>ogni chiamata. I<br>messaggi vocali sono<br>memorizzati sulla<br>segreteria telefonica<br>esterna. I messaggi<br>fax sono stampati<br>automaticamente.<br>External TAD<br>compare sullo<br>schermo LCD una<br>volta impostata<br>l'opzione. |                                                                                                    |                                                                                                    |        |
|                                              |                     | Manuale                                                                                                    | L'utente deve<br>controllare la linea<br>telefonica e<br>rispondere a ogni<br>chiamata. Manuale<br>compare sullo<br>schermo LCD una<br>volta impostata<br>l'opzione. |                                                                                                    |        |

25

# 2.Fax (Per il modello MFC-1910W(E)) (Continua)

| 1. Imp.ricezione       2. Numero       L'impostazione di       (00 - 05)       Qualora siano       6         (Solo in modalità       squilli       ritardo dello squillo       prostazione di       02*       Qualora siano       6         (Segue)       squilli della macchina       prima di rispondere in       other testa       stessa linea della       stessa linea della       macchina, scegliere il       numero massimo di       squilli.           | 32 |
|----------------------------------------------------------------------------------------------------|----|
|                                                                                                    |    |
| 3.N. squilli F/T       Imposta la lunghezza della durata veloce del doppio squillo in modalità Fax/tel.       20 Sec.       Se la chiamata è un fax, la macchina lo riceve; tuttavia, se si tratta di una chiamata vocale, la macchina emette lo squillo F/T (un doppio squillo Veloce) per il tempo configurato nell'impostazione Durata squilli F/T. Se si sente lo squillo F/T, significa che in linea è presente un chiamante.       6                      | i2 |
| 4.Riconos.fax       Riceve i messaggi fax senza premere       Si*       La macchina può       6         Inizio. Quando       ricevere un fax       automaticamente,       automaticamente,         l'opzione       Riconoscimento fax è       alla chiamata.                                                                                                    | i2 |
| Sì, è possibile       No       Se si è vicini alla         ricevere messaggi       fax senza premere       macchina e si         Inizio.       risponde ad una       chiamata fax         sollevando il       ricevitore di un       telefono esterno,         premere Inzio, quindi       premere 2.       premere 2.                                                                                                    |    |
| 5.Autoriduzione       La macchina calcola       Si*       Selezionando Si, la         il rapporto di       riduzione utilizzando       automaticamente         il formato carta del       ogni pagina di un fax         fax e l'impostazione       a una pagina di         del Formato carta       a una pagina di         (Menu, 1, 3, 2).       formato A4, Letter,         Legal, Folio, A5, A5       (lato lungo), B5 o         Executive.       Executive. |    |
| Le impostazioni predefinite sono visualizzate in grassetto con un asterisco                                                                                                    |    |

| Livello 2                                               | Livello 3            | Descrizioni 1                                                                                                    | Opzioni                    | Descrizioni 2                                                                                                    | Pagina |
|---------------------------------------------------------|----------------------|----------------------------------------------------------------------------------------------------|----------------------------|----------------------------------------------------------------------------------------------------|--------|
| 1.Imp.ricezione<br>(Solo in modalità<br>FAX)<br>(Segue) | 6.Mem<br>ricezione   | Archivia<br>automaticamente<br>ogni fax in arrivo in<br>memoria se la<br>macchina esaurisce<br>la carta.<br>La macchina<br>continua a ricevere il<br>fax corrente,<br>memorizzando le<br>pagine rimanenti, se<br>è disponibile<br>memoria a<br>sufficienza. | Si<br>No*                  | Anche i fax in arrivo<br>successivi sono<br>memorizzati finché la<br>memoria non è<br>piena. Quando la<br>memoria è piena, la<br>macchina non<br>risponde più<br>automaticamente alle<br>chiamate. Per<br>stampare i fax,<br>provvedere a nuova<br>carta nel vassoio e<br>premere <b>Inizio</b> .<br>I fax in arrivo<br>successivi non sono<br>salvati in memoria.<br>La macchina a<br>questo punto<br>interrompe la<br>risposta automatica<br>alle chiamate finché<br>non viene inserita<br>carta nuova nel<br>vassoio carta. Per<br>stampare l'ultimo fax<br>ricevuto, provvedere<br>a nuova carta nel<br>vassoio e premere<br><b>Inizio</b> . |        |
|                                                         | 7.Densità<br>stampa  | Per rendere le pagine<br>stampate più scure o<br>chiare, regolare<br>l'impostazione<br>Densità di stampa.                                                                                                    | #+<br>#+<br>#+*<br>#+<br>+ | Premere ► per<br>rendere più scuro,<br>premere ◀ per<br>rendere più chiaro.                                                                                                    |        |
| 2.Imp<br>trasmiss                                       | 1.Contrasto          | Modifica la luminosità<br>o la scurezza dei fax<br>inviati.                                                                                                    | Auto*                      | Auto offre i risultati<br>migliori. Sceglie<br>automaticamente un<br>contrasto adatto per il<br>documento.                                                                                                    |        |
|                                                         |                      |                                                                                                    | Chiaro                     | Se il documento è<br>troppo chiaro,<br>scegliere Chiaro.                                                                                                    |        |
|                                                         |                      |                                                                                                    | Scuro                      | Se il documento è<br>troppo scuro,<br>scegliere Scuro.                                                                                                    |        |
| Le impostazioni pr                                      | edefinite sono visua | lizzate in grassetto con                                                                                                    | un asterisco.              |                                                                                                    |        |

# 2.Fax (Per il modello MFC-1910W(E)) (Continua)

| 2.Fax (Per il modello | MFC-1910W(E)) (C | Continua) |
|-----------------------|------------------|-----------|
|-----------------------|------------------|-----------|

| Livello 2                    | Livello 3          | Descrizioni 1                                                                                                    | Opzioni   | Descrizioni 2                                                                                                    | Pagina |
|------------------------------|--------------------|----------------------------------------------------------------------------------------------------|-----------|----------------------------------------------------------------------------------------------------|--------|
| 2.Imp<br>trasmiss<br>(Segue) | 2.Risoluz.Fax      | Imposta la<br>risoluzione<br>predefinita per i fax in<br>uscita.                                                                                  | Standard* | Adatto per la maggior<br>parte di documenti<br>dattilografati.                                                                                                    |        |
|                              |                    | La qualità di un fax in<br>uscita può essere<br>migliorata cambiando<br>la risoluzione del fax.                                                   | Fine      | Ottimale per piccole<br>stampe e trasmette<br>un po' più lentamente<br>rispetto alla<br>risoluzione standard.                                                                                        |        |
|                              |                    |                                                                                                    | S.Fine    | Ottimale per piccole<br>stampe o lavori<br>artistici e trasmette<br>un po' più lentamente<br>rispetto alla<br>risoluzione fine.                                                                      |        |
|                              |                    |                                                                                                    | Foto      | Utilizzare questa<br>opzione quando il<br>documento possiede<br>sfumature variabili di<br>grigio o in caso di<br>fotografie. Questa<br>opzione presenta il<br>tempo di<br>trasmissione più<br>lento. |        |
|                              | 3.Modo<br>overseas | In caso di difficoltà a<br>inviare un fax<br>oltreoceano per via di<br>una connessione<br>scadente, attivare la<br>modalità overseas.             | Sì        | Attivare questa<br>funzione in caso di<br>difficoltà nell'invio di<br>fax oltreoceano.<br>Questa funzione<br>rimane attivata solo<br>per il fax successivo.                                          |        |
|                              |                    |                                                                                                    | No*       | Tenere questa<br>impostazione su No<br>quando la<br>connessione di rete è<br>buona ed è possibile<br>inviare fax<br>oltreoceano senza<br>problemi.                                                   |        |
|                              | 4.Autoricompos.    | Imposta la macchina                                                                                                    | No*       |                                                                                                    |        |
|                              |                    | in modo che<br>ricomponga l'ultimo<br>numero di fax dopo<br>cinque minuti se il fax<br>non è stato inviato in<br>quanto la linea era<br>occupata. | Si        |                                                                                                    |        |

# 2.Fax (Per il modello MFC-1910W(E)) (Continua)

| 3. Auto: f.ax<br>epam<br>(Solo per il<br>modelio MFC-<br>1910W)       1. Registro<br>per non novere<br>favo finamete da<br>numeri specifici, si<br>possono registrare<br>ni desiderati.                                                                                                    | Livello 2                                                    | Livello 3                                                                                                    | Descrizioni 1                                                                                                    | Opzioni                                                                                                    | Descrizioni 2                                                                                                    | Pagina |
|----------------------------------------------------------------------------------------------------|--------------------------------------------------------------|----------------------------------------------------------------------------------------------------|----------------------------------------------------------------------------------------------------|----------------------------------------------------------------------------------------------------|----------------------------------------------------------------------------------------------------|--------|
| 2.Elimina       É necessario<br>registrarsi al servizio<br>identificativo con<br>locale. Non si<br>possono scegliere<br>numeri non<br>memorizati nella<br>memoriza di<br>identificativi.       -       Scegliere il numero<br>da eliminare<br>dall'elenco Fax<br>indesiderati<br>premendo A e V<br>Premere OK, quindi<br>1.         3.Stampa       memorizzati nella<br>memorizati no n<br>memorizati nella<br>memorizati no n<br>memorizati nella<br>memorizati no a 99<br>numeri di<br>composizione veloce<br>di due cifre.       -       É possibile stampare<br>un elenco di numeri<br>di faxitelefono<br>registrati nellefenco<br>Fax indesiderati.         4.Rubrica <sup>1</sup> 1.N. veloci       Memorizzat fino a 99<br>numeri di<br>composizione veloce<br>di due cifre.       -         5.Imp.<br>Rapporto <sup>2</sup> 1.Rapporto<br>traam       Si pub utilizzare il<br>Rapporto di uvelfica<br>della trasmissione,<br>numero di fax, data e<br>ora di trasmissione<br>andata a buon fine o<br>meno.       Si No*       Stampa un rapporto<br>dopo ogni fax inviato.         No*       Stampa un rapporto<br>della fax.       No*       Stampa un rapporto<br>dopo ogni fax inviato.         Veloce. Premere<br>della trasmissione,<br>numero di fax, data e<br>ora di trasmissione<br>inviate es el a<br>trasmissione i<br>andata a buon fine o<br>meno.       No*       Stampa un rapporto<br>se il fax no viene<br>inviato correti<br>trasmissione.         No+Immagine       Stampa un rapporto<br>se il fax no viene<br>inviato correti<br>trasmissione.       No+Immagine<br>stampata una parte<br>della fax. | 3.Anti-fax<br>spam<br>(Solo per il<br>modello MFC-<br>1910W) | 1.Registro                                                                                                    | Per non ricevere<br>fax/chiamate da<br>numeri specifici, si<br>possono registrare<br>fino a 100 numeri<br>nell'elenco Fax<br>indesiderati.                                                                     | _                                                                                                    | Scegliere il numero<br>da registrare<br>nell'elenco Fax<br>indesiderati<br>premendo ▲ e ▼.<br>Premere <b>OK</b> , quindi<br>1.                                             |        |
| 3.Stampa<br>rapp.       memorizati nella<br>memoria di<br>identificativi.       -       É possibile stampare<br>un elenco di numeri<br>di faxitelefono<br>registrati nell'elenco<br>Fax indesiderati.         4.Rubrica <sup>1</sup> 1.N. veloci       Memorizza fino a 99<br>numeri di<br>composizione<br>veloce. Premere<br>(Rubrica) due volte<br>di due cifre.       -         5.Imp.<br>Rapporto <sup>2</sup> 1.Rapporto<br>trasm       Si può utilizzare il<br>Rapporto di veifica<br>della trasmissione<br>come prova di invio di<br>un fax. Il rapporto<br>elenca il nome del<br>destinatario o il<br>numero di fax, data e<br>ora di trasmissione,<br>numero di fax, data e<br>ora di trasmissione è<br>andata a buon fine o<br>meno.       Si       Stampa un rapporto<br>dopo ogni fax inviato.         No*       Stampa un rapporto<br>della prima pagina<br>del fax. non viene<br>inviato.       Si Hampa un rapporto<br>dopo ogni fax inviato.         No*       Stampa un rapporto<br>della prima pagina<br>del fax.       No*         Su rapporto viene<br>stampata una parte<br>della prima pagina<br>del fax.       No*         No*       Stampa un rapporto<br>se il fax non viene<br>inviato.         No*       Stampa un rapporto<br>se il fax non viene<br>inviato correttamente<br>per un errore di<br>trasmissione.         NO+Immagine       Stampa un rapporto<br>se il fax non viene<br>inviato correttamente<br>per un errore di<br>trasmissione. Sul<br>rapporto viene<br>stampata una parte<br>della prima pagina<br>del fax.                                                                       |                                                              | 2.Elimina                                                                                                    | È necessario<br>registrarsi al servizio<br>identificativo con la<br>compagnia telefonica<br>locale. Non si<br>possono scegliere<br>numeri non                                                                  | _                                                                                                    | Scegliere il numero<br>da eliminare<br>dall'elenco Fax<br>indesiderati<br>premendo ▲ e ▼.<br>Premere <b>OK</b> , quindi<br>1.                                              |        |
| 4. Rubrica <sup>1</sup> 1. N. veloci       Memorizza fino a 99<br>numeri di<br>composizione<br>veloce. Premere<br>(Rubrica) due volte e<br>inserire il numero di<br>composizione veloce<br>di due cifre.       -       -       -       -         5. Imp.<br>Rapporto <sup>2</sup> 1. Rapporto<br>trasm       Si può utilizzare il<br>Raporto di verifica<br>della trasmissione<br>come prova di invio di<br>un fax. Il rapporto<br>elenca il nome del<br>destinatario o il<br>numero di fax, data e<br>ora di trasmissione,<br>durata della<br>trasmissione è<br>andata a buon fine o<br>meno.       Si       Si mob utilizzare il<br>Rapporto si fax inviato.         No*       Stampa un rapporto<br>del fax.       Stampa un rapporto<br>del fax.         No*       Stampa un rapporto<br>se il fax non viene<br>inviato correttamente<br>per un errore di<br>trasmissione.         No+Immagine       Stampa un rapporto<br>se il fax non viene<br>inviato correttamente<br>per un errore di<br>trasmissione.         No+Immagine       Stampa un rapporto<br>se il fax non viene<br>inviato correttamente<br>per un errore di<br>trasmissione.         No+Immagine       Stampa un rapporto<br>se il fax non viene<br>inviato correttamente<br>per un errore di<br>trasmissione. Sul<br>rapporto viene<br>stampata una parte<br>della prima pagina<br>del fax.                                                                                                    |                                                              | 3.Stampa<br>rapp.                                                                                                    | memorizzati nella<br>memoria di<br>identificativi.                                                                                                    | _                                                                                                    | È possibile stampare<br>un elenco di numeri<br>di fax/telefono<br>registrati nell'elenco<br>Fax indesiderati.                                                              |        |
| 5.Imp.<br>Rapporto <sup>2</sup> 1.Rapporto<br>trasm       Si può utilizzare il<br>Rapporto di verifica<br>della trasmissione<br>come prova di invio di<br>un fax. Il rapporto<br>elenca il nome del<br>destinatario o il<br>numero di fax, data e<br>ora di trasmissione,<br>durata della<br>trasmissione,<br>numero di pagine<br>inviate e se la<br>trasmissione è<br>andata a buon fine o<br>meno.       Si 1       Stampa un rapporto<br>dopo ogni fax inviato.         No*       Stampa un rapporto<br>della prima pagina<br>del fax.       Si 1       Stampa un rapporto<br>dopo ogni fax inviato.         No*       Stampa un rapporto<br>della prima pagina<br>del fax.       No*       Stampa un rapporto<br>se il fax non viene<br>inviato correttamente<br>per un errore di<br>trasmissione.         No*       Stampa un rapporto<br>se il fax non viene<br>inviato correttamente<br>per un errore di<br>trasmissione.         No+Immagine       Stampa un rapporto<br>se il fax non viene<br>inviato correttamente<br>per un errore di<br>trasmissione.         No+Immagine       Stampa un rapporto<br>se il fax non viene<br>inviato correttamente<br>per un errore di<br>trasmissione. Sul<br>rapporto viene<br>stampata una parte<br>della prima pagina<br>del fax.                                                                                                    | 4.Rubrica <sup>1</sup>                                       | 1.N. veloci                                                                                                    | Memorizza fino a 99<br>numeri di<br>composizione<br>veloce. Premere<br>(Rubrica) due volte e<br>inserire il numero di<br>composizione veloce<br>di due cifre.                                                  | _                                                                                                    |                                                                                                    |        |
| Image: constraint of a diffusion e, durata della trasmissione, numero di pagine inviate e se la trasmissione è andata a buon fine o meno.       No*       Stampa un rapporto se il fax non viene inviato correttamente per un errore di trasmissione.         NO+Immagine       Stampa un rapporto se il fax non viene inviato correttamente per un errore di trasmissione.       NO+Immagine         NO+Immagine       Stampa un rapporto se il fax non viene inviato correttamente per un errore di trasmissione.       NO+Immagine         NO+Immagine       NO+Immagine       Stampa un rapporto se il fax non viene inviato correttamente per un errore di trasmissione. Sul rapporto viene stampata una parte della prima pagina del fax.         Nessun report       Nessun report                                                                                                    | 5.Imp.<br>Rapporto <sup>2</sup>                              | 1.Rapporto<br>trasm                                                                                                    | Si può utilizzare il<br>Rapporto di verifica<br>della trasmissione<br>come prova di invio di<br>un fax. Il rapporto<br>elenca il nome del<br>destinatario o il<br>numero di fax, data e<br>ora di trasmissiono | Sì<br>Sì+Immagine                                                                                                    | Stampa un rapporto<br>dopo ogni fax inviato.<br>Stampa un rapporto<br>dopo ogni fax inviato.<br>Sul rapporto viene<br>stampata una parte<br>della prima pagina<br>del fax. |        |
| andata a buon fine o<br>meno.<br>NO+Immagine<br>Stampa un rapporto<br>se il fax non viene<br>inviato correttamente<br>per un errore di<br>trasmissione. Sul<br>rapporto viene<br>stampata una parte<br>della prima pagina<br>del fax.<br>Nessun report                                                                                                    |                                                              | durata della<br>trasmissione,<br>numero di pagine<br>inviate e se la<br>trasmissione è<br>andata a buon fine o<br>meno. | durata della<br>trasmissione,<br>numero di pagine<br>inviate e se la<br>trasmissione è                                                                                                    | No*                                                                                                    | Stampa un rapporto<br>se il fax non viene<br>inviato correttamente<br>per un errore di<br>trasmissione.                                                                    |        |
| Nessun report                                                                                                    |                                                              |                                                                                                    | NO+Immagine                                                                                                    | Stampa un rapporto<br>se il fax non viene<br>inviato correttamente<br>per un errore di<br>trasmissione. Sul<br>rapporto viene<br>stampata una parte<br>della prima pagina<br>del fax. |                                                                                                    |        |
|                                                                                                    | Le impostazioni pr                                           | edefinite sono visua                                                                                                    | lizzate in grassetto con                                                                                                    | Nessun report                                                                                                    |                                                                                                    |        |

-
### 2.Fax (Per il modello MFC-1910W(E)) (Continua)

| Livello 2                                     | Livello 3            | Descrizioni 1                                                                                                    | Opzioni                                                                    | Descrizioni 2                                                                                                    | Pagina |
|-----------------------------------------------|----------------------|----------------------------------------------------------------------------------------------------|----------------------------------------------------------------------------|----------------------------------------------------------------------------------------------------|--------|
| 5.Imp.<br>Rapporto <sup>2</sup><br>(continua) | 2.Tempo<br>giornale  | Imposta l'intervallo<br>per la stampa<br>automatica del<br>giornale fax.<br>Il giornale fax è un<br>elenco di<br>informazioni sugli                                                                       | No                                                                         | Impostando<br>l'intervallo a No, si<br>può stampare il<br>rapporto<br>manualmente dal<br>menu Rapporti di<br>stampa.                                                                                                    |        |
|                                               |                      | ultimi 200 fax in arrivo<br>e in uscita.                                                                                                    | Ogni 50 fax*                                                               | La macchina stampa<br>il giornale una volta<br>memorizzati 50<br>processi.                                                                                                    |        |
|                                               |                      |                                                                                                    | Ogni 6 ore<br>Ogni 12 ore<br>Ogni 24 ore<br>Ogni 2 giorni<br>Ogni 7 giorni | La macchina stampa<br>il rapporto per il<br>periodo selezionato,<br>quindi elimina tutti i<br>lavori dalla memoria.                                                                                                    |        |
| 6.Opz.fax                                     | 1.Ricez. PC          | Imposta la macchina                                                                                                    | Sì                                                                         |                                                                                                    | 67     |
| remoto <sup>3</sup>                           | Fax                  | in modo da inviare                                                                                                    | No*                                                                        |                                                                                                    | +      |
|                                               |                      | fax al PC.<br>Selezionando Sì, è<br>possibile attivare la<br>funzione di sicurezza<br>Stampa backup.                                                                                                    |                                                                            |                                                                                                    |        |
|                                               | 2.Stampa doc.        | Se si attiva la<br>funzione di ricezione<br>PC-Fax e la<br>macchina memorizza<br>i fax ricevuti in<br>memoria, è possibile<br>stampare un fax dalla<br>memoria.                                           | _                                                                          |                                                                                                    |        |
| 7.Canc.operaz. <sup>4</sup>                   | _                    | È possibile verificare<br>quali processi sono in<br>memoria e permette<br>di annullare processi<br>programmati.                                                                                           | [XXX]                                                                      | Seguire i prompt<br>sullo schermo LCD.                                                                                                    | 60     |
| 0.Varie                                       | 1.Compatibilità      | In caso di difficoltà<br>nell'invio o nella                                                                                                    | Normale*                                                                   | Imposta la velocità modem a 14400 bps.                                                                                                    |        |
|                                               |                      | ricezione di un fax<br>dovute a possibili<br>interferenze sulla<br>linea telefonica,<br>regolare<br>l'equalizzazione per<br>la compatibilità per<br>ridurre la velocità<br>modem delle<br>operazioni fax. | Base(per VoIP)                                                             | Riduce la velocità<br>modem a 9600 bps e<br>disattiva la modalità<br>correzione errore<br>(ECM). Se si<br>riscontrano<br>regolarmente<br>interferenze sulla<br>linea telefonica<br>standard, provare<br>questa impostazione. |        |
| Le impostazioni pr                            | edefinite sono visua | lizzate in grassetto con                                                                                                    | un asterisco.                                                              |                                                                                                    |        |

Informazioni generali

| Livello 2             | Livello 3            | Descrizioni 1                                                         | Opzioni         | Descrizioni 2                                                                                                    | Pagina |
|-----------------------|----------------------|-----------------------------------------------------------------------|-----------------|----------------------------------------------------------------------------------------------------|--------|
| 0.Varie<br>(continua) | 2.ID<br>chiamante    | Visualizza o stampa<br>un elenco degli ultimi<br>30 identificativi in | Sì*             | Qualora si disponga<br>di un identificativo<br>sulla linea, questa                                                                                          | 66     |
|                       |                      | 30 identificativi in memoria.                                         | No              | funzione deve essere<br>impostata a Sì per<br>visualizzare il<br>numero di telefono<br>del chiamante sullo<br>schermo LCD<br>quando il telefono<br>squilla. |        |
|                       |                      |                                                                       | Visualizza ID   | L'identificativo<br>dell'ultima chiamata<br>compare sul display.                                                                                            | 66     |
|                       |                      |                                                                       | Stampa rapporto | Stampa le ultime<br>trenta chiamate<br>nell'elenco<br>Identificativi.                                                                                       |        |
| Le impostazioni       | predefinite sono vis | ualizzate in grassetto con                                            | un asterisco.   | 1                                                                                                    | 1      |

### 2.Fax (Per il modello MFC-1910W(E)) (Continua)

impostazioni predefinite sono visualizzate in grassetto con un asterisco.

1 Per MFC-1910WE, questo menu è 3.Rubrica.

 $^2$   $\,$  Per MFC-1910WE, questo menu è 4.Imp.report.

 $^3$   $\,$  Per MFC-1910WE, questo menu è <code>5.0pz.fax remoto</code> .

<sup>4</sup> Per MFC-1910WE, questo menu è 6.Canc.operaz.

### 3.Copia

### 3.Copia

| Livello 2          | Livello 3            | Descrizioni 1                                                                                    | Opzioni    | Descrizioni 2                                                                                                    | Pagina |
|--------------------|----------------------|--------------------------------------------------------------------------------------------------|------------|----------------------------------------------------------------------------------------------------|--------|
| 1.Qualità          | _                    | È possibile scegliere<br>la risoluzione delle<br>copie per il tipo di<br>documento<br>prescelto. | Auto*      | La modalità Auto è<br>consigliata per le<br>normali stampe.<br>Idonea per<br>documenti che<br>contengono sia testo<br>che fotografie. |        |
|                    |                      |                                                                                                  | Testo      | Idonea per<br>documenti che<br>contengono<br>soprattutto testo.                                                                       |        |
|                    |                      |                                                                                                  | Foto       | Qualità di copia<br>migliore per le<br>fotografie.                                                                                    |        |
|                    |                      |                                                                                                  | Grafica    | Idonea per copiare gli<br>scontrini e le<br>ricevute.                                                                                 |        |
| Le impostazioni di | fabbrica sono indica | ate in grassetto con un a                                                                        | asterisco. |                                                                                                    |        |

### 3.Copia (Continua)

| Livello 2                | Livello 3            | Descrizioni 1                                                                             | Opzioni                                                 | Descrizioni 2                                                                               | Pagina |
|--------------------------|----------------------|-------------------------------------------------------------------------------------------|---------------------------------------------------------|---------------------------------------------------------------------------------------------|--------|
| 2.Luminosità             | _                    | Regola la luminosità<br>delle copie.                                                      | -000000+<br>-000000+<br>-000000+*<br>-000000+           | Premere ► per<br>aumentare la<br>Iuminosità o ◀ per<br>diminuirla.                          |        |
|                          |                      |                                                                                           | - = +                                                   |                                                                                             |        |
| 3.Contrasto              | _                    | È possibile regolare il<br>contrasto per<br>ottenere immagini più<br>nitide e più vivaci. |                                                         | Premere ► per<br>aumentare il<br>contrasto o ◀ per<br>diminuirlo.                           |        |
| 4.Copia ID               | 1.Qualità            | È possibile                                                                               | Auto*                                                   | Auto <b>è la modalità</b>                                                                   |        |
|                          |                      | modificare le<br>impostazioni<br>predefinite per Copia<br>ID.                             | Più chiaro                                              | standard per le<br>normali stampe. Per<br>schiarirle, scegliere<br>Più chiaro.              |        |
|                          | 2.Luminosità         |                                                                                           | +<br>+ *<br>+<br>+<br>+                                 | Premere ► per<br>aumentare la<br>luminosità o ◀ per<br>diminuirla.                          |        |
| 4.Copia ID<br>(continua) | 3.Contrasto          |                                                                                           | - 000000 +<br>- 0000000 +<br>- 0000000 +*<br>- 000000 + | Premere ► per<br>aumentare il<br>contrasto o ◀ per<br>diminuirlo.                           |        |
|                          | 4.2in1/1in1          | •                                                                                         | 2in1*                                                   | Consente di utilizzare<br>il tasto <b>Copia ID 2in1</b><br>per la copia fronte-<br>retro.   | 76     |
|                          |                      |                                                                                           | linl                                                    | Consente di utilizzare<br>il tasto <b>Copia ID 2in1</b><br>per la copia su un<br>solo lato. | 77     |
| Le impostazioni di       | fabbrica sono indica | ate in grassetto con un a                                                                 | asterisco.                                              |                                                                                             | •      |

### 4.Stampante

### 4.Stampante

| Livello 2           | Livello 3            | Descrizioni 1                                                                                                    | Opzioni                                                                  | Descrizioni 2                                                                                   | Pagina |  |  |  |  |
|---------------------|----------------------|----------------------------------------------------------------------------------------------------|--------------------------------------------------------------------------|-------------------------------------------------------------------------------------------------|--------|--|--|--|--|
| 1.Opzioni<br>stampa | 1.Test di<br>stampa  | Stampa la pagina di<br>prova.                                                                                                    | —                                                                        |                                                                                                 |        |  |  |  |  |
| 2.Continua          | —                    | Se questa                                                                                                    | Sì*                                                                      |                                                                                                 |        |  |  |  |  |
| auto                |                      | impostazione è<br>attiva, la macchina<br>cancella<br>automaticamente un<br>errore di formato<br>carta e utilizza la<br>carta caricata nel<br>vassoio. | No                                                                       | Sul display LCD<br>viene visualizzato<br>Discord. Formato<br>e la stampa non<br>viene eseguita. |        |  |  |  |  |
| 3.Reset stamp.      | —                    | Ripristina le                                                                                                    | 1.Reset                                                                  |                                                                                                 |        |  |  |  |  |
|                     |                      | impostazioni originali<br>di fabbrica predefinite<br>della stampante.                                                                                 | 2.Esci                                                                   |                                                                                                 |        |  |  |  |  |
| Le impostazioni di  | fabbrica sono indica | ate in grassetto con un a                                                                                                    | Le impostazioni di fabbrica sono indicate in grassetto con un asterisco. |                                                                                                 |        |  |  |  |  |

1

### 5.Stamp rapporto

### 5.Stamp rapporto (MFC-1900(E) e MFC-1905)

| Livello 2                  | Livello 3            | Descrizioni 1                                                                                                    | Opzioni    | Descrizioni 2                                                                                                  | Pagina |
|----------------------------|----------------------|----------------------------------------------------------------------------------------------------|------------|----------------------------------------------------------------------------------------------------|--------|
| 1.Rapporto TX <sup>1</sup> | 1.Visual.su<br>LCD   | È possibile utilizzare<br>il Rapporto di verifica<br>trasmissione come<br>conferma<br>dell'avvenuto invio di<br>un fax. Questo<br>rapporto elenca il<br>nome o il numero di<br>fax del destinatario,<br>la data e l'ora della<br>trasmissione, la<br>durata della<br>trasmissione, il<br>numero di pagine<br>inviate e l'esito della<br>trasmissione. | _          | È possibile<br>visualizzare il<br>rapporto di verifica<br>trasmissione per gli<br>ultimi 200 fax in<br>uscita. |        |
|                            | 2.Stampa<br>rapp.    |                                                                                                    |            | Stampa l'ultimo<br>rapporto.                                                                                   |        |
| 2.Rubrica                  | 1.Ordine<br>x num.   | Elenca i nomi e i<br>numeri salvati nella                                                                                                    | —          | Stampa in ordine numerico.                                                                                     |        |
|                            | 2.Ordine<br>alfab.   | memoria delle<br>chiamate veloci.                                                                                                    | —          | Stampa in ordine alfabetico.                                                                                   |        |
| 3.Giornale Fax             |                      | Stampa un elenco di<br>dati degli ultimi<br>200 fax in entrata e in<br>uscita.<br>(TX: trasmissione)<br>(RX: ricezione)                                                                                                    |            |                                                                                                    |        |
| 4.Imp. Utente              | —                    | Elenca le<br>impostazioni.                                                                                                    | —          |                                                                                                    |        |
| Le impostazioni di         | fabbrica sono indica | ate in grassetto con un a                                                                                                    | asterisco. |                                                                                                    |        |

<sup>1</sup> Per MFC-1900 e MFC-1905, questo menu è 1.Rapporto TX.

Informazioni generali

| Livello 2                                                                    | Livello 3          | Descrizioni 1                                                                                                    | Opzioni | Descrizioni 2                                                                                                    | Pagina |
|------------------------------------------------------------------------------|--------------------|----------------------------------------------------------------------------------------------------|---------|----------------------------------------------------------------------------------------------------|--------|
| 1.Rapporto TX                                                                | 1.Visual.su<br>LCD | Si può utilizzare il<br>Rapporto di verifica<br>della trasmissione<br>come prova di invio di<br>un fax. Il rapporto<br>elenca il nome del<br>destinatario o il<br>numero di fax, data e<br>ora di trasmissione,<br>durata della<br>trasmissione,<br>numero di pagine<br>inviate e se la<br>trasmissione è<br>andata a buon fine o<br>meno. | _       | È possibile<br>consultare il<br>Rapporto di verifica<br>della trasmissione<br>per gli ultimi 200 fax<br>in uscita. |        |
|                                                                              | 2.Stampa<br>rapp.  |                                                                                                    |         | Stampa l'ultimo<br>rapporto.                                                                                       |        |
| 2.Rubrica                                                                    | 1.Ordine<br>xnum.  | Elenca nomi e<br>numeri della                                                                                                    | —       | Stampa in ordine<br>numerico.                                                                                      |        |
|                                                                              | 2.Ordine<br>alfab. | memoria Chiamata veloce.                                                                                                    |         | Stampa in ordine alfabetico.                                                                                       |        |
| 3.Giornale<br>Fax                                                            | _                  | Stampa un elenco di<br>informazioni sugli<br>ultimi 200 fax in arrivo<br>e in uscita.                                                                                                    | _       |                                                                                                    |        |
|                                                                              |                    | (RX: ricezione)                                                                                                    |         |                                                                                                    |        |
| 4.Imp. Stampa                                                                | _                  | Stampa un elenco di<br>impostazioni per la<br>stampa.                                                                                                    | —       |                                                                                                    |        |
| 5.Imp. Utente                                                                | _                  | Elenca le<br>impostazioni.                                                                                                    | —       |                                                                                                    |        |
| 6.Config.<br>Rete                                                            |                    | Stampa un elenco di impostazioni di rete.                                                                                                    |         |                                                                                                    |        |
| 7.Rapporto<br>WLAN                                                           | _                  | Stampa il risultato<br>della diagnosi sulla<br>connettività della<br>LAN wireless.                                                                                                    |         |                                                                                                    |        |
| Le impostazioni predefinite sono visualizzate in grassetto con un asterisco. |                    |                                                                                                    |         |                                                                                                    |        |

### 5.Stamp rapporto (Per il modello MFC-1910W(E))

Capitolo 1

### 6. Rete (solo per il modello MFC-1910W(E))

### 6.Rete

| Livello 2          | Livello 3            | Descrizioni 1             | Livello 4      | Descrizioni 2                                                            | Pagina |
|--------------------|----------------------|---------------------------|----------------|--------------------------------------------------------------------------|--------|
| 1.LAN              | 1.TCP/IP             | —                         | 1.Metodo avvio | Auto*                                                                    |        |
| Wireless           |                      |                           |                | Statico                                                                  |        |
|                    |                      |                           |                | RARP                                                                     |        |
|                    |                      |                           |                | BOOTP                                                                    |        |
|                    |                      |                           |                | DHCP                                                                     |        |
|                    |                      |                           |                | Seleziona il metodo<br>BOOT migliore per le<br>specifiche esigenze.      |        |
|                    |                      |                           | 2.Indirizzo IP | Inserire l'indirizzo IP.                                                 |        |
|                    |                      |                           | 3.Subnet mask  | Inserire la maschera<br>di sottorete.                                    |        |
|                    |                      |                           | 4.Gateway      | Inserire l'indirizzo del gateway.                                        |        |
|                    |                      |                           | 5.Nome nodo    | Inserire il nome del<br>nodo (fino a 32<br>caratteri).                   |        |
|                    |                      |                           | 6.Config.WINS  | Auto*                                                                    |        |
|                    |                      |                           |                | Statico                                                                  |        |
|                    |                      |                           |                | Seleziona la modalità<br>di configurazione<br>WINS.                      |        |
|                    |                      |                           | 7.WINS Server  | Specifica l'indirizzo<br>IP del server WINS<br>primario e<br>secondario. |        |
|                    |                      |                           |                | Primario                                                                 |        |
|                    |                      |                           |                | [000-255].[000-<br>255].[000-255].[000-<br>255]                          |        |
|                    |                      |                           |                | Secondario                                                               |        |
|                    |                      |                           |                | [000-255].[000-<br>255].[000-255].[000-<br>255]                          |        |
| Le impostazioni pr | edefinite sono visua | Ilizzate in grassetto con | un asterisco.  |                                                                          |        |

Informazioni generali

### 6.Rete (Continua)

| Livello 2                    | Livello 3           | Descrizioni 1                                                                                                    | Livello 4    | Descrizioni 2                                                                                                    | Pagina |
|------------------------------|---------------------|----------------------------------------------------------------------------------------------------|--------------|----------------------------------------------------------------------------------------------------|--------|
| 1.LAN<br>Wireless<br>(Segue) | 1.TCP/IP<br>(Segue) | _                                                                                                    | 8.Server DNS | Specifica l'indirizzo<br>IP del server DSN<br>primario e<br>secondario.                                                                                                  |        |
|                              |                     |                                                                                                    |              | Primario                                                                                                    |        |
|                              |                     |                                                                                                    |              | [000-255].[000-<br>255].[000-255].[000-<br>255]                                                                                                    |        |
|                              |                     |                                                                                                    |              | Secondario                                                                                                    |        |
|                              |                     |                                                                                                    |              | [000-255].[000-<br>255].[000-255].[000-<br>255]                                                                                                    |        |
|                              |                     |                                                                                                    | 9.APIPA      | Si*                                                                                                    |        |
|                              |                     |                                                                                                    |              | No                                                                                                    |        |
|                              |                     |                                                                                                    |              | Assegna<br>automaticamente<br>l'indirizzo IP<br>dall'intervallo di<br>indirizzi link-local .                                                                             |        |
|                              |                     |                                                                                                    | 0.Menu IPv6  | Abilitaz. IPv6                                                                                                    |        |
|                              |                     |                                                                                                    |              | Disabilit. IPv6*                                                                                                    |        |
|                              |                     |                                                                                                    |              | Abilita o disabilita il<br>protocollo IPv6. Per<br>ulteriori informazioni<br>sull'uso del protocollo<br>IPv6, visitare il sito<br><u>http://support.brother</u><br>.com. |        |
|                              | 2.WLAN<br>Assistant | Seleziona la modalità<br>di collegamento<br>Ethernet.                                                                                   | —            |                                                                                                    |        |
|                              | 3.Imp.<br>guidata   | È possibile<br>configurare il server<br>di stampa interno.                                                                              | _            |                                                                                                    |        |
|                              | 4.WPS/AOSS          | Tramite il metodo con<br>un unico pulsante è<br>possibile configurare<br>facilmente le<br>impostazioni della<br>rete senza fili.        | _            |                                                                                                    |        |
| Le impostazioni pr           | 5.WPS con PIN       | Tramite la tecnologia<br>WPS con un codice<br>PIN è possibile<br>configurare<br>facilmente le<br>impostazioni della<br>rete senza fili. |              |                                                                                                    |        |

Capitolo 1

### 6.Rete (Continua)

| Livello 2                    | Livello 3            | Descrizioni 1                                                                                         | Livello 4                             | Descrizioni 2                                                                               | Pagina |
|------------------------------|----------------------|----------------------------------------------------------------------------------------------------|---------------------------------------|---------------------------------------------------------------------------------------------|--------|
| 1.LAN<br>Wireless<br>(Segue) | 6.Stato WLAN         | _                                                                                                    | 1.Stato                               | È possibile<br>visualizzare lo stato<br>corrente della rete<br>senza fili.                  |        |
|                              |                      |                                                                                                    | 2.Segnale                             | È possibile<br>visualizzare la<br>potenza del segnale<br>corrente della rete<br>senza fili. |        |
|                              |                      |                                                                                                    | 3.SSID                                | È possibile<br>visualizzare il SSID<br>corrente.                                            |        |
|                              |                      |                                                                                                    | 4.Modalità Com.                       | È possibile<br>visualizzare la<br>modalità di<br>comunicazione<br>corrente.                 |        |
|                              | 7.Indirizzo<br>MAC   | Mostra l'indirizzo<br>MAC della macchina.                                                             |                                       |                                                                                             |        |
|                              | 8.Imp.<br>Predef.    | Ripristina le<br>impostazioni di rete<br>wireless alle<br>impostazioni<br>predefinite di<br>fabbrica. | 1.Resettare<br>2.Esci                 |                                                                                             |        |
|                              | 9.Menu<br>abil.WLAN  | Abilita o disabilita la<br>LAN wireless<br>manualmente.                                               | Attiva WLAN<br><b>Disattiva WLAN*</b> |                                                                                             |        |
| 2.Reset di<br>rete           | _                    | Ripristina tutte le<br>impostazioni di rete<br>predefinite.                                           | 1.Resettare<br>2.Esci                 |                                                                                             |        |
| Le impostazioni pr           | edefinite sono visua | lizzate in grassetto con                                                                              | un asterisco.                         |                                                                                             |        |

### 7.Info macchina<sup>1</sup>

### 7.Info. macchina<sup>1</sup>

| Livello 2           | Livello 3            | Descrizioni 1                                                                                                    | Opzioni                                            | Descrizioni 2                                                          | Pagina |
|---------------------|----------------------|----------------------------------------------------------------------------------------------------|----------------------------------------------------|------------------------------------------------------------------------|--------|
| 1.N. di Serie       | _                    | È possibile verificare<br>il numero seriale<br>dell'apparecchio.                                                     | _                                                  |                                                                        |        |
| 2.Versione          | 1.Main<br>Versione   | È possibile<br>controllare la<br>versione firmware<br>della macchina.                                                | _                                                  |                                                                        |        |
| 3.Contatore<br>pag. |                      | Totale                                                                                                    | Visualizza il<br>conteggio totale delle<br>pagine. |                                                                        |        |
|                     |                      | stampate dalla<br>macchina.                                                                                          | Fax/Lista                                          | Visualizza il<br>conteggio delle<br>pagine per i fax e gli<br>elenchi. |        |
|                     |                      |                                                                                                    | Copia                                              | Visualizza il<br>conteggio delle<br>pagine per le copie.               |        |
|                     |                      |                                                                                                    | Stampa                                             | Visualizza il<br>conteggio delle<br>pagine per le stampe.              |        |
| 4.Dur.res.par<br>ti | 1.Toner              | È possibile<br>controllare la<br>percentuale di toner<br>rimanente.                                                  | —                                                  |                                                                        |        |
|                     | 2.Tamburo            | È possibile<br>controllare la durata<br>residua del tamburo<br>in percentuale.                                       | _                                                  |                                                                        |        |
| 5.Reset tamb        | fabbrica sono indica | Quando si sostituisce<br>un gruppo tamburo<br>con uno nuovo, è<br>possibile azzerare il<br>contatore del<br>tamburo. | 1.Reset<br>2.Esci                                  | -                                                                      | 86     |

<sup>1</sup> Per i modelli MFC-1900(E) e MFC-1905, questo menu corrisponde a 6.Info. macchina.

### Menu e funzioni dei modelli DCP

### Programmazione a schermo

L'apparecchio è stato progettato per essere utilizzato in modo semplice. Il display visualizza la programmazione a schermo con i tasti di navigazione.

#### Accesso alla modalità di menu

- 1 Premere Menu.
- Scorrere ogni livello di menu premendo
   ▲ o ▼ per la direzione desiderata.
- Premere OK quando l'opzione desiderata viene visualizzata sul display LCD. Sul display LCD viene mostrato il successivo livello di menu.
- Premere ▲ o ▼ per passare alla selezione di menu successiva, quindi premere OK.
- 5 Premere ▲ o ▼ per visualizzare l'opzione desiderata, quindi premere OK. Una volta terminata l'impostazione di un'opzione, sul display LCD viene visualizzato Accettato.
- 6 Premere Stop/Uscita per uscire dalla modalità Menu.

### Tabella dei menu

Utilizzando la tabella dei menu, è possibile modificare le impostazioni della macchina premendo ▲ e ▼ e OK.

Premere **Menu**, quindi, in base a ciò che viene visualizzato sull'LCD, premere ▲ e ▼ per visualizzare le diverse opzioni di menu. Premere **OK** per selezionare un'opzione.

Nel seguente esempio, l'impostazione del tipo di carta viene modificata da Normale a Carta Riciclata.

1.Setup generale

| Livello 2 | Livello 3    | Descrizioni 1 | Opzioni         |
|-----------|--------------|---------------|-----------------|
| 1.Carta   | 1)Tipo carta |               | Normale*        |
|           |              |               | Carta Riciclata |

- 1 Premere Menu.
- Premere ▲ o ▼ per scegliere 1.Setup generale. Premere OK.
- 3 Premere ▲ o ▼ per scegliere 1.Carta. Premere OK.
- Premere ▲ o ▼ per scegliere 1.Tipo carta. Premere OK.
- 5 Premere ▲ o ▼ per selezionare Carta Riciclata. Premere OK.
- 6 Premere Stop/Uscita.

### 1.Setup generale

### 1.Setup generale

| Livello 2          | Livello 3            | Descrizioni 1                                                                                                    | Opzioni                                  | Descrizioni 2                                                                                                    | Pagina |
|--------------------|----------------------|----------------------------------------------------------------------------------------------------|------------------------------------------|----------------------------------------------------------------------------------------------------|--------|
| 1.Carta            | 1.Tipo carta         |                                                                                                    | Normale*                                 |                                                                                                    | 55     |
|                    |                      |                                                                                                    | Carta Riciclata                          |                                                                                                    |        |
|                    | 2.Formato            | Imposta il formato                                                                                                    | A4*                                      |                                                                                                    | 55     |
|                    | carta                | carta per li vassolo.                                                                                                    | Letter                                   |                                                                                                    |        |
|                    |                      |                                                                                                    | Legal                                    |                                                                                                    |        |
|                    |                      |                                                                                                    | Folio                                    |                                                                                                    |        |
|                    |                      |                                                                                                    | A5                                       |                                                                                                    |        |
|                    |                      |                                                                                                    | A5 L                                     |                                                                                                    |        |
|                    |                      |                                                                                                    | В5                                       |                                                                                                    |        |
|                    |                      |                                                                                                    | Executive                                |                                                                                                    |        |
| 2.Ecologia         | 1.Risp. toner        | Questa funzionalità<br>consente di ridurre il<br>consumo di toner.                                                                                                    | Sì                                       | Aumenta la resa<br>della cartuccia toner.<br>Se si imposta Risp.<br>toner su Sì, la<br>stampa risulta più<br>chiara. |        |
|                    |                      |                                                                                                    | No*                                      |                                                                                                    |        |
|                    | 2.Autospegnim.       | Se la macchina<br>rimane in modalità<br>Riposo avanzato per<br>il tempo preimpostato<br>nelle impostazioni di<br>Spegnimento<br>automatico, entra<br>automaticamente in<br>modalità<br>Spegnimento.<br>Per disabilitare la<br>modalità di<br>spegnimento, tenere | OFF<br>1 ora*<br>2 ore<br>4 ore<br>8 ore |                                                                                                    | 53     |
|                    |                      | premuto 🕐.                                                                                                    |                                          |                                                                                                    |        |
| 3.Contrasto<br>LCD | _                    | Consente di regolare<br>il contrasto del<br>display LCD.                                                                                                    |                                          | Premere ▲ per<br>scurire il display LCD<br>o ♥ per schiarirlo.                                                       |        |
| Le impostazioni di | fabbrica sono indica | ate in grassetto con un a                                                                                                    | asterisco.                               | L                                                                                                    |        |

Informazioni generali

### 1.Setup generale (Continua)

| Livello 2          | Livello 3                    | Descrizioni 1                                                                                                    | Opzioni                           | Descrizioni 2                                                                                                    | Pagina |
|--------------------|------------------------------|----------------------------------------------------------------------------------------------------|-----------------------------------|----------------------------------------------------------------------------------------------------|--------|
| 4.Sostit.<br>toner | _                            | Imposta la macchina<br>in modo da<br>continuare o<br>interrompere la<br>stampa quando il<br>display LCD<br>visualizza Sost.<br>Toner. | Continua                          | La macchina<br>continua a stampare.<br>Sostituire la cartuccia<br>di toner con una<br>nuova quando il<br>display visualizza<br>LCD Toner<br>esaur | 54     |
|                    |                              |                                                                                                    | Stop*                             | La macchina<br>interrompe la<br>stampa. Sostituire la<br>cartuccia di toner con<br>una nuova.                                                     |        |
| 5.Resetta          | 1.Reset                      | Consente di ripristina                                                                                                    | ▲ Reset                           |                                                                                                    |        |
|                    | macch. <sup>1</sup>          | tutte le impostazioni<br>della funzione alle<br>impostazioni<br>predefinite in<br>fabbrica.                                           | ▼ Esci                            | Annulla il ripristino ed esce dal menu.                                                                                                    |        |
|                    | 2.Rete <sup>1</sup>          | Consente di                                                                                                    | ▲ Reset                           |                                                                                                    |        |
|                    |                              | ripristinare tutte le<br>impostazioni di rete<br>alle impostazioni<br>predefinite di<br>fabbrica.                                     | ▼ Esci                            | Annulla il ripristino ed esce dal menu.                                                                                                    |        |
|                    | 3.Tutte le imp. <sup>2</sup> | Ripristina tutte le<br>impostazioni                                                                                                   | ▲ Reset                           |                                                                                                    |        |
|                    | dell'a<br>prede<br>fabbri    | dell'apparecchio<br>predefinite in<br>fabbrica.                                                                                       | ▼ Esci                            | Annulla il ripristino ed esce dal menu.                                                                                                    |        |
| 0.Lingua<br>locale | —                            | Consente di<br>cambiare la lingua<br>del display LCD.                                                                                 | (Scegliere la propria<br>lingua.) |                                                                                                    |        |
| Le impostazioni di | fabbrica sono indica         | ate in grassetto con un a                                                                                                    | asterisco.                        |                                                                                                    |        |

<sup>1</sup> Per DCP-1610W(E) e DCP-1612W

 $^2$   $\,$  Per i modelli DCP-1600E e DCP-1602(E), questo menu corrisponde a 1.Tutte le imp.

43

Capitolo 1

### 2.Copia

### 2.Copia

| 1.Qualità ·    | _                                                                                  | È possibile scegliere                                                                     | Auto*                              | La modalità ∧uto à                                                                                              |  |
|----------------|------------------------------------------------------------------------------------|-------------------------------------------------------------------------------------------|------------------------------------|----------------------------------------------------------------------------------------------------|--|
|                |                                                                                    | la risoluzione delle<br>copie per il tipo di<br>documento<br>prescelto.                   |                                    | consigliata per le<br>normali stampe.<br>Idonea per<br>documenti che<br>contengono sia testo<br>che fotografie. |  |
|                |                                                                                    |                                                                                           | Testo                              | Idonea per<br>documenti che<br>contengono<br>soprattutto testo.                                                 |  |
|                |                                                                                    |                                                                                           | Foto                               | Qualità di copia<br>migliore per le<br>fotografie.                                                              |  |
|                |                                                                                    |                                                                                           | Grafica                            | Idonea per copiare gli<br>scontrini e le<br>ricevute.                                                           |  |
| 2.Luminosità - |                                                                                    | Regola la luminosità<br>delle copie.                                                      | +<br>+<br>+ +<br>+ *<br>+ +<br>+ + | Premere ▲ per<br>aumentare la<br>luminosità o ▼ per<br>diminuirla.                                              |  |
| 3.Contrasto -  | _                                                                                  | È possibile regolare il<br>contrasto per<br>ottenere immagini più<br>nitide e più vivaci. |                                    | Premere ▲ per<br>aumentare il<br>contrasto o ♥ per<br>diminuirlo.                                               |  |
| 4.Copia ID     | ID 1.Qualità È possibile<br>modificare le<br>impostazioni<br>predefinite per Copia |                                                                                           | <b>Auto*</b><br>Più chiaro         | Auto è la modalità<br>standard per le<br>normali stampe. Per<br>schiarirle, scegliere<br>Più chiaro.            |  |
|                | 2.Luminosità                                                                       |                                                                                           |                                    | Premere ▲ per<br>aumentare la<br>luminosità o ♥ per<br>diminuirla.                                              |  |

Informazioni generali

### 2.Copia (Continua)

| Livello 2                                                                | Livello 3   | Descrizioni 1 | Opzioni                | Descrizioni 2                                                                                                    | Pagina |
|--------------------------------------------------------------------------|-------------|---------------|------------------------|----------------------------------------------------------------------------------------------------|--------|
| 4.Copia ID<br>(continua)                                                 | 3.Contrasto |               | +<br>+<br>+*<br>+<br>+ | Premere ▲ per<br>aumentare il<br>contrasto o ♥ per<br>diminuirlo.                                                                                      |        |
|                                                                          | 4.2in1/1in1 |               | 2inl*                  | Consente di utilizzare<br>il tasto<br>Copia ID 2in1/<br>Opzioni Copia <sup>1</sup> o<br>Copia ID 2in1 <sup>2</sup> per<br>la copia fronte-retro.       | 76     |
|                                                                          |             |               | linl                   | Consente di utilizzare<br>il tasto<br>Copia ID 2in1/<br>Opzioni Copia <sup>1</sup> o<br>Copia ID 2in1 <sup>2</sup> per<br>la copia su un solo<br>lato. | 77     |
| Le impostazioni di fabbrica sono indicate in grassetto con un asterisco. |             |               |                        |                                                                                                    |        |

<sup>1</sup> Per DCP-1610W(E) e DCP-1612W

<sup>2</sup> Per DCP-1600E e DCP-1602(E)

### 3.Stampante

### 3.Stampante

| Livello 2                                                                | Livello 3           | Descrizioni 1                                                                                                    | Opzioni | Descrizioni 2                                                                                  | Pagina |
|--------------------------------------------------------------------------|---------------------|----------------------------------------------------------------------------------------------------|---------|------------------------------------------------------------------------------------------------|--------|
| 1.Opzioni<br>stampa                                                      | 1.Test di<br>stampa | Stampa la pagina di prova.                                                                                                    | —       |                                                                                                |        |
| 2.Continua                                                               | —                   | Se questa                                                                                                    | Sì*     |                                                                                                |        |
| auto                                                                     |                     | impostazione è<br>attiva, la macchina<br>cancella<br>automaticamente un<br>errore di formato<br>carta e utilizza la<br>carta caricata nel<br>vassoio. | No      | Sul display LCD<br>viene visualizzato<br>Discord.formato<br>e la stampa non<br>viene eseguita. |        |
| 3.Reset stamp.                                                           | —                   | Ripristina le                                                                                                    | ▲ Reset |                                                                                                |        |
|                                                                          |                     | di fabbrica predefinite<br>della stampante.                                                                                                    | ▼ Esci  |                                                                                                |        |
| Le impostazioni di fabbrica sono indicate in grassetto con un asterisco. |                     |                                                                                                    |         |                                                                                                |        |

Capitolo 1

### 4. Rete (solo per i modelli DCP-1610W(E) e DCP-1612W)

### 4.Rete

| Livello 2          | Livello 3            | Descrizioni 1            | Livello 4      | Descrizioni 2                                                            | Pagina |
|--------------------|----------------------|--------------------------|----------------|--------------------------------------------------------------------------|--------|
| 1.LAN              | 1.TCP/IP             | —                        | 1.Metodo avvio | Auto*                                                                    |        |
| Wireless           |                      |                          |                | Statico                                                                  |        |
|                    |                      |                          |                | RARP                                                                     |        |
|                    |                      |                          |                | BOOTP                                                                    |        |
|                    |                      |                          |                | DHCP                                                                     |        |
|                    |                      |                          |                | Seleziona il metodo<br>BOOT migliore per le<br>specifiche esigenze.      |        |
|                    |                      |                          | 2.Indirizzo IP | Inserire l'indirizzo IP.                                                 |        |
|                    |                      |                          | 3.Subnet mask  | Inserire la maschera<br>di sottorete.                                    |        |
|                    |                      |                          | 4.Gateway      | Inserire l'indirizzo del gateway.                                        |        |
|                    |                      |                          | 5.Nome nodo    | Inserire il nome del<br>nodo (fino a 32<br>caratteri).                   |        |
|                    |                      |                          | 6.Config.WINS  | Auto*                                                                    |        |
|                    |                      |                          |                | Statico                                                                  |        |
|                    |                      |                          |                | Seleziona la modalità<br>di configurazione<br>WINS.                      |        |
|                    |                      |                          | 7.WINS Server  | Specifica l'indirizzo<br>IP del server WINS<br>primario e<br>secondario. |        |
|                    |                      |                          |                | Primario                                                                 |        |
|                    |                      |                          |                | [000-255].[000-<br>255].[000-255].[000-<br>255]                          |        |
|                    |                      |                          |                | Secondario                                                               |        |
|                    |                      |                          |                | [000-255].[000-<br>255].[000-255].[000-<br>255]                          |        |
| Le impostazioni pr | edefinite sono visua | lizzate in grassetto con | un asterisco.  |                                                                          |        |

Informazioni generali

### 4.Rete (Continua)

| 1 T.AN 1              |                     |                                                                                                    |              |                                                                                                    | i uginu |
|-----------------------|---------------------|----------------------------------------------------------------------------------------------------|--------------|----------------------------------------------------------------------------------------------------|---------|
| Wireless (<br>(Segue) | 1.TCP/IP<br>(Segue) | _                                                                                                    | 8.Server DNS | Specifica l'indirizzo<br>IP del server DSN<br>primario e<br>secondario.                                                                                                    |         |
|                       |                     |                                                                                                    |              | Primario                                                                                                    |         |
|                       |                     |                                                                                                    |              | [000-255].[000-<br>255].[000-255].[000-<br>255]                                                                                                    |         |
|                       |                     |                                                                                                    |              | Secondario                                                                                                    |         |
|                       |                     |                                                                                                    |              | [000-255].[000-<br>255].[000-255].[000-<br>255]                                                                                                    |         |
|                       |                     |                                                                                                    | 9.APIPA      | Si*                                                                                                    |         |
|                       |                     |                                                                                                    |              | No                                                                                                    |         |
|                       |                     |                                                                                                    |              | Assegna<br>automaticamente<br>l'indirizzo IP<br>dall'intervallo di<br>indirizzi link-local.                                                                                      |         |
|                       |                     |                                                                                                    | 0.Menu IPv6  | Abilitaz. IPv6                                                                                                    |         |
|                       |                     |                                                                                                    |              | Disabilit. IPv6*                                                                                                    |         |
|                       |                     |                                                                                                    |              | Abilita o disabilita il<br>protocollo IPv6. Per<br>ulteriori informazioni<br>sull'uso del protocollo<br>IPv6, visitare il sito<br><u>http://support.brother.</u><br><u>com</u> . |         |
| 2                     | 2.WLAN<br>Assistant | Seleziona la modalità<br>di collegamento<br>Ethernet.                                                                                   | _            |                                                                                                    |         |
| 3<br>2                | 3.Imp.<br>guidata   | È possibile<br>configurare il server<br>di stampa interno.                                                                              | _            |                                                                                                    |         |
| 4                     | 4.WPS/AOSS          | Tramite il metodo con<br>un unico pulsante è<br>possibile configurare<br>facilmente le<br>impostazioni della<br>rete senza fili.        |              |                                                                                                    |         |
|                       | 5.WPS con PIN       | Tramite la tecnologia<br>WPS con un codice<br>PIN è possibile<br>configurare<br>facilmente le<br>impostazioni della<br>rete senza fili. |              |                                                                                                    |         |

1

Capitolo 1

### 4.Rete (Continua)

| Livello 2                    | Livello 3                                                                    | Descrizioni 1                                                                                         | Livello 4                             | Descrizioni 2                                                                               | Pagina |  |  |
|------------------------------|------------------------------------------------------------------------------|----------------------------------------------------------------------------------------------------|---------------------------------------|---------------------------------------------------------------------------------------------|--------|--|--|
| 1.LAN<br>Wireless<br>(Segue) | 1.LAN 6.Stato WLAN —<br>Wireless<br>(Segue)                                  |                                                                                                    | 1.Stato                               | È possibile<br>visualizzare lo stato<br>corrente della rete<br>senza fili.                  |        |  |  |
|                              |                                                                              |                                                                                                    | 2.Segnale                             | È possibile<br>visualizzare la<br>potenza del segnale<br>corrente della rete<br>senza fili. |        |  |  |
|                              |                                                                              |                                                                                                    | 3.SSID                                | È possibile<br>visualizzare il SSID<br>corrente.                                            |        |  |  |
|                              |                                                                              |                                                                                                    | 4.Modalità Com.                       | È possibile<br>visualizzare la<br>modalità di<br>comunicazione<br>corrente.                 |        |  |  |
|                              | 7.Indirizzo<br>MAC                                                           | Mostra l'indirizzo<br>MAC della macchina.                                                             |                                       |                                                                                             |        |  |  |
|                              | 8.Imp. Predef.                                                               | Ripristina le<br>impostazioni di rete<br>wireless alle<br>impostazioni<br>predefinite di<br>fabbrica. | ▲ Resettare<br>▼ Esci                 |                                                                                             |        |  |  |
|                              | 9.Menu<br>abil.WLAN                                                          | Abilita o disabilita la<br>LAN wireless<br>manualmente.                                               | Attiva WLAN<br><b>Disattiva WLAN*</b> |                                                                                             |        |  |  |
| 2.Reset di<br>rete           | —                                                                            | Ripristina tutte le<br>impostazioni di rete<br>predefinite.                                           | ▲ Resettare<br>▼ Esci                 |                                                                                             |        |  |  |
| Le impostazioni pr           | Le impostazioni predefinite sono visualizzate in grassetto con un asterisco. |                                                                                                    |                                       |                                                                                             |        |  |  |

### 5.Info macchina<sup>1</sup>

### 5.Info. macchina<sup>1</sup>

| Livello 2                       | Livello 3            | Descrizioni 1                                                                                                    | Opzioni           | Descrizioni 2                                                  | Pagina |
|---------------------------------|----------------------|----------------------------------------------------------------------------------------------------|-------------------|----------------------------------------------------------------|--------|
| 1.N. di Serie                   | —                    | È possibile verificare<br>il numero seriale<br>dell'apparecchio.                                                                | _                 |                                                                |        |
| 2.Versione                      | 1.Main<br>Versione   | È possibile<br>controllare la<br>versione firmware<br>della macchina.                                                           | _                 |                                                                |        |
| 3.Contatore<br>pag.             | —                    | È possibile<br>controllare il numero<br>totale di pagine                                                                        | Totale            | Visualizza il<br>conteggio totale delle<br>pagine.             |        |
|                                 |                      | stampate dalla<br>macchina.                                                                                                    | Lista             | Visualizza il<br>conteggio delle<br>pagine per gli<br>elenchi. |        |
|                                 |                      |                                                                                                    | Copia             | Visualizza il<br>conteggio delle<br>pagine per le copie.       |        |
|                                 |                      |                                                                                                    | Stampa            | Visualizza il<br>conteggio delle<br>pagine per le stampe.      |        |
| 4.Dur.res.parti <sup>2</sup>    | 1.Toner              | È possibile<br>controllare la<br>percentuale di toner<br>rimanente.                                                             | _                 |                                                                |        |
|                                 | 2.Tamburo            | È possibile<br>controllare la durata<br>residua del tamburo<br>in percentuale.                                                  | Restante:XXX%     |                                                                |        |
| 5.Imp.<br>Stampa <sup>3</sup>   | _                    | Stampa un elenco di<br>impostazioni per la<br>stampa.                                                                           | _                 |                                                                |        |
| 6.Imp. Utente <sup>4</sup>      | —                    | Elenca le<br>impostazioni.                                                                                                    | —                 |                                                                |        |
| 7.Config.Rete <sup>3</sup>      | —                    | Stampa un elenco di<br>impostazioni di rete.                                                                                    | —                 |                                                                |        |
| 8.Rapporto<br>WLAN <sup>3</sup> | —                    | Stampa il risultato<br>della diagnosi sulla<br>connettività della<br>LAN wireless.                                              |                   |                                                                |        |
| 9.Reset<br>tamb <sup>5</sup>    | fabbrica sono indice | È possibile<br>reimpostare il<br>contatore del<br>tamburo quando si<br>sostituisce il gruppo<br>tamburo con un<br>nuovo gruppo. | ▲ Reset<br>▼ Esci |                                                                | 86     |

#### Capitolo 1

- <sup>1</sup> Per i modelli DCP-1600E e DCP-1602(E), questo menu corrisponde a 4.Info. macchina.
- <sup>2</sup> Per i modelli DCP-1600E e DCP-1602(E), questo menu corrisponde a 5.Dur.res.parti.
- <sup>3</sup> Solo per i modelli DCP-1610W(E) e DCP-1612W
- <sup>4</sup> Per i modelli DCP-1600E e DCP-1602(E), questo menu corrisponde a 6. Imp. Utente.
- <sup>5</sup> Per i modelli DCP-1600E e DCP-1602(E), questo menu corrisponde a 6.Reset tamb.

### Digitazione del testo

### Modelli MFC

Quando si impostano alcune selezioni dei menu, come l'Identificativo e il nome di una chiamata veloce, è necessario digitare caratteri di testo. Sui tasti della tastiera sono stampate le lettere. I tasti  $0, # e \times non$  riportano lettere stampate perché vengono utilizzati per i caratteri speciali.

Sulla tastiera, premere il tasto adatto il numero di volte mostrato in questa tabella di riferimento, allo scopo di accedere al carattere desiderato.

| Premer<br>e il<br>tasto<br>numeri<br>co sul<br>tastieri<br>no | una<br>volta | due<br>volte | tre volte | quattro<br>volte | cinque<br>volte | sei<br>volte | sette<br>volte | otto<br>volte | nove<br>volte |
|---------------------------------------------------------------|--------------|--------------|-----------|------------------|-----------------|--------------|----------------|---------------|---------------|
| 1                                                             | @            | -            | /         | 1                | @               | -            | /              | 1             | @             |
| 2                                                             | а            | b            | С         | A                | В               | С            | 2              | а             | b             |
| 3                                                             | d            | е            | f         | D                | E               | F            | 3              | d             | е             |
| 4                                                             | g            | h            | i         | G                | Н               | I            | 4              | g             | h             |
| 5                                                             | j            | k            | I         | J                | K               | L            | 5              | j             | k             |
| 6                                                             | m            | n            | 0         | М                | N               | 0            | 6              | m             | n             |
| 7                                                             | р            | q            | r         | S                | Р               | Q            | R              | S             | 7             |
| 8                                                             | t            | u            | v         | Т                | U               | V            | 8              | t             | u             |
| 9                                                             | w            | х            | у         | z                | W               | Х            | Y              | Z             | 9             |

Per le opzioni che non ammettono caratteri minuscoli, utilizzare la seguente tabella.

| Numero da<br>premere sulla<br>tastiera | una volta | due volte | tre volte | quattro volte | cinque volte |
|----------------------------------------|-----------|-----------|-----------|---------------|--------------|
| 2                                      | А         | В         | С         | 2             | А            |
| 3                                      | D         | E         | F         | 3             | D            |
| 4                                      | G         | Н         | I         | 4             | G            |
| 5                                      | J         | К         | L         | 5             | J            |
| 6                                      | Μ         | Ν         | 0         | 6             | М            |
| 7                                      | Р         | Q         | R         | S             | 7            |
| 8                                      | Т         | U         | V         | 8             | Т            |
| 9                                      | W         | х         | Y         | Z             | 9            |

#### Inserimento di spazi

Per inserire uno spazio nel numero di fax, premere ► una volta tra i numeri. Per inserire uno spazio nel nome, premere ► due volte tra i caratteri.

#### Correzioni

Per modificare un carattere inserito per sbaglio, premere ◀ o ► per portare il cursore verso il carattere errato e premere **Cancella**.

#### Immissione di lettere ripetute

Per inserire una lettera sullo stesso tasto della lettera precedente, premere ► per spostare il cursore prima di premere nuovamente il tasto.

#### Immissione di caratteri speciali e simboli

Premere \*, # o 0, quindi premere ◀ o ► per spostare il cursore verso il simbolo o il carattere desiderato. Premere OK per sceglierlo. I simboli e i caratteri qui di seguito appariranno a seconda della selezione del menu.

| Premere * | per | (spazio)!"#\$%&`() + , /€ |
|-----------|-----|---------------------------|
| Premere # | per | :;<=>?@[]^_               |
| Premere 0 | per | À Ç É È Ì Ò Ù Ü 0         |

### Modelli DCP

Durante la configurazione di alcune opzioni, come la Chiave di rete, è necessario immettere dei caratteri sulla macchina.

■ Tenere premuto o premere ripetutamente ▲ o V per selezionare un carattere da questo elenco:

0123456789abcdefghijklmnopqrstuvwxyzABCDEFGHIJKLMNOPQRSTUVWXYZ(spazio)!"# \$%&'()\*+,-./:;<=>?@[]^\_

- Premere OK quando viene visualizzato il carattere o il simbolo richiesto, quindi inserire il carattere successivo.
- Premere **Cancella** per eliminare i caratteri inseriti erroneamente.

### Funzioni per l'ambiente

### Modalità Riposo avanzato

Se non riceve lavori per diverso tempo, la macchina entra automaticamente in modalità Riposo avanzato e il display LCD visualizza Riposo. La macchina si riattiva con la ricezione di un fax (Solo per i modelli MFC) o di un lavoro di stampa.

(Solo per i modelli MFC) La macchina si riattiva dalla modalità Riposo avanzato anche sollevando il ricevitore.

# Autospegnim. (Solo per i modelli DCP)

Se la macchina rimane in modalità Riposo avanzato per il tempo preimpostato nelle impostazioni di Spegnimento automatico, entra automaticamente in modalità Spegnimento. La modalità di spegnimento è quella che permette il minimo consumo energetico, pari a circa 0,5 W. Per disattivare la modalità di spegnimento, premere

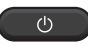

- Premere Menu, quindi premere ▲ o ▼ per scegliere 1.Setup generale. Premere OK.
- Premere ▲ o ▼ per scegliere 2.Ecologia. Premere OK.
- 3 Premere ▲ o ▼ per scegliere 2.Autospegnim.. Premere OK.
- Premere ▲ o ▼ per scegliere il numero di ore che devono trascorrere prima che la macchina entri in modalità di spegnimento. Scegliere 1 ora, 2 ore, 4 ore, 8 ore 0 Off. Premere OK.

5 Premere Stop/Uscita.

### Impostazioni toner

# Impostazione Toner (modalità continua)

È possibile impostare la macchina in modo da continuare la stampa quando il display LCD visualizza Sostituz. toner O Sost. Toner.

La macchina continua a stampare fino a quando il display LCD visualizza Toner esaur..

(Per i modelli MFC) Premere **Menu**, **1**, **8** e passare al punto **3**.

(Per i modelli DCP) Premere Menu, quindi premere ▲ o ▼ per scegliere 1.Setup generale. Premere OK.

- 2 Premere ▲ o ▼ per scegliere 4.Sostit.toner. Premere OK.
- 3 Premere ▲ o ▼ per scegliere Continua o Stop. Premere OK.
- 4 Premere Stop/Uscita.

### ΝΟΤΑ

- Se si continua a stampare in modalità continua, la stampa potrebbe risultare più chiara.
- Dopo aver sostituito la cartuccia di toner con una nuova, la modalità continua torna all'impostazione predefinita (Stop).

### Ricezione di fax in modalità continua (Solo per i modelli MFC)

Se si sceglie la modalità continua quando il display LCD visualizza Sostituz. toner, la macchina è in grado di salvare nella memoria i fax ricevuti. Quando si stampano i fax ricevuti in modalità continua, il display LCD chiede se la qualità di stampa del fax è accettabile. Se la qualità non è accettabile, scegliere 2.No. La macchina tiene i fax salvati nella memoria, in modo che sia possibile stamparli dopo aver sostituito la cartuccia di toner con una nuova. Se la qualità di stampa è accettabile, scegliere 1.Sì. Il display LCD chiede se eliminare i fax stampati dalla memoria. Se si sceglie di non eliminarli, la domanda verrà riproposta dopo aver sostituito la cartuccia di toner con una nuova.

### NOTA

Se la macchina viene spenta, i fax salvati nella memoria andranno persi.

2

### Configurazioni relative alla carta

### Impostazioni carta

### Tipo di carta

 (Per i modelli MFC-1900(E) e MFC-1905)
 Premere Menu, 1, 2, 1, quindi andare al punto ().
 (Per il modello MFC-1910W(E))
 Premere Menu, 1, 3, 1, quindi andare al punto ().

> (Per i modelli DCP) Premere **Menu**, quindi premere ▲ o ▼ per scegliere 1.Setup generale. Premere **OK**.

- Premere ▲ o ▼ per scegliere 1.Carta. Premere OK.
- 3 Premere ▲ o ▼ per scegliere 1.Tipo carta. Premere OK.
- Premere ▲ o ▼ per scegliere Normale o Carta Riciclata. Premere OK.
- 5 Premere Stop/Uscita.

### Formato carta

| 1 | (Per i modelli MFC-1900(E) e<br>MFC-1905)<br>Premere <b>Menu</b> , <b>1</b> , <b>2</b> , <b>2</b> , quindi andare al<br>punto ④.<br>(Per il modello MFC-1910W(E))<br>Premere <b>Menu</b> , <b>1</b> , <b>3</b> , <b>2</b> , quindi andare al<br>punto ④. |
|---|----------------------------------------------------------------------------------------------------|
|   | (Per i modelli DCP)<br>Premere <b>Menu</b> , quindi premere ▲ o ▼<br>per scegliere 1.Setup generale.<br>Premere <b>OK</b> .                                                                                                    |
| 2 | Premere ▲ o ▼ per scegliere 1.Carta.<br>Premere OK.                                                                                                    |
| 3 | Premere ▲ o ▼ per scegliere<br>2.Formato carta.<br>Premere OK.                                                                                                    |
| 4 | Premere ▲ o ▼ per scegliere A4,<br>Letter, Legal, Folio, A5, A5 L, B5,<br>Executive.                                                                                                    |

5 Pr

Premere Stop/Uscita.

Premere OK.

### Tipi di carta accettabili

La qualità di stampa può dipendere dal tipo di carta in uso.

# Carta e mezzi di stampa consigliati

Per ottenere la migliore qualità di stampa, si consiglia di usare la seguente carta.

| Tipo di carta   | Articolo                                      |
|-----------------|-----------------------------------------------|
| Carta normale   | Xerox Premier TCF 80 g/m <sup>2</sup>         |
|                 | Xerox Business 80 g/m <sup>2</sup>            |
| Carta Riciclata | Steinbeis Evolution White 80 g/m <sup>2</sup> |

### Capacità del vassoio carta

| Formato carta       | A4, Letter, Legal, Folio, A5,<br>A5 (lato lungo), B5,<br>Executive |
|---------------------|--------------------------------------------------------------------|
| Tipi di carta       | Carta normale, carta<br>riciclata                                  |
| N. di fogli         | Fino a 150 (80 g/m <sup>2</sup> )                                  |
| Grammatura<br>carta | 65 - 105 g/m <sup>2</sup>                                          |

Alcune indicazioni importanti per la scelta della carta:

- NON utilizzare carta per stampanti a getto d'inchiostro perché potrebbe causare inceppamenti o danni alla macchina.
- La carta prestampata deve utilizzare un inchiostro resistente alla temperatura del processo di fusione della macchina (200 °C).

### Tipi di carta da evitare

### IMPORTANTE

Alcuni tipi di carta non garantiscono risultati corretti o possono causare danni alla macchina.

NON utilizzare carta:

- · particolarmente ruvida
- · estremamente liscia o lucida
- · arricciata o alterata

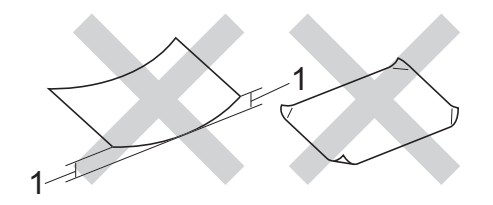

- 1 Un'arricciatura di 2 mm o superiore può causare inceppamenti.
- patinata o con una finitura chimica
- · danneggiata, rotta o piegata
- che superi la specifica del peso consigliato in questa guida
- con linguette e punti metallici
- con intestazioni realizzate utilizzando coloranti a bassa temperatura o termografia
- multistrato o autocopiante
- progettata per la stampa a getto d'inchiostro

L'utilizzo dei tipi di carta sopraelencati può causare seri danni alla macchina. Questa tipologia di danno non è coperta da alcuna garanzia o accordo di manutenzione Brother. 3

### Caricamento di documenti

### Come caricare i documenti

È possibile inviare fax (Solo per i modelli MFC), eseguire copie e scansioni dall'ADF (alimentatore automatico documenti) e dal piano dello scanner.

### Uso dell'alimentatore automatico documenti (ADF) (Solo per i modelli ADF)

L'alimentatore automatico può contenere massimo 10 pagine e introduce automaticamente i fogli nell'apparecchio uno ad uno. Si consiglia di utilizzare carta standard da 80 g/m<sup>2</sup> e di smazzare sempre le pagine prima di introdurle nell'alimentatore automatico.

#### Dimensioni supportate per i documenti

Formato: A4, Letter, Legal, Folio

### Come caricare i documenti

Sollevare e aprire il supporto ribaltabile di uscita documenti dell'alimentatore automatico.

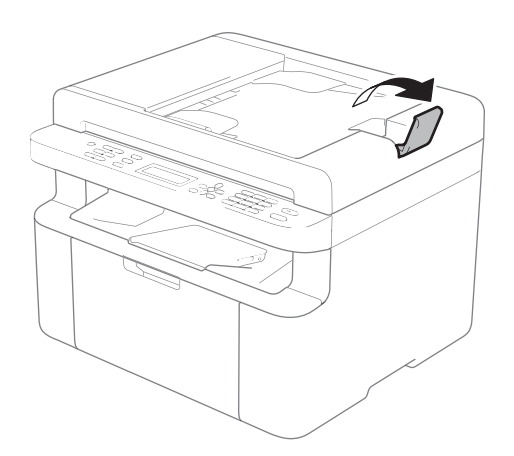

- Caricare il documento nell'alimentatore automatico, rivolto verso il basso e inserendo prima il bordo superiore fino a quando cambia il messaggio sul display LCD.
- 3 F
  - Regolare le guide laterali (1) in base alla larghezza del documento.

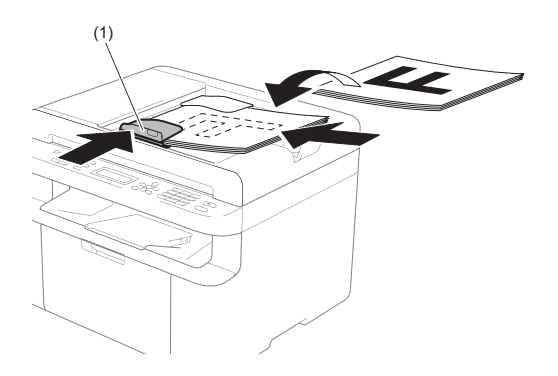

### Uso del piano dello scanner

È possibile usare il piano dello scanner per inviare via fax (Solo per i modelli MFC), copiare o acquisire le pagine di un libro, una pagina per volta.

#### Dimensioni supportate per i documenti

| Lunghezza: | Fino a 300,0 mm |
|------------|-----------------|
| Larghezza: | Fino a 215,9 mm |
| Peso:      | Fino a 2,0 kg   |

#### Come caricare i documenti

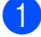

Sollevare il coperchio documenti.

2 Usare le linee di riferimento del documento a sinistra e in alto per posizionare il documento con il lato di stampa rivolto verso il basso sull'angolo in alto a sinistra del piano dello scanner.

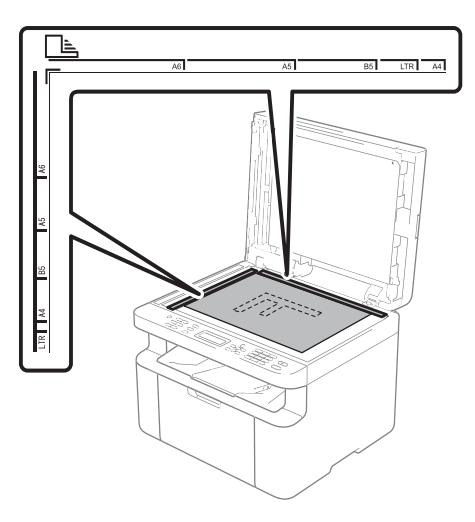

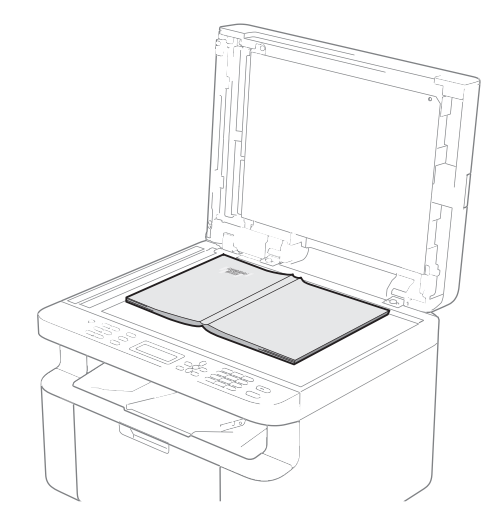

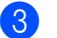

3 Chiudere il coperchio documenti.

#### NOTA

Se il documento è un libro o è spesso, non spingere sulla copertina né premere su di essa.

Δ

## Invio di un fax (Modelli MFC)

### Come inviare un fax

Nella procedura di seguito è illustrato come inviare un fax.

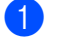

Premere FAX.

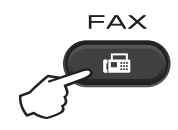

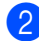

Caricare il documento.

Se si esegue l'invio dall'alimentatore automatico di documenti:

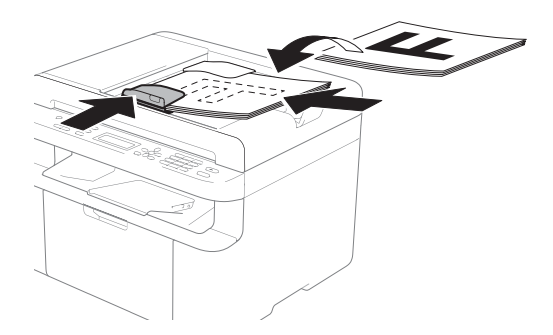

Se si esegue l'invio dal piano dello scanner:

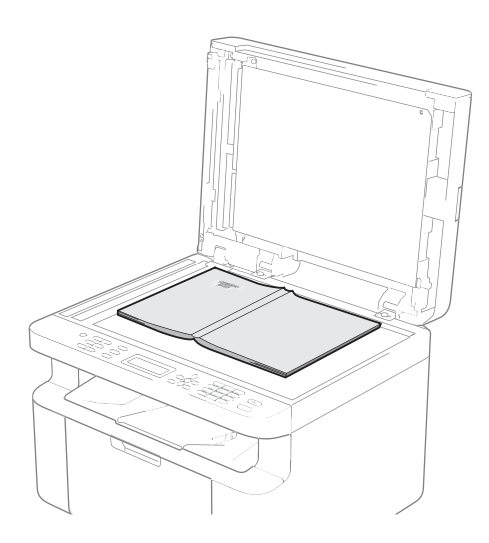

Dopo aver posizionato il documento sul piano dello scanner, chiudere il coperchio documenti.

### NOTA

- · Per usare il piano dello scanner, l'alimentatore automatico deve essere vuoto.
- Se si desidera cambiare la risoluzione del fax, premere ▼ o Risoluzione e guindi premere ▲ o ▼ o **Risoluzione** per scegliere la risoluzione del fax.

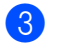

Comporre il numero di fax.

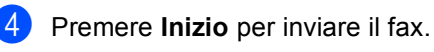

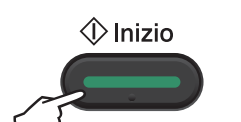

### Annullamento di un fax in corso

Premere Stop/Uscita per annullare il fax. Se si preme Stop/Uscita mentre la macchina sta componendo il numero o inviando, il display LCD chiede una conferma.

| one #XXX |
|----------|
| 2.Esci   |
|          |
| #XXX P01 |
| 2.Esci   |
|          |

#### Premere 1 per annullare il fax.

### Trasmissione circolare

La trasmissione circolare consente di inviare lo stesso messaggio fax a più di un numero di fax. Nella stessa trasmissione circolare, è possibile includere numeri di chiamata veloce e un massimo di 20 numeri composti manualmente.

### Prima di iniziare la trasmissione circolare

I numeri di chiamata veloce devono essere memorizzati nella macchina per poter essere utilizzati in una trasmissione circolare. Vedere *Memorizzazione dei numeri di chiamata veloce* ➤> pagina 64.

#### Come trasmettere un fax

- 1 Caricare il documento.
- Comporre il numero.
   Premere OK.
   È possibile utilizzare un numero di chiamata veloce o un numero composto manualmente con la tastiera. Vedere Come comporre i numeri >> pagina 65.
- Ripetere il passaggio fino all'inserimento di tutti i numeri fax per i quali si desidera eseguire la trasmissione circolare.

#### 4 Premere Inizio.

Una volta terminata la trasmissione circolare, l'apparecchio stampa automaticamente un rapporto con i risultati della trasmissione.

### Annullamento di una trasmissione circolare in corso

Durante la trasmissione circolare è possibile annullare l'invio del fax in corso o l'intero lavoro di trasmissione circolare.

(Per i modelli MFC-1900E, MFC-1905 e MFC-1910WE)
Premere Menu, 2, 6.
(Per i modelli MFC-1900 e MFC-1910W)
Premere Menu, 2, 7.
Sul display LCD viene visualizzato il numero del lavoro di trasmissione circolare, seguito dal numero di fax o dal nome in corso di composizione (ad esempio, #001 0123456789).
Premere ▲ o ▼ per visualizzare il numero del lavoro di trasmissione circolare (per esempio, Circolare#001).

- Premere ▲ o ▼ per scegliere come di seguito indicato:
  - Scegliere il numero di fax o il nome in corso di composizione, quindi premere OK.
  - Scegliere il numero del lavoro di trasmissione circolare, quindi premere OK.

3 Premere 1 per annullare il numero di fax o il numero del lavoro di trasmissione scelto al punto 2, oppure premere 2 per uscire senza annullare.

Se si decide di annullare solamente il fax in fase di invio nel passaggio ②, il display richiede se si desidera annullare il lavoro di trasmissione circolare. Premere 1 per cancellare l'intero lavoro di trasmissione circolare, oppure 2 per uscire.

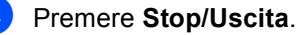

# 5 Ricezione di un fax (Modelli MFC)

### Modalità di ricezione

È necessario scegliere una modalità di ricezione in base ai dispositivi esterni e ai servizi telefonici disponibili sulla linea.

### Selezione della modalità Ricezione

Per impostazione predefinita, l'apparecchio riceve automaticamente i fax che gli vengono inviati. Gli schemi che seguono consentono di scegliere la modalità corretta. (Per informazioni più dettagliate sulle modalità di ricezione, consultare *Tabella dei menu* **>>** pagina 10.)

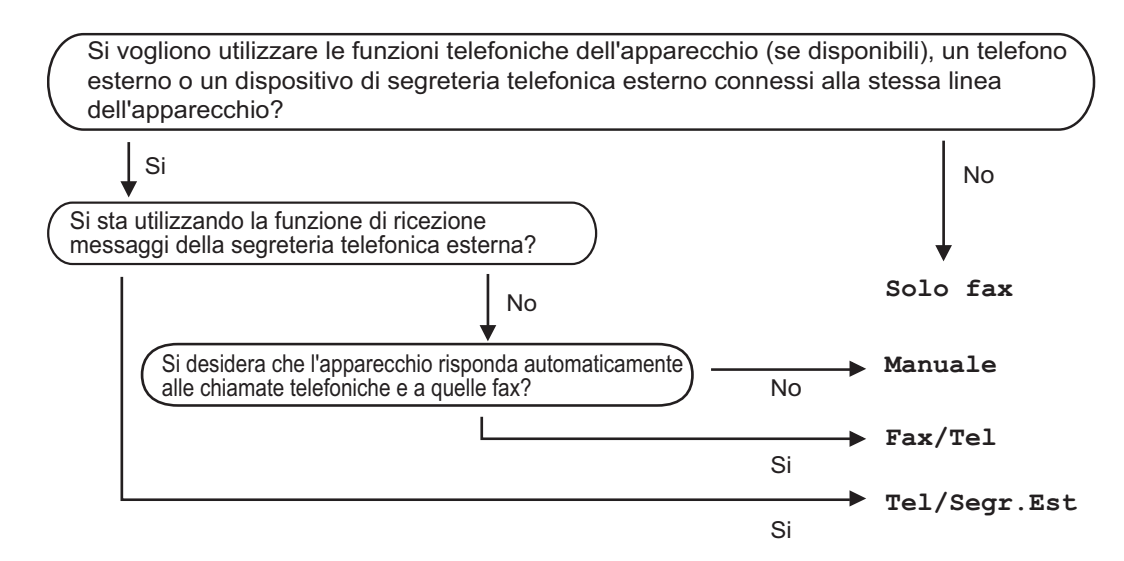

Per impostare la modalità di ricezione, procedere nel modo seguente:

- Assicurarsi che sia attiva la modalità FAX.
- (Per i modelli MFC-1900(E) e MFC-1905)
   Premere Menu, 0, 1.
   (Per il modello MFC-1910W(E))
   Premere Menu, 2, 1, 1.
- 3 Premere ▲ o ▼ per scegliere la modalità di ricezione. Premere OK.
- 4 Premere Stop/Uscita.

Il display visualizza la modalità di ricezione corrente.

### Impostazioni Modalità di ricezione

### Numero squilli

L'impostazione Numero squilli definisce il numero di volte che l'apparecchio squilla prima di rispondere nelle modalità Solo fax e Fax/Tel.

Se si dispone di telefoni esterni o in derivazione sulla stessa linea della macchina, selezionare il numero massimo di squilli. (Vedere *Riconoscimento fax* >> pagina 62.)

 Assicurarsi che sia attiva la modalità FAX.

- (Per i modelli MFC-1900(E) e MFC-1905)
   Premere Menu, 2, 1, 2.
   (Per il modello MFC-1910W(E))
   Premere Menu, 2, 1, 1.
- 3 Premere ▲ o ▼ per scegliere il numero di squilli da attendere prima che risponda la segreteria. Premere OK.

4 Premere Stop/Uscita.

# Durata squilli F/T (solo modalità Fax/Tel)

Quando l'apparecchio riceve una chiamata, emette il normale squillo telefonico. Il numero di squilli viene impostato nell'impostazione Numero squilli.

Se si tratta di un fax, la macchina lo riceve; se invece si tratta di una chiamata vocale, la macchina emette il doppio squillo F/T (doppio squillo rapido) per il tempo impostato in N. squilli F/T. Se l'apparecchio emette il doppio squillo F/T, c'è un interlocutore in linea. Poiché il doppio squillo F/T è emesso dalla macchina, gli interni e i telefoni esterni (solo MFC-1900(E) e MFC-1910W(E)) *non* suonano.

 Assicurarsi che sia attiva la modalità FAX.

 (Per i modelli MFC-1900(E) e MFC-1905)
 Premere Menu, 2, 1, 2.
 (Per il modello MFC-1910W(E))
 Premere Menu, 2, 1, 2.

- Oremere ▲ o ▼ per scegliere la durata degli squilli emessi dalla macchina prima di rispondere a una chiamata vocale. Premere OK.
  - Premere Stop/Uscita.

### **Riconoscimento fax**

### Se l'opzione Riconos.fax è Sì:

L'apparecchio può ricevere automaticamente un fax, anche quando si risponde a una chiamata. Quando si vede Ricezione sul display LCD o quando si avverte un breve scatto sulla linea telefonica attraverso il ricevitore utilizzato, riposizionare il ricevitore. L'apparecchio proseguirà con l'operazione.

#### (Per MFC-1905) Se l'opzione Riconos.fax è Semi:

La macchina riceve automaticamente una chiamata fax solo se si risponde sollevando il ricevitore.

### Se l'opzione Riconos.fax è No:

Se si è vicini alla macchina e si risponde a una chiamata fax sollevando prima il ricevitore esterno (solo MFC-1900(E) e MFC-1910W(E)) o della macchina (solo MFC-1905), premere **Inizio**, quindi premere **2** per ricevere il fax.

Ricezione di un fax (Modelli MFC)

#### NOTA

- · Se i fax vengono inviati da un computer sulla stessa linea telefonica e la macchina li intercetta, impostare Riconos.fax su No.
- · Si sconsiglia di avere un PC e un fax sulla stessa linea.
- Assicurarsi che sia attiva la modalità FAX.
- (Per i modelli MFC-1900(E) e MFC-1905) Premere Menu, 2, 1, 3. (Per il modello MFC-1910W(E)) Premere Menu, 2, 1, 4.
- 3 Premere ▲ o ▼ per scegliere Sì, Semi (solo MFC-1905) o No. Premere **OK**.

4 Premere Stop/Uscita.

6

### Composizione e memorizzazione dei numeri (Modelli MFC)

# Memorizzazione di numeri

Memorizzando i numeri di chiamata veloce, è possibile configurare la macchina in modo da semplificare la composizione dei numeri. Componendo un numero di chiamata veloce, il display LCD visualizza il nome (se memorizzato) o il numero.

### Memorizzazione dei numeri di chiamata veloce

È possibile memorizzare i numeri utilizzati più spesso come numeri di chiamata veloce, in modo da comporli premendo pochi tasti

( (Rubrica) due volte, il numero a due cifre e Inizio). La macchina è in grado di memorizzare 99 numeri di chiamata veloce (01 - 99).

- Premere due volte (Rubrica) e immettere un numero di chiamata veloce a due cifre (01-99). Se un numero non è stato memorizzato, il display mostra Registra ora? Premere 1 per selezionare sì.
- Comporre il numero di telefono o di fax (massimo 20 cifre).
   Premere **OK**.
- 3 Procedere nel modo seguente:
  - Inserire il nome utilizzando la tastiera (fino a 15 caratteri). Per aiuto nell'inserimento dei caratteri, vedere *Digitazione del testo* **>>** pagina 51.

Premere **OK**.

- Premere OK per memorizzare il numero senza associare un nome.
- Per memorizzare un altro numero di chiamata veloce, passare al punto ①.

### Modifica o eliminazione dei numeri di chiamata veloce

È possibile modificare o eliminare un numero di chiamata veloce già memorizzato.

 (Per MFC-1900(E), MFC-1905 e MFC-1910WE)
 Premere Menu, 2, 3, 1.

(Per MFC-1900 e MFC-1910W) Premere **Menu**, **2**, **4**, **1**. Immettere il numero di chiamata veloce che si desidera modificare o eliminare, quindi premere **OK**.

- 2 Procedere nel modo seguente:
  - Premere 1 per selezionare Camb e modificare il numero o il nome.

Passare al punto (3).

Premere 2 per scegliere Canc ed eliminare tutte le informazioni in un numero di chiamata veloce.

Quando viene visualizzato Eliminare?, premere 1 per scegliere Si per confermare. Passare al punto ().

- Modificare il numero o il nome. Una volta completata la modifica, premere **OK**.
- Premere Stop/Uscita.

### Come comporre i numeri

È possibile comporre il numero in uno dei seguenti modi.

### **Composizione manuale**

Utilizzare la tastiera per inserire tutte le cifre del numero telefonico o di fax.

### **Composizione veloce**

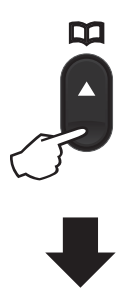

Numero a due cifre

#### NOTA

Se il display LCD mostra Registra ora? quando si inserisce un numero di chiamata veloce, nessun numero è stato memorizzato in quella posizione.

### Cerca

È possibile cercare in ordine alfabetico i nomi associati ai numeri di chiamata veloce memorizzati. (Vedere *Memorizzazione dei numeri di chiamata veloce* >> pagina 64.)

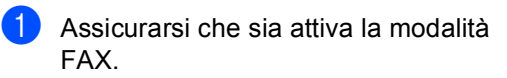

- 2 Premere 🏹 (**Rubrica**).
- Premere sulla tastiera i tasti corrispondenti alle prime lettere del nome. (Utilizzare la tabella a Digitazione del testo >> pagina 51 per l'inserimento delle lettere.)
   Premere OK.
- Premere ▲ o ▼ per scorrere la lista fino a trovare il nome che si cerca. Premere OK.
- 5 Premere Inizio.

### NOTA

- Se non si inserisce alcuna lettera e si preme OK in ③, appariranno tutti i nomi registrati. Premere ▲ o ▼ per scorrere la lista fino a trovare il nome che si cerca.
- Se il display LCD visualizza Nessun contatto quando si inseriscono le prime lettere del nome, non è memorizzato alcun nome che inizia con quelle lettere.

### Richiama

Controllando che la linea non sia in uso, premere **Rich** per trovare gli ultimi 20 numeri composti recentemente. Premere **Rich** o ▲ o ▼ per scorrere nell'elenco fino a trovare il nome da richiamare. Premere **OK**, quindi premere **Inizio** per inviare un fax.
### **ID** chiamante (solo MFC-1910W)

La funzione ID chiamante consente di utilizzare il servizio di identificazione del chiamante offerto da molte compagnie telefoniche. Quando squilla il telefono, il servizio mostra il numero di telefono (o il nome se disponibile) del chiamante.

### Attivazione della funzione ID chiamante

Se sulla linea è attivo il servizio di identificazione del chiamante. la funzione deve essere impostata su Sì per visualizzare il numero del chiamante quando squilla il telefono.

- Premere Menu, 2, 0, 2. La schermata visualizza l'impostazione corrente.
- Premere ▲ o ▼ per scegliere Sì (o No). Premere **OK**.
- 3 Premere Stop/Uscita.

### Visualizzazione dell'elenco ID chiamante

La macchina memorizza le informazioni sulle ultime trenta chiamate nell'elenco ID chiamante. L'elenco può essere visualizzato o stampato. Alla ricezione della 31esima chiamata, le informazioni relative alla prima chiamata vengono sovrascritte.

Premere **Menu**, **2**, **0**, **2**. La schermata visualizza l'impostazione corrente.

2 Premere ▲ o ▼ per selezionare Visualizza ID. Premere **OK**. L'ID chiamante relativo all'ultima chiamata viene visualizzato sul display. Se non è memorizzato alcun ID chiamante, viene riprodotto un segnale acustico e viene visualizzato N. ID chiamante sul display. Passare al punto 4.

3 Premere ▲ o ▼ per scorrere nella memoria ID chiamante e scegliere l'ID chiamante da visualizzare, quindi premere OK. Il display LCD mostra il numero del

chiamante e la data e l'ora della chiamata.

4 Per terminare la visualizzazione, premere Stop/Uscita.

Uso di PC-FAX (Modelli MFC)

# Ricezione PC-FAX (Solo per Windows<sup>®</sup>)

Se si attiva la funzione Ricezione PC-FAX, la macchina salva i fax ricevuti in memoria e li invia automaticamente al PC. Quindi, è possibile utilizzare il PC per visualizzare e memorizzare i fax.

Anche se il PC è stato spento (di notte o il fine settimana, per esempio), l'apparecchio riceve e memorizza i fax. Il display LCD visualizza il numero di fax ricevuti e memorizzati, per esempio:

Mess. PC Fax:001

Quando si avvia il PC ed è attivo il software PC-FAX in Ricezione, la macchina trasferisce automaticamente i fax al PC.

Per trasferire sul PC i fax ricevuti, è necessario che il PC esegua il software PC-FAX in Ricezione.

Procedere nel modo seguente:

(Windows<sup>®</sup> XP, Windows Vista<sup>®</sup> e Windows<sup>®</sup> 7)

Fare clic su

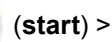

Tutti i programmi > Brother > Brother Utilities, poi sull'elenco a discesa, quindi selezionare il nome del modello (se non è già selezionato). Fare clic su Ricezione PC-FAX nella barra di navigazione sinistra, quindi fare clic su Ricevi.

(Windows<sup>®</sup> 8)

### Fare clic su

(Brother Utilities),

quindi fare clic sull'elenco a discesa e selezionare il nome del modello in uso (se non già selezionato). Fare clic su **Ricezione PC-FAX** nella barra di navigazione sinistra, quindi fare clic su **Ricevi**. Quindi, completare i seguenti passaggi sulla macchina.

 (Per i modelli MFC-1900E, MFC-1905 e MFC-1910WE)
 Premere Menu, 2, 5, 1.

> (Per MFC-1900 e MFC-1910W) Premere **Menu**, **2**, **6**, **1**.

- Premere ▲ o ▼ per scegliere Sì (o No). Premere OK.
- II display LCD mostra un promemoria per avviare il programma Ricezione PC-FAX sul computer. Se è stato avviato il programma Ricezione PC-FAX, premere OK. Se non è stato avviato il programma Ricezione PC-FAX,
   > Guida Software e Rete per l'utente: *Ricezione di fax dal PC*, >> Guida Software e Rete per l'utente

### 4 Procedere nel modo seguente:

- Per cambiare l'impostazione corrente, premere 1 e premere ▲ o ▼ per selezionare il computer. Premere OK.
- Se non si desidera modificare l'impostazione corrente, premere 2.
- 5 Premere ▲ o ▼ per scegliere Si o No. Premere OK.
- 6 Premere Stop/Uscita.

### NOTA

- Se si sceglie Stampa backup Stampa abilit., il fax viene anche stampato dalla macchina, in modo da averne una copia. Questa è una funzione di sicurezza nel caso in cui ci sia un'interruzione di corrente prima che il fax sia trasferito sul PC.
- I fax salvati nella memoria della macchina vengono eliminati.

### NOTA

- Prima di poter impostare Ricezione PC-FAX, è necessario installare il software MFL-Pro Suite sul PC. Verificare che il PC sia collegato e acceso. (Per ulteriori informazioni, ➤> Guide dell'utente sul CD-ROM.)
- Se l'apparecchio presenta un errore e non è in grado di stampare i fax dalla memoria, è possibile utilizzare questa impostazione per trasferire i fax al PC. (Vedere *Trasferimento dei fax o del rapporto Giornale fax (Per i modelli MFC)* >> pagina 100.)
- La funzione Ricezione PC-FAX non è disponibile per Mac OS.

# **Invio PC-FAX**

È possibile inviare come un normale fax un file creato con qualsiasi applicazione sul PC.

### NOTA

- Il software PC-FAX può inviare solo documenti fax in bianco e nero in formato A4.
- Prima di utilizzare la funzione di invio PC-FAX, installare il software MFL-Pro Suite e collegare la macchina al PC.

### Invio di un file come PC-FAX

1 Creare un file con qualsiasi applicazione sul PC.

2 Fare clic su **File**, quindi su **Stampa**. Viene visualizzata la finestra di dialogo Stampa:

| 9 Stampa<br>Generale                                                            | -                                           |
|---------------------------------------------------------------------------------|---------------------------------------------|
| Seleziona stampante<br>Aggiungi stampante<br>Grother MFC-xxxx<br>Brother PC-FAX | 🚔 Fax                                       |
| Tronta Percorso: Commento: MFC-xxxx                                             | Stampa su file  Preferenze  Trova stampante |
| Pagine da stampare<br>© Iute<br>Selezione Pagina corrente<br>Pagine:            | Nymero di copie: 1                          |
|                                                                                 | Stampa Annulla <u>A</u> pplica              |

3 Scegliere **Brother PC-FAX** come stampante, quindi fare clic su **Stampa**. Viene visualizzata la finestra di dialogo di invio di PC-FAX:

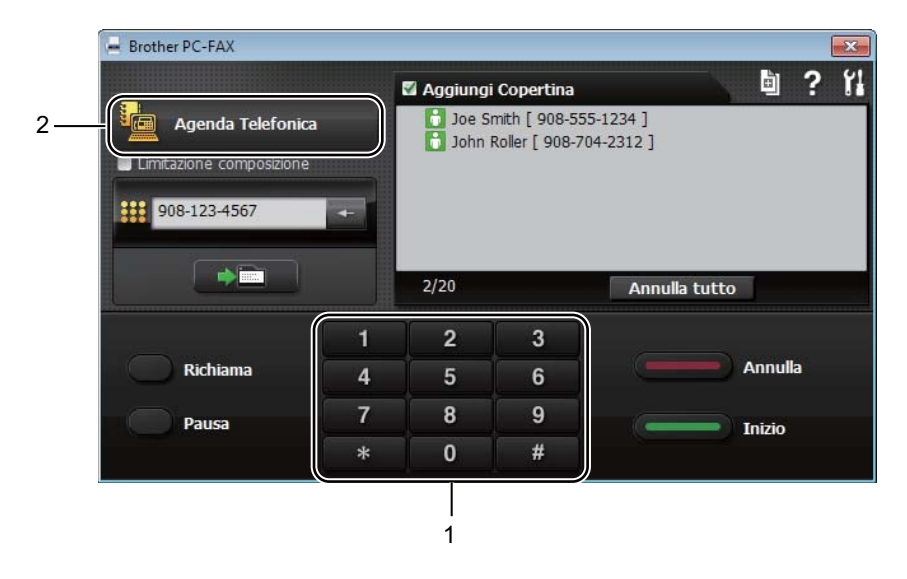

#### 1 Tastiera

2 Agenda Telefonica

4 Immettere un numero di fax utilizzando uno dei seguenti metodi:

- Utilizzare la tastiera per immettere il numero, quindi fare clic sul pulsante
- Fare clic sul pulsante Agenda Telefonica, quindi scegliere un contatto o un gruppo dall'Agenda Telefonica.

In caso di errori, fare clic su Annulla tutto per cancellare tutte le voci.

5 Per includere una copertina, selezionare la casella di controllo **Aggiungi Copertina**.

### NOTA

È anche possibile fare clic sull'icona della copertina 🧕 per crearne o modificarne una.

6 Fare clic su **Inizio** per inviare il fax.

### NOTA

- Per annullare il fax, fare clic su Annulla o premere Stop/Uscita sul pannello dei comandi della macchina.
- Per ricomporre un numero, fare clic su **Richiama** per scorrere tra gli ultimi cinque numeri di fax, quindi fare clic su **Inizio**.

8

# Telefono e dispositivi esterni (Per i modelli MFC)

# Operazioni vocali (solo MFC-1905)

Le chiamate vocali possono essere effettuate con il ricevitore utilizzando la tastiera o

premendo due volte  $\bigcap_{A}$  (**Rubrica**) e inserendo un numero di chiamata veloce a due cifre.

### Chiamate vocali

1 Alzare il ricevitore.

- Quando si sente il segnale di linea, comporre un numero di telefono con la tastiera o premere due volte (Rubrica) e inserire un numero di chiamata veloce a due cifre.
- 3 Per terminare la chiamata, riagganciare il ricevitore.

# Servizi telefonici

# Impostazione del tipo di linea telefonica

Se si collega l'apparecchio ad una linea che utilizza PBX o ISDN per la ricezione e l'invio di fax, è necessario modificare il tipo di linea telefonica completando le seguenti fasi. Se si utilizza una linea con PBX, è possibile impostare la macchina in modo che acceda sempre a una linea esterna (utilizzando il prefisso digitato), o che acceda alla linea esterna premendo **Tel/R**.

- (Per i modelli MFC-1900(E) e MFC-1905) Premere **Menu**, **0**, **6**. (Per il modello MFC-1910W(E)) Premere **Menu**, **0** e **5**.
- Premere ▲ o ▼ per scegliere PBX, ISDN (O Normale). Premere OK.
- 3 Procedere nel modo seguente:
  - Se si sceglie ISDN o Normale, passare al punto 7.
  - Se si sceglie PBX passare al punto 4.
- Procedere nel modo seguente:
  - Se si desidera modificare il prefisso attuale, premere 1 e passare al punto (5).
  - Se non si desidera modificare il prefisso attuale, premere 1 e quindi OK. Passare al punto 6.
- Immettere il numero di prefisso (fino a 5 cifre) sulla tastiera.
   Premere OK.

### NOTA

 È possibile utilizzare i numeri da 0 a 9, #, \* e !.

(Premere **Tel/R** per visualizzare "!".)

- Non è possibile utilizzare ! con altri numeri o caratteri.
- Se si seleziona Sì, premendo **Tel/R** (lo schermo visualizza "!") si otterrà l'accesso a una linea esterna.
- Se si seleziona Sempre, è possibile accedere a una linea esterna senza premere **Tel/R**.

6 Premere ▲ o ▼ per scegliere Sì o Sempre. Premere OK.

7

Premere Stop/Uscita.

### **PBX e TRASFERIMENTO**

L'apparecchio è inizialmente impostato su Normale, che consente all'apparecchio di collegarsi alla linea PSTN (Rete linee telefoniche pubbliche) standard. Tuttavia, molti uffici utilizzano un centralino telefonico o un centralino privato per telefoni in derivazione (PBX). L'apparecchio può essere collegato alla maggior parte dei PBX in commercio. La funzione di richiamo dell'apparecchio supporta solo la ricomposizione del numero dopo un intervallo predefinito (TBR). La funzione TBR è attiva con la maggior parte dei sistemi PBX consentendo di accedere ad una linea esterna o di trasferire una chiamata ad un altro interno. Questa funzione è attiva quando si preme Tel/R.

## Collegamento di una segreteria telefonica esterna (TAD) (solo MFC-1900(E) e MFC-1910W(E))

È possibile collegare una segreteria telefonica esterna (TAD) sulla stessa linea dell'apparecchio. Quando la segreteria telefonica esterna risponde ad una chiamata, l'apparecchio "rileva" i toni fax CNG di trasmissione dell'apparecchio di invio. Se riceve segnali fax, l'apparecchio rileva la chiamata e riceve il fax. Se non riceve i segnali, consente alla segreteria telefonica di registrare un messaggio vocale visualizzando sul display Telefono.

La segreteria telefonica esterna deve rispondere entro quattro squilli (si consiglia di impostarla su due squilli). Questo perché l'apparecchio non può ricevere segnali di chiamata CNG fino a quando la segreteria telefonica non risponde alla chiamata. L'apparecchio di invio trasmette segnali di chiamata CNG solo per un tempo massimo di otto-dieci secondi. Non raccomandiamo l'utilizzo della funzione toll saver con la segreteria telefonica esterna se per attivarla si superano i quattro squilli.

### NOTA

In caso di problemi con la ricezione dei fax, ridurre il numero di squilli sulla segreteria telefonica esterna a uno o due squilli.

Telefono e dispositivi esterni (Per i modelli MFC)

### Connessioni

Il dispositivo TAD esterno deve essere collegato come mostrato di seguito.

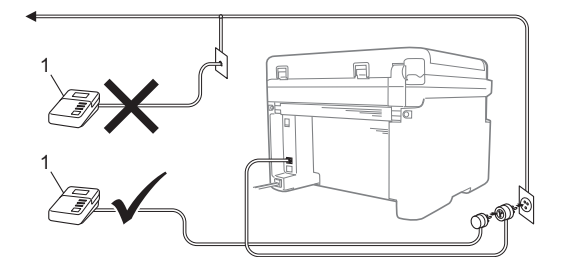

#### 1 TAD

- Impostare la segreteria telefonica esterna su uno o due squilli. L'impostazione di ritardo degli squilli della macchina non viene applicata.
- 2 Registrare il messaggio in uscita sul dispositivo TAD esterno.
- Impostare la segreteria telefonica esterna in modo che risponda alle chiamate.
- 4 Impostare la Modalità di ricezione della macchina su Tel/Segr.Est. (Vedere Modalità di ricezione ➤> pagina 61.)

### Registrazione di un messaggio in uscita (OGM)

- Registrare 5 secondi di silenzio all'inizio del messaggio. (Questo consente alla macchina di ascoltare i toni CNG del fax per le trasmissioni automatiche prima che si interrompano.)
- Limitare la durata del messaggio a 20 secondi.
   Ad esempio: "Lasciare un messaggio dopo il bip."

### Collegamenti multilinea (PBX)

Suggeriamo di chiedere alla società di installazione del PBX di collegare l'apparecchio. Se si dispone di un sistema multilinea, chiedere al tecnico responsabile di collegare l'apparecchio all'ultima linea dell'impianto. Questo per evitare che l'apparecchio venga attivato ad ogni chiamata entrante. Se tutte le chiamate entranti vengono gestite dal centralino, impostare la Modalità ricezione su Manuale.

Non possiamo garantire che l'apparecchio funzioni correttamente in ogni circostanza se connesso ad un PBX. Qualsiasi problema di invio o ricezione dei fax deve essere riferito innanzitutto alla società che gestisce il PBX.

# Telefoni esterni e derivazione

### Collegamento di un telefono esterno o di un telefono in derivazione

È possibile collegare un telefono separato direttamente all'apparecchio nel modo indicato nello schema riportato in basso.

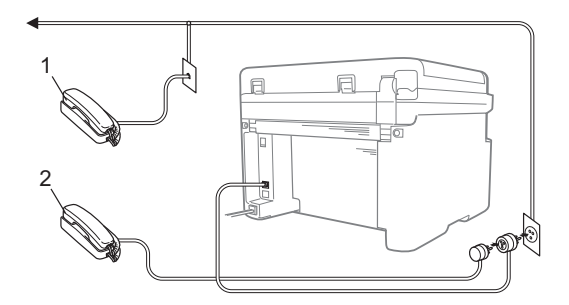

- 1 Telefono in derivazione
- 2 Telefono esterno

### Solo modalità Fax/Tel

Quando si trova nella modalità Fax/Tel, la macchina utilizza la funzione Durata squilli F/T (doppio squillo rapido) per avvertire l'utente che è in arrivo una chiamata vocale.

Sollevare il ricevitore del telefono esterno (solo per i modelli MFC-1900(E) e MFC-1910W(E)) o la macchina (solo per il modello MFC-1905), quindi premere **Tel/R** per rispondere.

### Utilizzo di un telefono cordless esterno non prodotto da Brother

Se un telefono cordless non prodotto da Brother è collegato al cavo della linea telefonica (vedere *Collegamento di un telefono esterno o di un telefono in derivazione* ➤> pagina 74) e si trasferisce il ricevitore cordless altrove, è più facile rispondere alle chiamate durante il ritardo degli squilli (Numero squilli).

Se si lascia che la macchina risponda per prima, sollevare il ricevitore senza fili, quindi raggiungere la macchina per premere **Tel/R** e trasferire la chiamata al ricevitore senza fili.

### NOTA

Non tutte le marche di telefoni cordless sono compatibili per l'uso con la macchina.

```
9
```

# **Riproduzione di copie**

# Come eseguire le copie

(Per i modelli MFC) Premere COPIA.

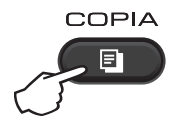

Caricare il documento.

Se si effettuano copie dall'alimentatore automatico:

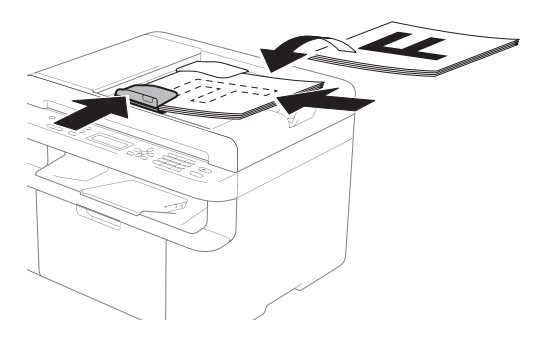

Se si effettuano copie dal piano dello scanner:

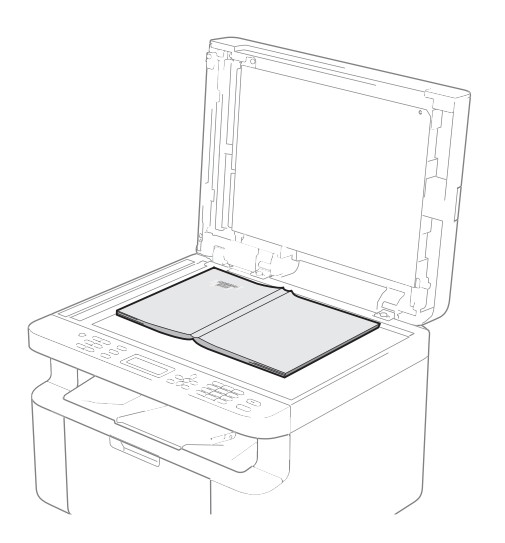

Dopo aver posizionato il documento sul piano dello scanner, chiudere il coperchio documenti.

### NOTA

Per usare il piano dello scanner, l'alimentatore automatico deve essere vuoto.

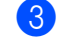

(Per i modelli MFC) Usare la tastiera per inserire il numero di copie desiderato (massimo 99 copie).

(Per i modelli DCP) Premere ▲ o ▼ per inserire il numero di copie desiderate.

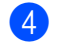

Premere Inizio per copiare.

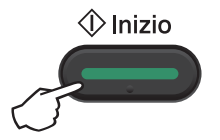

# Copia ID

È possibile eseguire copie di documenti di identità su un solo lato o fronte-retro.

Con la copia di un documento di identità in fronte-retro, è possibile copiare entrambi i lati del documento su una pagina, mantenendo il formato originale del documento.

Di seguito è illustrato il risultato della copia di un documento di identità in fronte-retro.

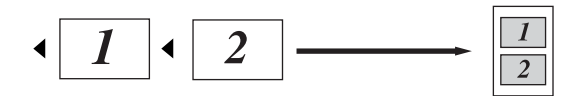

### NOTA

- È possibile copiare un documento di identità nei limiti previsti dalle leggi in vigore. (>> Guida di sicurezza prodotto)
- Per le impostazioni di Copia ID:

(Per i modelli MFC) Vedere 3.Copia> pagina 31.

(Per i modelli DCP) Vedere 2.Copia➤ pagina 44.

### Copia di un documento di identità in fronte-retro

(Per i modelli MFC)
 Premere Menu, 3, 4 e passare al punto
 3.

(Per i modelli DCP) Premere **Menu**, quindi premere ▲ o ▼ per scegliere 2.Copia. Premere **OK**.

Premere ▲ o ▼ per scegliere 4.Copia ID. Premere OK.

3 Premere ▲ o ▼ per scegliere 4.2in1/lin1. Premere OK. Premere ▲ o ▼ per scegliere 2in1 per configurare la copia in fronte-retro come impostazione predefinita. Premere OK, quindi premere Stop/Uscita.

4 (Per i modelli MFC) Premere **COPIA**.

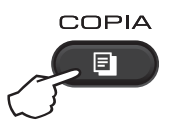

(Per i modelli MFC)
 Inserire il numero di copie richiesto.

(Per i modelli DCP) Premere ▲ o ▼ per inserire il numero di copie desiderate.

6 (Per i modelli MFC, DCP-1600E e DCP-1602(E)) Premere **Copia ID 2in1**.

> (Per modelli DCP-1610W(E) e DCP-1612W) Premere **Copia ID 2in1/Opzioni Copia.** Premere ▲ o ▼ per scegliere Lato Doppio ID.

7 Posizionare il documento di identità a faccia in giù, verso l'angolo superiore sinistro del piano dello scanner. Assicurarsi che il documento di identità sia almeno a 4 mm di distanza dal bordo del vetro (1).

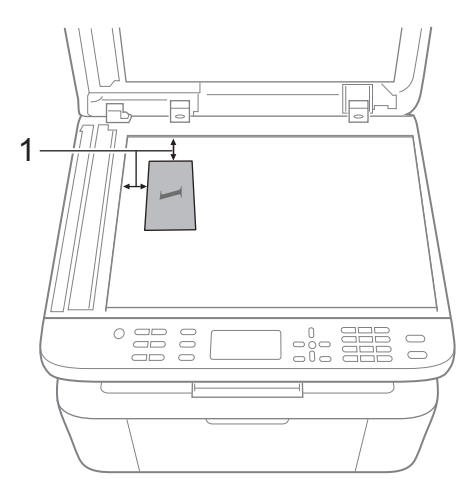

- <sup>1</sup> Almeno 4 mm (in alto e a sinistra)
- 8 Premere Inizio per eseguire la scansione.

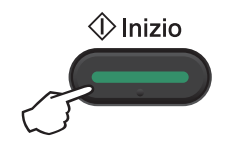

9 Capovolgere il documento di identità e posizionarlo sul lato sinistro del piano dello scanner.

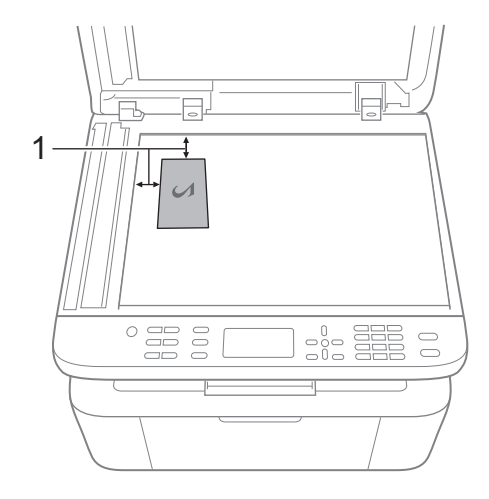

- <sup>1</sup> Almeno 4 mm (in alto e a sinistra)
- Premere Inizio per eseguire la scansione.

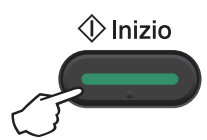

# Copia di un documento di identità su un solo lato

(Per i modelli MFC)
 Premere Menu, 3, 4 e passare al punto
 3.

(Per i modelli DCP) Premere **Menu**, quindi premere ▲ o ▼ per scegliere 2.Copia. Premere **OK**.

Premere ▲ o ▼ per scegliere 4.Copia ID.

Premere **OK**.

Capitolo 9

3 Premere ▲ o ▼ per scegliere 4.2in1/1in1. Premere OK. Premere ▲ o ▼ per scegliere 1in1 per configurare la copia su un solo lato come opzione predefinita. Premere OK, quindi premere Stop/Uscita.

4 (Per i modelli MFC) Premere **COPIA**.

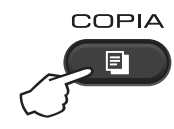

5 (Per i modelli MFC) Immettere il numero di copie desiderato.

(Per i modelli DCP) Premere ▲ o ▼ per inserire il numero di copie desiderate.

- 6 Posizionare il documento di identità rivolto verso il basso sul piano dello scanner.
- (Per i modelli MFC, DCP-1600E e DCP-1602(E))
   Premere Copia ID 2in1.

(Per modelli DCP-1610W(E) e DCP-1612W) Premere **Copia ID 2in1/Opzioni Copia** Premere ▲ o ▼ per scegliere Lato Doppio ID.

# Altre copie

Accertarsi che l'apparecchio si trovi in modalità COPIA. Utilizzare il tasto **Opzioni** o **Opzioni Copia** per configurare rapidamente le impostazioni di copia solo per la copia successiva.

| Premere                                                                                                    | Selezioni menu                            | Opzioni                                 |
|----------------------------------------------------------------------------------------------------|-------------------------------------------|-----------------------------------------|
| (Modelli MFC)                                                                                                    | Premere ▲ o ▼, quindi premere OK          | (Solo Per i modelli MFC)                |
| Opzioni<br>(Solo DCP-1600E e<br>DCP-1602(E))<br>Opzioni Copia<br>(DCP-1610W(E) e<br>DCP-1612W)<br>Copia ID 2in1<br>/Opzioni Copia |                                           | Premere A, V, < o >, quindi premere OK. |
|                                                                                                    | Qualità                                   | Auto*                                   |
|                                                                                                    |                                           | Testo                                   |
|                                                                                                    |                                           | Foto                                    |
|                                                                                                    |                                           | Grafica                                 |
|                                                                                                    | Impila/Ordina                             | Cumul.*                                 |
|                                                                                                    |                                           | Ordina                                  |
|                                                                                                    | Luminosità                                |                                         |
|                                                                                                    |                                           | +                                       |
|                                                                                                    |                                           | +*                                      |
|                                                                                                    |                                           | +                                       |
|                                                                                                    |                                           |                                         |
|                                                                                                    | Contrasto                                 |                                         |
|                                                                                                    |                                           | - 🗆 🗆 🗆 🗆 +                             |
|                                                                                                    |                                           | +*                                      |
|                                                                                                    |                                           | +                                       |
|                                                                                                    |                                           |                                         |
| Le impostazioni di fabbrica sono                                                                                                  | o indicate in grassetto con un asterisco. |                                         |

| Premere                                                          | Selezioni menu                                                             | Opzioni                                 |
|------------------------------------------------------------------|----------------------------------------------------------------------------|-----------------------------------------|
| (Modelli MFC)                                                    | Premere ▲ o ▼, quindi premere OK                                           | (Solo Per i modelli MFC)                |
| Opzioni<br>(Solo DCP-1600E e<br>DCP-1602(E))<br>Opzioni Copia    | Premere ▲ o ▼ per scegliere Opzioni<br>Copia.<br>Premere ▲ o ▼, quindi OK. | Premere ▲, ♥, ◀ o ▶, quindi premere OK. |
| (DCP-1610W(E) e<br>DCP-1612W)<br>Copia ID 2in1<br>/Opzioni Copia |                                                                            |                                         |
|                                                                  | Ingrand/Riduz.                                                             | 100%*                                   |
|                                                                  |                                                                            | 97% LTR→A4                              |
|                                                                  |                                                                            | 94% A4→LTR                              |
|                                                                  |                                                                            | 91% Full Page                           |
|                                                                  |                                                                            | 85% LTR→EXE                             |
|                                                                  |                                                                            | 83% LGL-A4 <sup>2</sup>                 |
|                                                                  |                                                                            | 78% LGL→LTR <sup>2</sup>                |
|                                                                  |                                                                            | 70% A4→A5                               |
|                                                                  |                                                                            | 50%                                     |
|                                                                  |                                                                            | Pers.(25%-400%)                         |
|                                                                  |                                                                            | Auto <sup>1</sup>                       |
|                                                                  |                                                                            | 200%                                    |
|                                                                  |                                                                            | 141% (A5→A4)                            |
|                                                                  |                                                                            | 104% EXE→LTR                            |
|                                                                  | Layout pagina                                                              | No(1 in 1)*                             |
|                                                                  |                                                                            | 2 in 1 (P)                              |
|                                                                  |                                                                            | 2 in 1 (L)                              |
|                                                                  |                                                                            | 4 in 1 (P)                              |
|                                                                  |                                                                            | 4 in 1 (L)                              |
| Le impostazioni di fabbrica so                                   | no indicate in grassetto con un asterisco.                                 | •                                       |

impostazioni di fabbrica sono indicate in grassetto con un asterisco.

1 Imposta la macchina affinché calcoli la percentuale di riduzione più adatta al formato della carta. Auto è disponibile solo se si utilizza l'alimentatore automatico di documenti.

2 "LGL→LTR" e "LGL→A4" sono visualizzati solo sui modelli ADF.

### Come eseguire la scansione 10 verso un computer

# Scansione di un documento in un file PDF con **ControlCenter4**

(Per ulteriori informazioni ➤➤ Guida Software e Rete per l'utente)

NOTA

Le schermate sul PC potrebbero variare in base al modello in uso.

ControlCenter4 è un'utilità software che consente di accedere in modo facile e veloce alle applicazioni utilizzate più spesso.

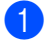

Caricare il documento.

Procedere nel modo seguente:

(Windows<sup>®</sup> XP. Windows Vista<sup>®</sup> e Windows<sup>®</sup> 7)

Fare clic su

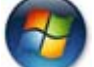

(start) > Tutti i programmi > Brother > Brother Utilities, poi

sull'elenco a discesa, quindi selezionare il nome del modello (se non è già selezionato). Fare clic su SCANSIONE nella barra di navigazione sinistra, quindi fare clic su ControlCenter4.

Viene aperta l'applicazione ControlCenter4.

(Windows<sup>®</sup> 8)

Fare clic su

(Brother Utilities), quindi fare clic sull'elenco a discesa e selezionare il

nome del modello in uso (se non già selezionato). Fare clic su SCANSIONE nella barra di navigazione sinistra, quindi fare clic su ControlCenter4. Viene aperta l'applicazione ControlCenter4.

3 Scegliere Modalità Avanzata, quindi fare clic su OK.

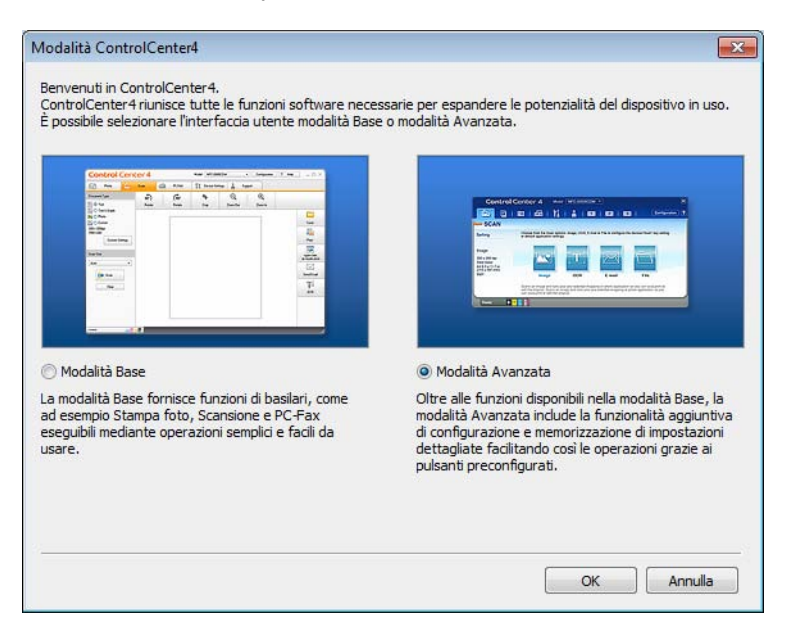

Fare clic su **File** nella scheda **Scansione**.

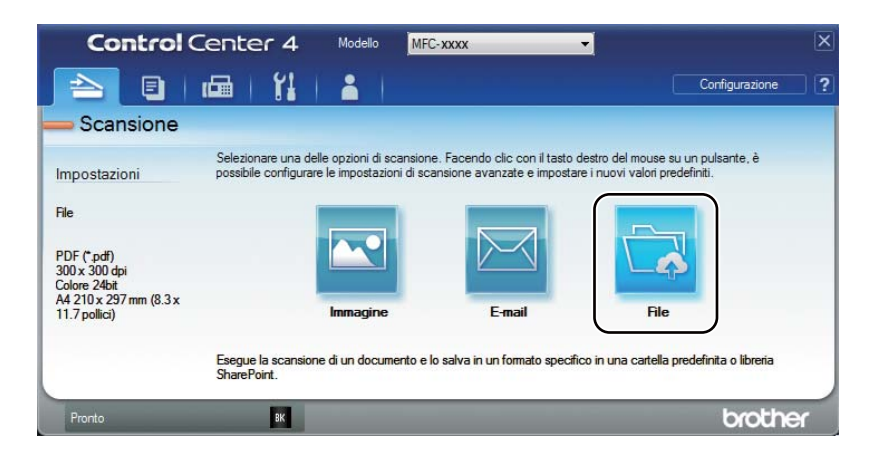

|     | File - ControlCentei4                                     |
|-----|-----------------------------------------------------------|
| 1   | Tipo di file Dimensioni file                              |
| I — | PDF (*.pdf) Piccolo Grande                                |
| 2   | Nome file (Data) (Nemeral                                 |
| 2   | CCF (Jaca) (Humerol)<br>14052014_xxxxx.pdf mome           |
|     | Posizione di scansione                                    |
| 2   | Cartella SharePoint                                       |
| 3   | C: \Users\User\Pictures\ControlCenter4\Scan               |
|     | Prescansione                                              |
| 4   | Risoluzione. Luminosità                                   |
| 4   | 300 x 300 dpi 🗸                                           |
|     | Tipo di scansione.                                        |
|     | Colore 24bit   Contrasto                                  |
| F   | Dimensioni documento                                      |
| 5 — | A4 210 x 297 mm (8.3 x 11.7 polici) 🔹 🗍 0                 |
|     | Complete continue                                         |
|     | scansione continua                                        |
|     |                                                           |
|     |                                                           |
|     |                                                           |
|     | Scansione ID card                                         |
|     | Non mostrare più questo messaggio.                        |
|     |                                                           |
|     | Predefinito Impostazioni avanzate Scansione Annulla Guida |

- 1 Scegliere PDF (\*.pdf) dall'elenco a discesa Tipo di file.
- 2 È possibile immettere il nome file che si desidera utilizzare per il documento.
- 3 È possibile salvare il file nella cartella predefinita oppure scegliere la cartella desiderata con il pulsante <a>[]</a> (Sfoglia).
- 4 È possibile scegliere la risoluzione di scansione dall'elenco a discesa **Risoluzione**.
- 5 È possibile scegliere le dimensioni del documento dall'elenco a discesa **Dimensioni documento**.

#### 5 Fare clic su **Scansione**.

La macchina avvia il processo di scansione. La cartella di salvataggio dei dati digitalizzati viene aperta automaticamente.

# Scansione con il tasto SCAN

### NOTA

Se si desidera utilizzare questa funzione, installare MFL-Pro Suite e collegare la macchina al PC con un cavo USB.

- 1 Caricare il documento. (Vedere *Come caricare i documenti* ➤➤ pagina 57.)
- 2 Premere 🕋 (SCAN).
- 3 Premere ▲ o ▼ per selezionare Scan.verso PC. Premere OK.
- 4 Premere ▲ o ▼ per scegliere un tipo di scansione (File, E-mail o Immagine). Premere OK.

5 Procedere nel modo seguente:

- Per modificare l'impostazione di scansione, premere ▲ o ▼ per selezionare Sí, quindi premere OK. Seguire le istruzioni sull'LCD per modificare le impostazioni desiderate.
- Per utilizzare le impostazioni di scansione predefinite, premere ▲ o ▼ per selezionare No, quindi premere OK.
- 6 Premere Inizio.

La macchina avvia il processo di scansione.

### Impostazioni del tasto SCAN

È possibile cambiare le impostazioni del tasto SCAN della macchina utilizzando ControlCenter4.

Procedere nel modo seguente: (Windows<sup>®</sup> XP, Windows Vista<sup>®</sup> e Windows<sup>®</sup> 7)

Fare clic su 🌈

(start) > Tutti i programmi > Brother > Brother Utilities, poi

sull'elenco a discesa, quindi selezionare il nome del modello (se non è già selezionato). Fare clic su **SCANSIONE** nella barra di navigazione sinistra, quindi fare clic su **ControlCenter4**.

Viene aperta l'applicazione ControlCenter4.

(Windows<sup>®</sup> 8)

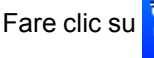

(Brother Utilities), quindi fare clic sull'elenco a discesa e selezionare il

nome del modello in uso (se non già selezionato). Fare clic su **SCANSIONE** nella barra di navigazione sinistra, quindi fare clic su **ControlCenter4**. Viene aperta l'applicazione ControlCenter4.

Fare clic sulla scheda Impostazioni dispositivo.

**3** Fare clic su **Impostazioni scansione periferica**.

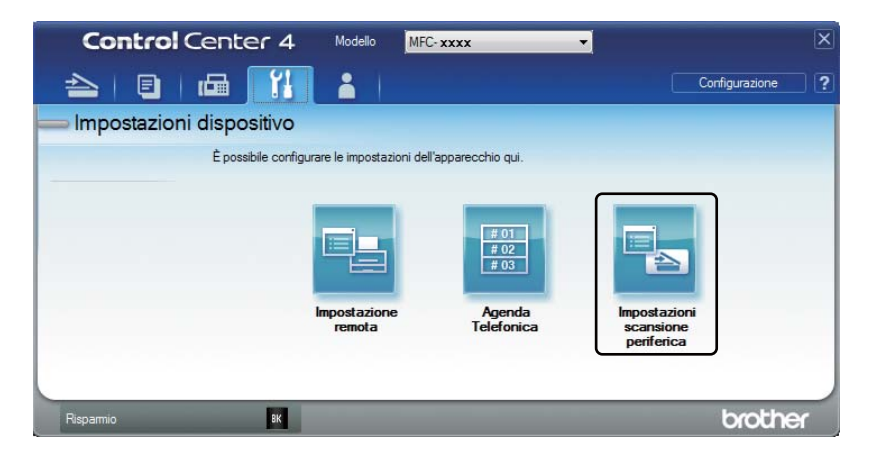

Scegliere la scheda **File**. È possibile modificare le impostazioni predefinite.

|      | Impostazioni scansione periferica                                                                       |
|------|----------------------------------------------------------------------------------------------------|
|      | Immagine E-mail File                                                                                    |
| 1 —— | Tipo di file         Dimensioni file           [PDF (*,pdf)                Piccolo               Grande |
| 2 —  | Nome file         (Data)         (Numero)           CCF         14052014_0000.pdf                       |
| 3 —— | Cartella di destinazione C:\Users\User\Pictures\ControlCenter4\Scan                                     |
| 4    | Risoluzione.<br>300 x 300 dpi<br>Tipo di scansone.                                                      |
| 5 —— | Colore 24bit  Contrasto Dimensioni documento A4 210 x 297 mm (8.3 x 11.7 polici)                        |
|      |                                                                                                    |
|      | Scansione ID card                                                                                       |
|      | Predefinito Impostazioni ava <sub>ti</sub> zate                                                         |
|      | OK Annula Applica ?                                                                                     |

- 1 È possibile scegliere il tipo di file dall'elenco a discesa.
- 2 È possibile immettere il nome file che si desidera utilizzare per il documento.
- È possibile salvare il file nella cartella predefinita oppure scegliere la cartella desiderata con il pulsante (Sfoglia).
- 4 È possibile scegliere la risoluzione di scansione dall'elenco a discesa Risoluzione.
- 5 È possibile scegliere le dimensioni del documento dall'elenco a discesa **Dimensioni documento**.
- Fare clic su OK.

10

# A Risoluzione dei problemi e altre informazioni

# Materiali di consumo

Il gruppo tamburo e la cartuccia toner sono due materiali di consumo separati. Assicurarsi che entrambi siano installati come gruppo. Per ulteriori informazioni sulla sostituzione dei materiali di consumo, vedere le istruzioni allegate al gruppo tamburo (per la sostituzione del gruppo tamburo) o le istruzioni sulla confezione della cartuccia di toner (per la sostituzione della cartuccia di toner).

| Cartuccia toner          | Gruppo tamburo           |
|--------------------------|--------------------------|
| Nome modello:<br>TN-1050 | Nome modello:<br>DR-1050 |
|                          |                          |

### NOTA

- Le stampanti Brother sono progettate per funzionare con toner di una particolare specifica e offrono prestazioni ottimali se utilizzate con cartucce toner Brother originali. Brother non garantisce prestazioni ottimali se si utilizzano cartucce toner di altre specifiche. La macchina non è in grado di rilevare toner o cartucce di toner o altre specifiche correttamente, ma riconosce tali articoli come cartucce di toner standard. Pertanto, Brother consiglia di non utilizzare per questa macchina cartucce diverse dalle originali Brother e di non rigenerare le cartucce vuote con toner proveniente da altre fonti. Nel caso in cui il gruppo tamburo o altre parti della macchina risultassero danneggiati dall'uso di toner o di cartucce di toner diversi dai prodotti originali Brother, a causa dell'incompatibilità o della mancanza di idoneità di tali prodotti con questa macchina, qualsiasi riparazione necessaria non sarà coperta dalla garanzia.
- Per le migliori prestazioni, utilizzare tamburo e cartuccia del toner originali Brother. La stampa con un gruppo tamburo o una cartuccia del toner di terze parti potrebbe peggiorare non solo la qualità di stampa, ma anche la qualità e la vita utile della macchina stessa. La garanzia non copre i problemi causati dall'uso di un gruppo tamburo o di una cartuccia toner di terze parti.
- Visitare <u>http://www.brother.com/original/index.html</u> per istruzioni su come restituire i materiali di consumo usati sfruttando il programma di riciclaggio Brother. Se non si desidera restituire gli articoli usati, smaltirli in conformità alla legislazione locale, tenendoli separati dai rifiuti domestici. Per chiarimenti, contattare il locale ufficio smaltimento rifiuti. (Per ulteriori informazioni ➤> Guida di sicurezza prodotto)
- La durata prevista per ciascuna cartuccia toner è conforme alla norma ISO/IEC 19752. La frequenza di sostituzione varia in base alla complessità delle pagine stampate, alla percentuale di copertura e al tipo di carta impiegato.

# Come rilevare il problema

Controllare per prima cosa quanto segue:

- Il cavo di alimentazione della macchina sia collegato correttamente e la macchina sia accesa.
- Tutte le parti protettive siano state rimosse.
- La carta sia inserita correttamente nel vassoio carta.
- I cavi di interfaccia siano collegati saldamente alla macchina e al computer.

Se le verifiche sopracitate non consentono di risolvere il problema, identificare il problema e andare alla pagina suggerita di seguito:

Problemi al telefono e al fax (modelli MFC) >> pagina 90 Miglioramento della qualità di stampa >> pagina 92

Se la macchina è collegata a un PC, sul PC potrebbe essere visualizzata un'applicazione a comparsa a seconda dell'errore.

Seguire le istruzioni visualizzate sullo schermo per risolvere l'errore.

# Messaggi di errore e manutenzione

Di seguito sono riportati i più comuni messaggi di errore e di manutenzione.

Se si desidera ricevere maggiore aiuto, il Brother Solutions Center fornisce le FAQ (domande più frequenti) e i consigli più recenti per la risoluzione dei problemi:

Visitare il sito http://support.brother.com

| Messaggio d'errore                                   | Causa                                                                                                    | Procedura consigliata                                                                                                    |
|------------------------------------------------------|----------------------------------------------------------------------------------------------------|----------------------------------------------------------------------------------------------------|
| Autodiagnostica                                      | La temperatura del gruppo<br>fusore non aumenta fino alla<br>temperatura specificata nel<br>tempo richiesto.                                               | Spegnere la macchina, attendere alcuni<br>secondi e quindi riaccenderla. Lasciare<br>l'apparecchio acceso e inattivo per 15 minuti.                             |
|                                                      | Controllare che sia in uso una cartuccia del toner Brother.                                                                                                |                                                                                                    |
| Controlla doc                                        | Il documento non è stato<br>inserito o alimentato<br>correttamente, o un<br>documento acquisito<br>dall'alimentatore automatico<br>(ADF) era troppo lungo. | Estrarre la carta inceppata dall'alimentatore automatico.                                                                                                    |
| Discord. formato                                     | La carta nel vassoio non è nel<br>formato corretto.                                                                                                    | Caricare il formato di carta corretto nel vassoio<br>e impostare il formato della carta nel vassoio.                                                            |
| Err.Comunic                                          | Errore di comunicazione per problemi sulla linea telefonica.                                                                                               | Riprovare ad inviare il fax.                                                                                                    |
| Errore cartuccia<br>Reinserire la<br>cartuccia toner | La cartuccia toner non è inserita correttamente.                                                                                                    | Inserire saldamente la cartuccia toner nel<br>gruppo tamburo, quindi rimontarla nella<br>macchina.                                                              |
|                                                      | Verificare che sia in uso una cartuccia di toner Brother originale.                                                                                        | Utilizzare esclusivamente un gruppo tamburo e una cartuccia di toner Brother originali.                                                                         |
| Esaurimento DR K<br>Sost. tamburo                    | È tempo di sostituire il gruppo<br>tamburo.<br>Il contatore del gruppo tamburo<br>non è stato azzerato<br>all'installazione di un nuovo<br>tamburo.        | Sostituire il gruppo tamburo o azzerarne il<br>contatore se è stato installato un nuovo<br>tamburo. (Vedere le istruzioni allegate al nuovo<br>gruppo tamburo.) |

| Messaggio d'errore | Causa                                                                                                    | Procedura consigliata                                                                                                    |
|--------------------|----------------------------------------------------------------------------------------------------|----------------------------------------------------------------------------------------------------|
| Memoria esaurita   | La memoria della macchina è<br>piena.                                                                                                    | Invio di fax o copia in corso                                                                                                    |
|                    |                                                                                                    | Procedere nel modo seguente:                                                                                                    |
|                    |                                                                                                    | Premere Inizio per inviare o copiare le<br>pagine digitalizzate.                                                                                        |
|                    |                                                                                                    | Premere Stop/Uscita e attendere finché le<br>altre operazioni in corso sono terminate,<br>poi provare di nuovo.                                         |
|                    |                                                                                                    | Operazione di stampa in corso                                                                                                    |
|                    |                                                                                                    | Premere Stop/Uscita. La macchina<br>annulla il lavoro di stampa e lo cancella<br>dalla memoria.                                                         |
|                    |                                                                                                    | Ridurre la qualità di stampa.                                                                                                    |
|                    |                                                                                                    | >> Guida Software e Rete per l'utente.                                                                                                    |
| Scollegamento      | Comunicazione interrotta<br>dall'utente o dall'apparecchio<br>fax chiamato.                                                                                            | Provare nuovamente a inviare o a ricevere.                                                                                                    |
| Toner in esaur.    | Se sul display LCD viene<br>visualizzato Toner in<br>esaur. è ancora possibile<br>stampare; la macchina<br>segnala però che la cartuccia<br>toner è quasi a fine vita. | Ordinare una nuova cartuccia del toner Brother<br>per avere a disposizione un ricambio quando lo<br>schermo LCD indica Sostituz. toner o<br>Toner esaur |

### NOTA

Spegnendo la macchina, i dati fax in memoria vengono cancellati. Per prevenire la perdita di messaggi importanti, vedere *Trasferimento dei fax o del rapporto Giornale fax (Per i modelli* MFC)  $\rightarrow$  pagina 100.

# Se si riscontrano difficoltà con la macchina

La maggior parte dei problemi può essere risolta facilmente da sé. Per ulteriore assistenza, visitare il Brother Solutions Center in cui è possibile consultare le risposte alle domande frequenti e i suggerimenti sulla risoluzione dei problemi.

Visitare il sito http://support.brother.com.

### Problemi al telefono e al fax (modelli MFC)

Se non si riesce a inviare o ricevere un fax, procedere come segue:

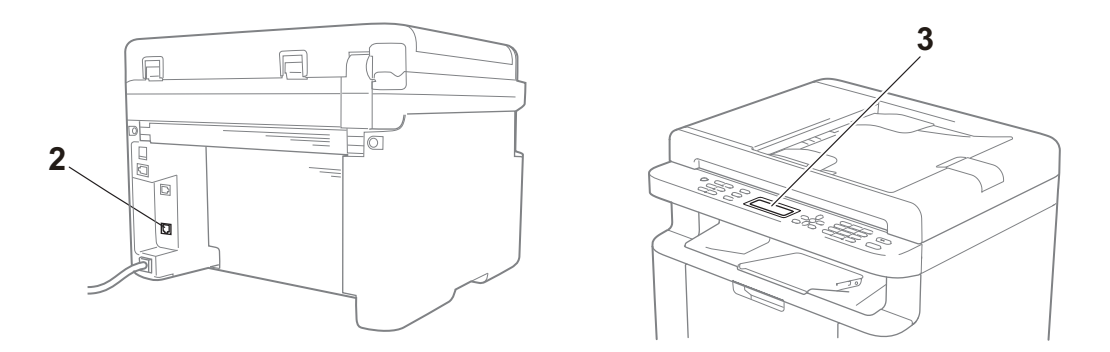

- 1 Controllare che il cavo di alimentazione della macchina sia collegato correttamente e che la macchina sia accesa.
- 2 Collegare un'estremità del cavo telefonico all'area contrassegnata con "LINE", quindi collegare l'altra estremità del cavo telefonico direttamente alla presa telefonica a muro.

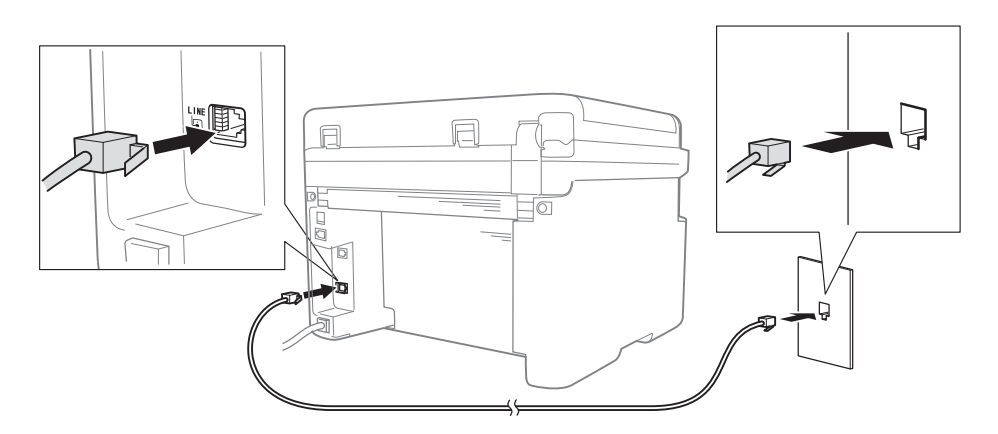

Se è possibile inviare e ricevere fax quando la linea telefonica è collegata direttamente al fax, il problema potrebbe non essere imputabile alla macchina. Contattare il fornitore del servizio per rilevare eventuali problemi di connessione. 3 Controllare la modalità di ricezione.

Per ulteriori informazioni sull'impostazione della modalità di ricezione, vedere *Modalità di ricezione* **>>** pagina 61.

4 Cambiare l'impostazione di compatibilità, portandola su Base (per VoIP).

Riducendo la velocità di connessione, potrebbe essere possibile inviare e ricevere fax.

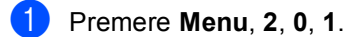

2 Premere ▲ o ▼ per selezionare Base(per VoIP).

- 3 Premere **OK**.
- Premere Stop/Uscita.

Se il problema persiste dopo aver provato tutte le soluzioni descritte sopra, spegnere la macchina e riaccenderla.

Se non è ancora possibile inviare o ricevere fax dopo aver tentato le procedure descritte sopra, controllare la sezione FAQ sul sito Web Brother Solutions Center (http://support.brother.com).

### Risoluzione di altri problemi

| Demende                                                                                                    | Diamonto                                                                                                    |
|----------------------------------------------------------------------------------------------------|----------------------------------------------------------------------------------------------------|
| Domanda                                                                                                    | Risposta                                                                                                    |
| Impossibile ricevere un fax.                                                                                   | Se si dispone di una linea fax dedicata e si desidera che la macchina Brother risponda automaticamente a tutti i fax in arrivo, selezionare la modalità Solo fax.                                                                                                    |
| È possibile impostare la macchina<br>in modo da non stampare il<br>rapporto di verifica della<br>trasmissione? | Il prodotto stampa un rapporto di verifica della trasmissione. Anche se il rapporto di verifica della trasmissione è impostato su No, in caso di errori di comunicazione viene stampato un rapporto.                                                                                               |
|                                                                                                    | stampati.                                                                                                    |
| È possibile annullare il lavoro fax?                                                                           | Premere <b>Stop/Uscita</b> per annullare il fax o <b>Menu 2</b> , <b>6</b> (solo per i modelli MFC-<br>1900E e MFC-1905), <b>Menu 2</b> , <b>7</b> (solo per i modelli MFC-1900 e MFC-1910WE) o<br><b>Menu 2</b> , <b>7</b> (solo per il modello MFC-1910W) per annullare le operazioni rimanenti. |
| La trasmissione è di qualità scadente.                                                                         | Provare a impostare la risoluzione su Fine o S.Fine, oppure pulire lo scanner.                                                                                                    |
| l fax inviati sono bianchi.                                                                                    | Accertarsi di stare caricando il documento in modo corretto. Quando si utilizza l'alimentatore automatico o il piano dello scanner, il documento deve essere rivolto verso il basso. Vedere <i>Caricamento di documenti</i> <b>&gt;&gt;</b> pagina 57.                                             |
| Righe verticali nere sui fax inviati.                                                                          | Le linee nere verticali presenti sui fax inviati sono generalmente provocate dalla presenza di sporco o liquido di correzione sulla striscia di vetro. Vedere <i>Pulire le parti interne della macchina.</i> >> pagina 93.                                                                         |

# Miglioramento della qualità di stampa

### NOTA

Brother sconsiglia l'utilizzo di cartucce non originali Brother o il rifornimento di cartucce usate con toner di altri produttori.

In caso di problemi con i risultati di stampa, controllare che:

1 L'ambiente della macchina sia adeguato.

Scegliere un luogo in cui la temperatura rimanga tra 10 °C e 32 °C e l'umidità sia compresa tra 20% e 80% (senza condensa).

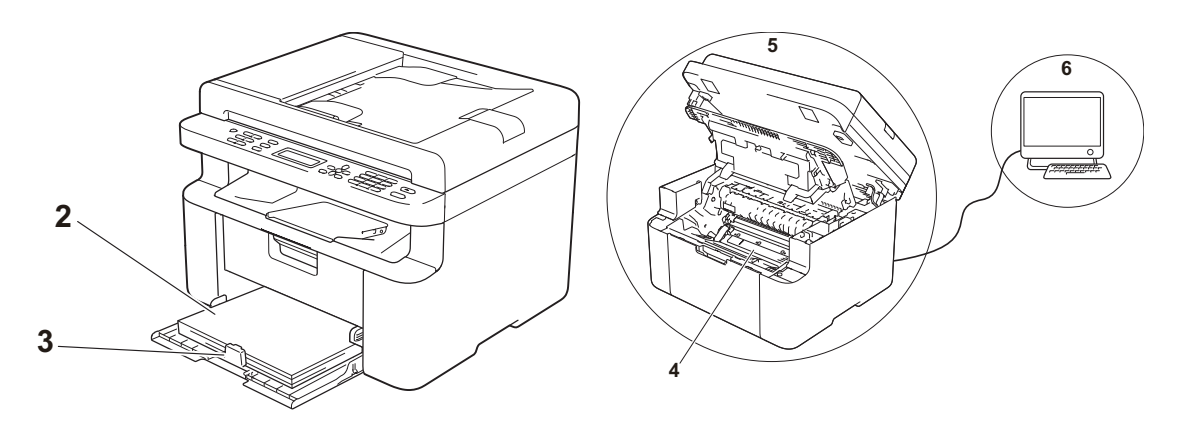

- 2 Il vassoio carta contenga carta accettabile.
   Vedere *Tipi di carta accettabili* ➤> pagina 56.
- 3 La carta sia inserita correttamente nella macchina.

Capovolgendo la carta, è possibile agevolarne il caricamento.

Regolando la guida della carta, è possibile agevolarne il caricamento.

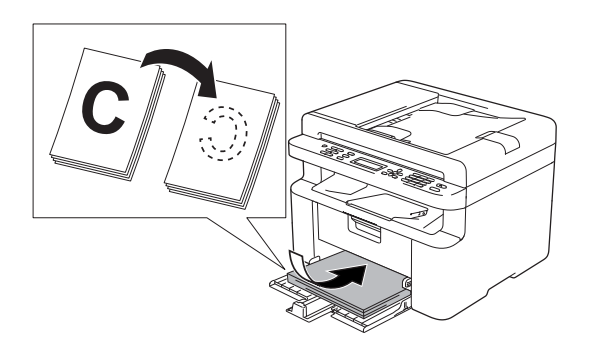

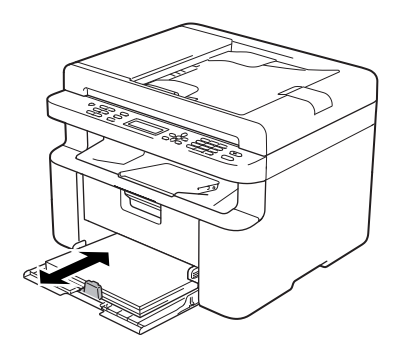

4 Sostituire la cartuccia di toner o il gruppo tamburo.

Per ulteriori informazioni sulla sostituzione dei materiali di consumo, consultare le istruzioni incluse con il gruppo tamburo per la sostituzione del gruppo tamburo o consultare le istruzioni stampate sulla scatola della cartuccia del toner per sostituire la cartuccia del toner.

- 5 Pulire le parti interne della macchina.
  - Pulizia del piano dello scanner

Pulire la superficie di plastica bianca (1) e il piano dello scanner (2).

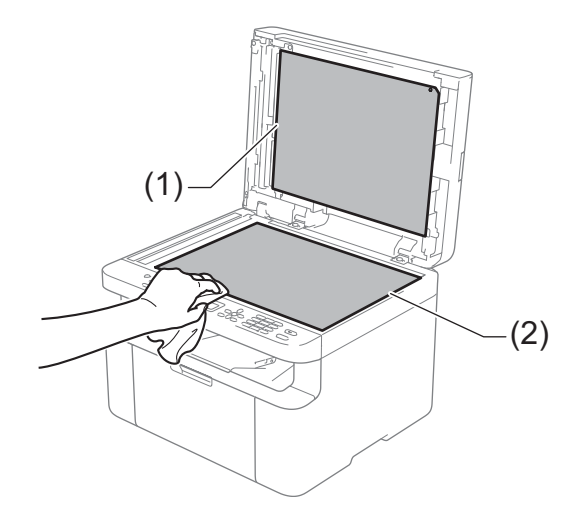

(Modelli ADF)

Pulire la barra bianca (3) e la striscia sul piano dello scanner (4).

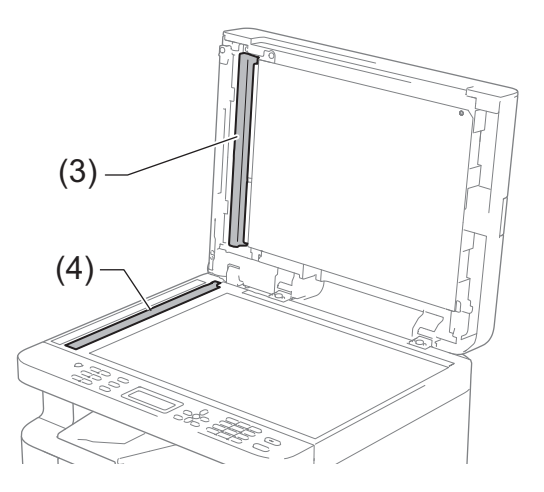

A

Pulizia del filo corona

Far scorrere più volte la linguetta verde da sinistra a destra e da destra a sinistra.

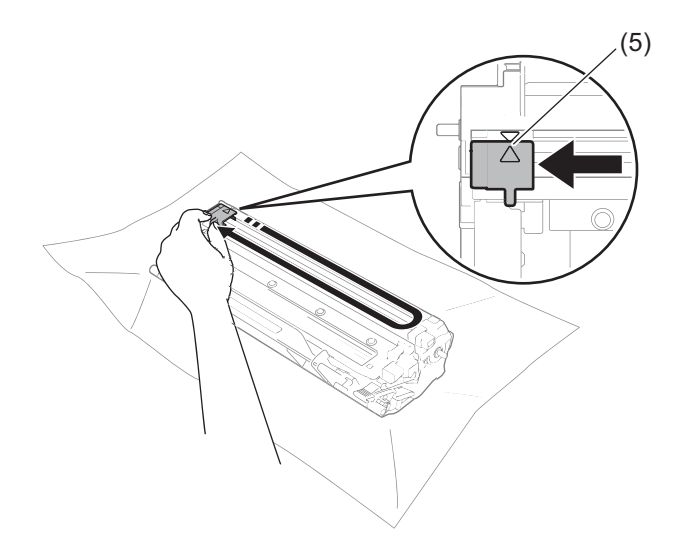

### NOTA

Riposizionare sempre la linguetta nella posizione iniziale ( $\blacktriangle$ ) (5). In caso contrario, le pagine stampate potrebbero contenere strisce verticali.

Pulire il gruppo tamburo se compaiono punti bianchi o neri sulle pagine stampate Premere la leva di blocco ed estrarre la cartuccia di toner dal gruppo tamburo.

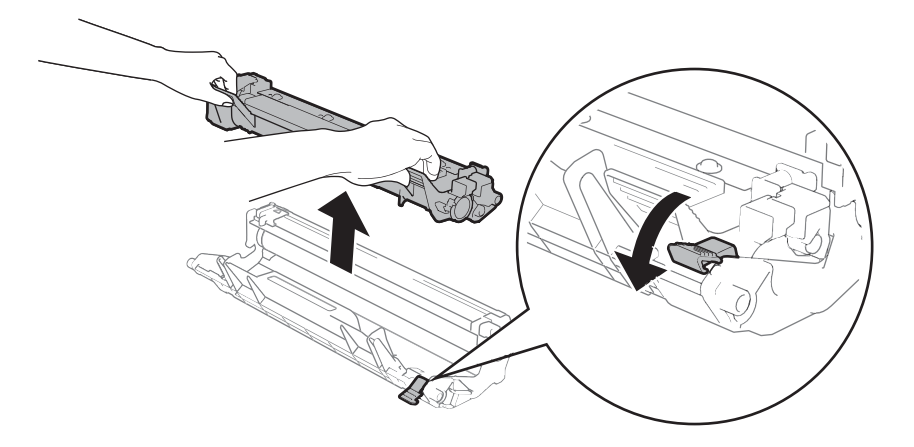

Ruotare manualmente l'ingranaggio del gruppo tamburo controllando la superficie del rullo del tamburo (1).

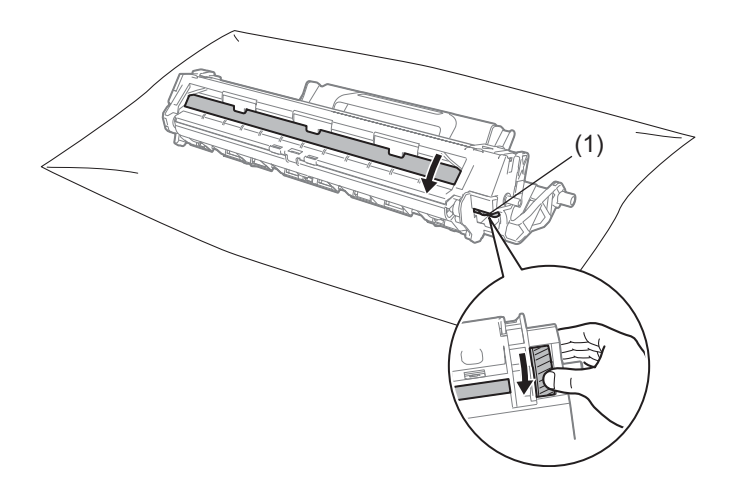

Strofinare delicatamente la superficie del tamburo con un batuffolo di cotone asciutto fino a rimuovere la polvere o la colla.

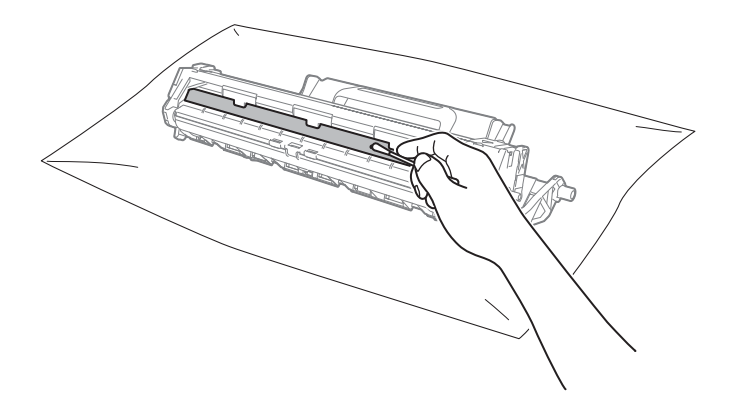

6 Controllare le impostazioni del driver della stampante.
Provare a cambiare le **Impostazioni stampa** nella scheda **Di base**.

| A Preferenze stampa - Brother MFC-xxxxseries                                                                                                    |                                                                                                    |                                                                         |
|----------------------------------------------------------------------------------------------------|----------------------------------------------------------------------------------------------------|-------------------------------------------------------------------------|
| <b>brother</b> MFC-xxxx                                                                                                    |                                                                                                    | S Brother<br>SolutionsCenter                                            |
| Formato carta : A4<br>20x 297mm<br>(8.3x 11.77)<br>To di supporto : Carta normale<br>Copie : 1<br>Qualtà di stampa : Normale<br>Empto/entarcho : Normale | Di base Avanzate Profii di stamp<br>Formato carta<br>Orientamento<br>Copie<br>Topo di supporto(Y)<br>Qualità di stampa<br>Impostaziogi stampa<br>Pagine multiple<br>Orgine pagine | a A                                                                     |
| Scala: Disatifivato<br>Filgrana: Disatifivato<br>Mateprima ĝistampa<br>Aggiungi profilo()                                                                | Bordo                                                                                                    | Impostazioni duplex           Impostazioni duplex           Predefinito |

Se la carta è arricciata o il toner non si fissa bene sulla carta, è possibile regolare queste impostazioni in **Migliora output di stampa**. Fare clic su **Altre opzioni di stampa** nella scheda **Avanzate**.

| Altre opzioni di stampa   | ×                                                              |
|---------------------------|----------------------------------------------------------------|
| Funzione stampante        | Weber of the terms                                             |
| Regolazione densità       | Migliora output di stampa     Minlioramento delle impostazioni |
| Migliora output di stampa | Disattivata                                                    |
| Ignora pagina vuota       | Riduci arricciamento carta                                     |
| Stampa testo in nero      | Migliora fissaggio toner                                       |
| Stampa archivio           |                                                                |
|                           |                                                                |
|                           |                                                                |
|                           |                                                                |
|                           |                                                                |
| ۲                         | - Predefinito                                                  |
|                           |                                                                |
|                           | OK Annulla Guida                                               |

# Documenti inceppati (Modelli ADF)

Per risolvere un inceppamento di documenti nell'alimentatore ADF, procedere come segue.

Aprire il coperchio dell'alimentatore ADF.

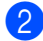

Estrarre il documento inceppato.

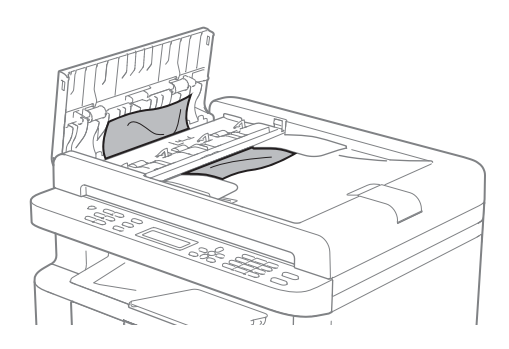

- 3 Chiudere il coperchio dell'alimentatore ADF.
- 4 Sollevare il coperchio documenti.
- 5 Tirare il documento inceppato verso destra.

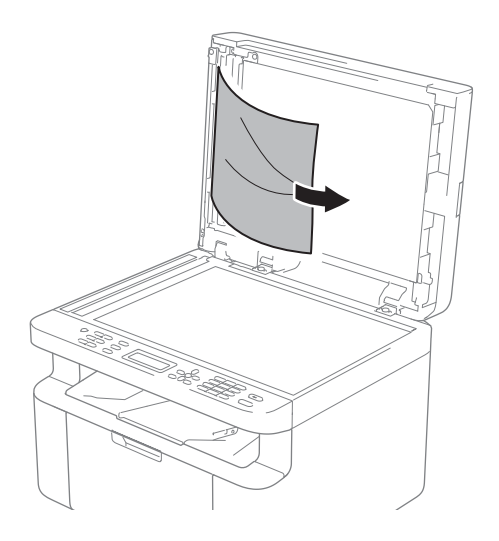

6 Inserire un pezzo di carta rigida, ad esempio un cartoncino, nell'alimentatore ADF per spingere fuori i pezzetti di carta.

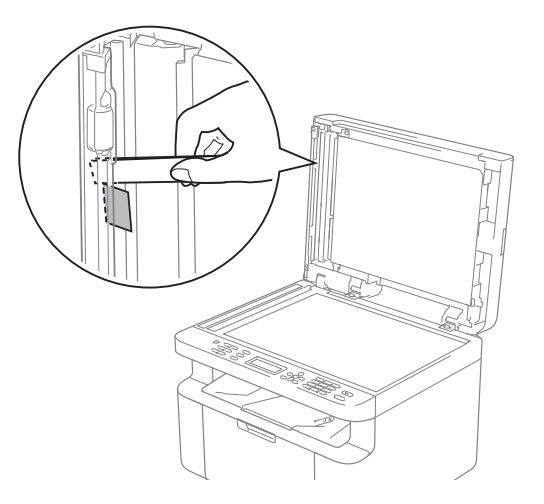

Se il documento si strappa, assicurarsi di rimuovere tutti i pezzetti di carta per prevenire futuri inceppamenti.

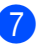

Chiudere il coperchio documenti.

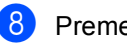

Premere Stop/Uscita.

## Inceppamenti della carta

Rimuovere tutta la carta dal vassoio e allineare la pila se si aggiunge della carta. Questa operazione evita che più fogli di carta vengano alimentati contemporaneamente, pertanto impedisce gli inceppamenti carta.

- Ð
  - Spegnere la macchina.
- 2 Attendere almeno per 15 minuti per far raffreddare la macchina prima di toccarne le parti interne.
- 3 Rimuovere tutta la carta caricata nel vassoio.
- 4 Con entrambe le mani estrarre lentamente la carta inceppata.

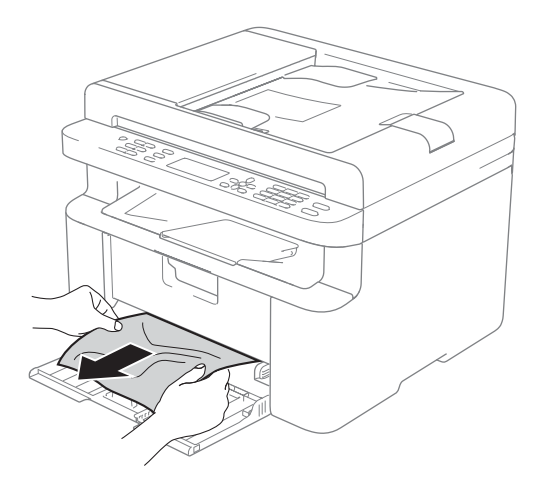

5 Aprire il coperchio dello scanner. Il braccio (1) sul lato sinistro della macchina si blocca. Aprire il coperchio superiore.

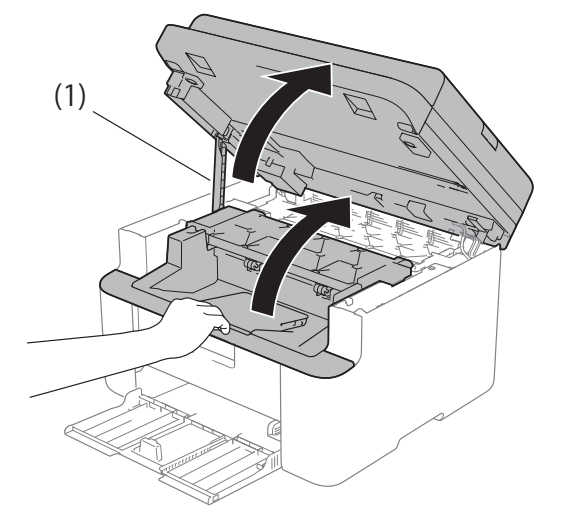

- 6 Estrarre lentamente il gruppo tamburo e il gruppo della cartuccia di toner.

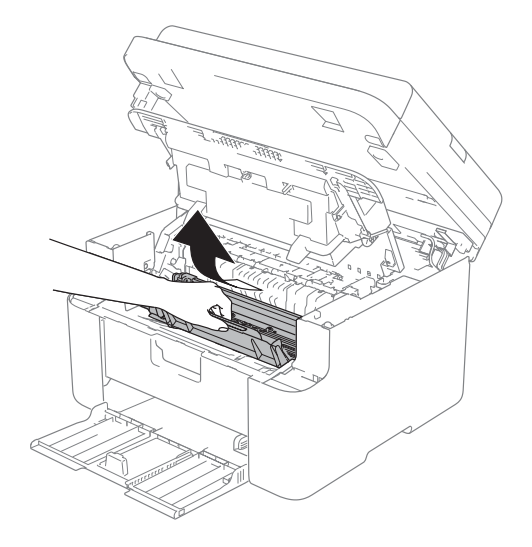

Risoluzione dei problemi e altre informazioni

### **AVVERTENZA**

### 

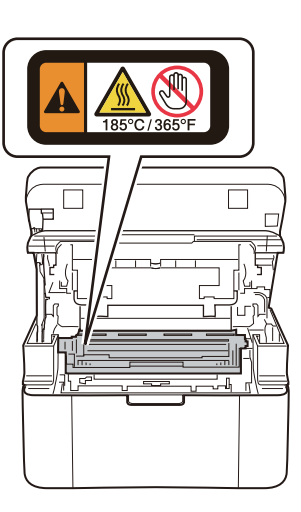

7 Premere la leva di blocco ed estrarre la cartuccia di toner dal gruppo tamburo. Rimuovere la carta inceppata all'interno del gruppo tamburo.

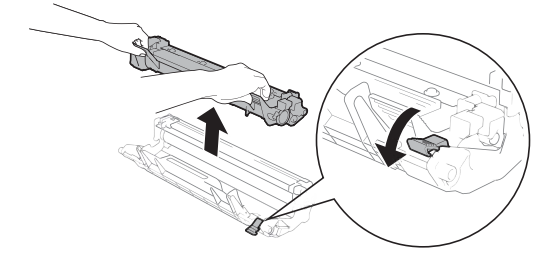

8 Reinserire la cartuccia di toner nel gruppo tamburo fino a quando la leva di bloccaggio si solleva automaticamente.

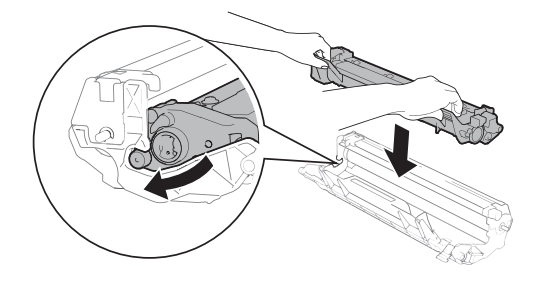

- 9 Reinserire il gruppo tamburo e il gruppo della cartuccia di toner nella macchina.
- 10 Chiudere il coperchio superiore. Dopo aver abbassato il braccio (1) sul lato sinistro della macchina, chiudere il coperchio dello scanner con entrambe le mani.

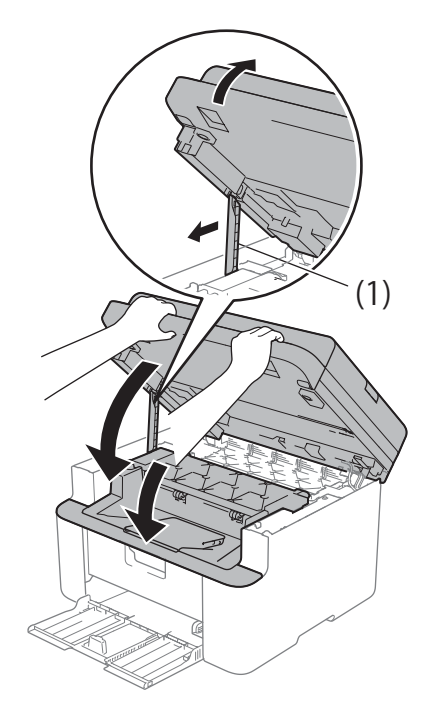

1 Ricaricare la carta nel vassoio. Assicurarsi che la carta non superi la parte sporgente della guida posteriore. Far scorrere le guide carta adattandole al formato della carta. Assicurarsi che le guide siano inserite nelle apposite fessure.

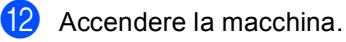

### Trasferimento dei fax o del rapporto Giornale fax (Per i modelli MFC)

Se sul display viene visualizzato:

- Impos. stamp. XX
- Impos. Scan.

Si consiglia di trasferire i fax in un altro apparecchio per fax o nel PC. (Vedere *Trasferimento fax ad un altro apparecchio fax* ➤ pagina 100 o *Trasferimento dei fax al PC* ➤ pagina 100)

È possibile anche trasferire il rapporto giornale fax per vedere se ci sono dei fax da trasferire. (Vedere *Trasferimento rapporto Giornale fax ad un altro apparecchio fax* ➤ pagina 101.)

### NOTA

Se, dopo aver trasferito i fax, sul display viene visualizzato un messaggio di errore, scollegare l'apparecchio per alcuni minuti dalla fonte di alimentazione e quindi ricollegarlo.

# Trasferimento fax ad un altro apparecchio fax

1

Premere Menu, 9, 0, 1.

- Procedere nel modo seguente:
  - Se sul display viene visualizzato Non ci sono dati, nella memoria dell'apparecchio non vi sono fax. Premere Stop/Uscita.
  - Inserire il numero di fax al quale inoltrare i fax.

### NOTA

Se non è stato impostato l'identificativo, non è possibile inserire la modalità di trasferimento fax. Premere **Menu**, **0**, **2** per registrare il numero di fax, il numero telefonico e il nome.

3 Premere Inizio.

### Trasferimento dei fax al PC

È possibile trasferire i fax dalla memoria dell'apparecchio al PC.

 Assicurarsi di aver installato MFL-Pro Suite, quindi attivare Ricezione PC-FAX sul PC. (>> Guida Software e Rete per l'utente)

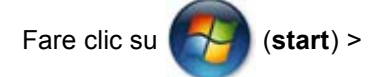

Tutti i programmi > Brother > Brother Utilities, poi sull'elenco a discesa, quindi selezionare il nome del modello (se non è già selezionato). Fare clic su Ricezione PC-FAX nella barra di navigazione sinistra, quindi fare clic su Ricevi.

(Windows<sup>®</sup> 8)

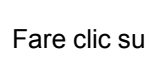

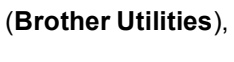

quindi fare clic sull'elenco a discesa e selezionare il nome del modello in uso (se non già selezionato). Fare clic su **Ricezione PC-FAX** nella barra di navigazione sinistra, quindi fare clic su **Ricevi**.

 Verificare di aver impostato Ricez. PC Fax sulla macchina. (Vedere Ricezione PC-FAX (Solo per Windows<sup>®</sup>)
 ➤ pagina 67.) Se nella memoria della macchina sono presenti fax quando si imposta Ricezione PC-FAX, sul display LCD viene chiesto se si desidera trasferire i fax al PC.

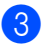

3 Procedere nel modo seguente:

- Per trasferire tutti i fax al PC, premere 1. Verrà chiesto se si desidera una stampa di backup.
- Per uscire e lasciare i fax in memoria, premere 2.
- 4 Premere ▲ o ▼ per scegliere Si o No. Premere **OK**.
- Premere Stop/Uscita.

### **Trasferimento rapporto** Giornale fax ad un altro apparecchio fax

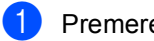

Premere Menu, 9, 0, 2.

- Inserire il numero di fax al quale inoltrare il rapporto giornale fax.
- Premere Inizio.

### NOTA

Se non è stato impostato l'identificativo, non è possibile inserire la modalità di trasferimento fax. Premere Menu, 0, 2 per registrare il numero di fax, il numero telefonico e il nome.

## Pulizia e controllo della macchina

Leggere attentamente le istruzioni della Guida di sicurezza prodotto prima di pulire la macchina.

Pulire regolarmente l'interno e l'esterno della macchina con un panno asciutto che non lasci residui. Quando si sostituisce la cartuccia toner o il gruppo tamburo, accertarsi di pulire l'interno della macchina. Se le pagine stampate presentano macchie di toner, pulire le parti interne con un panno asciutto che non lasci residui.

### 🛕 AVVERTENZA

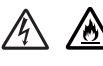

Non utilizzare sostanze infiammabili, sprav o solventi/liquidi organici contenti alcol o ammoniaca per pulire le superfici interne o esterne del prodotto. Potrebbero verificarsi incendi o scosse elettriche. Utilizzare esclusivamente un panno asciutto che non lasci residui.

(>> Guida di sicurezza prodotto)

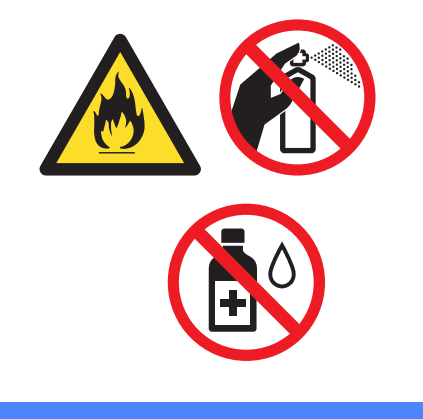
Specifiche

# DCP-1600E, DCP-1602(E), MFC-1900(E) e MFC-1905

# Generali

B

| Modello          |                                        | DCP-1600E DCP-1602(E) MFC-1900(E) MFC-1905 |                   |             |  |  |  |
|------------------|----------------------------------------|--------------------------------------------|-------------------|-------------|--|--|--|
| Tipo di st       | ampante                                | Laser                                      |                   | ·           |  |  |  |
| Metodo di stampa |                                        | Stampante laser e                          | lettrofotografica |             |  |  |  |
| Capacità         | della memoria                          | 16MB                                       |                   |             |  |  |  |
| Alimentazione    |                                        | 220 - 240 V CA 50                          | )/60 Hz           |             |  |  |  |
| Consumo          | Picco <sup>1</sup>                     | Circa 1.080 W                              | Circa 1.080 W     |             |  |  |  |
| (medio)          | Stampa in corso <sup>1</sup>           | Circa 380 W a 25 °C                        |                   |             |  |  |  |
|                  | Copia <sup>1</sup> Circa 380 W a 25 °C |                                            |                   |             |  |  |  |
|                  | Standby rete <sup>2 3</sup>            | (DCP-1600E, DCP-1602E)                     |                   |             |  |  |  |
|                  |                                        | Circa 0,8 W                                |                   |             |  |  |  |
|                  |                                        | (MFC-1900E)                                |                   |             |  |  |  |
|                  |                                        | Circa 1,3 W                                | Circa 1,3 W       |             |  |  |  |
|                  | Pronto <sup>1</sup>                    | Circa 40 W a 25 °C                         |                   |             |  |  |  |
|                  | Riposo avanzato <sup>1</sup>           | Circa 0,8 W                                |                   | Circa 1,3 W |  |  |  |
|                  | Spenta <sup>1 4 5</sup>                | Circa 0,28 W                               |                   |             |  |  |  |

| Modello                 |                     |                                     | DCP-1600E                    | DCP-1602(E)          | MFC-1900(E)          | MFC-1905           |  |
|-------------------------|---------------------|-------------------------------------|------------------------------|----------------------|----------------------|--------------------|--|
| Ingombro                | 2                   |                                     | DCP-1600E e DC               | 25 mm                | 5 mm                 |                    |  |
| MFC-1900(E) e MFC-1905  |                     |                                     |                              | mm —                 |                      |                    |  |
| Pesi (con<br>consumo)   | materiali           | di                                  | 7,2 kg                       |                      | 8,2 kg               | 8,5 kg             |  |
| Livello<br>di<br>rumore | Pressione<br>sonora | Stampa<br>in<br>corso               | LPAm = 52 dB (A)             | )                    | 1                    | 1                  |  |
|                         | Potenza<br>sonora   | Stampa<br>in<br>corso               | Lwad = 6,59 B (A             | )                    |                      |                    |  |
| Temperatura             | Funziona            | amento                              | Da 10 a 32 °C                |                      |                      |                    |  |
|                         | Conserva            | azione                              | Da 0 a 40 °C                 |                      |                      |                    |  |
| Umidità                 | Funziona            | amento Da 20 a 80% (senza condensa) |                              |                      |                      |                    |  |
|                         | Conserva            | azione                              | Da 35 a 85% (senza condensa) |                      |                      |                    |  |
| Interfaccia             | USB                 |                                     | Hi-Speed USB 2.              | $0^{67}$             | ting A/B) con lunghe | 2772 non superiore |  |
|                         |                     |                                     | a 2 metri.                   | ai un cavo 036 2.0 ( |                      |                    |  |

| Modello DCP-1600E DCP-1602(E) MFC-1900(E) MFC-' |                                                                                                    |                         |                                                                               |                                                                                           | MFC-1905                       |                                                                                                    |
|-------------------------------------------------|----------------------------------------------------------------------------------------------------|-------------------------|-------------------------------------------------------------------------------|-------------------------------------------------------------------------------------------|--------------------------------|----------------------------------------------------------------------------------------------------|
| Sistemi<br>operativi<br>supportati              | i Windows <sup>®</sup> XP Home, Windows <sup>®</sup> XP Professional, Windows <sup>®</sup> XP<br>Professional x64 Edition, Windows Vista <sup>®</sup> , Windows <sup>®</sup> 7, Windows <sup>®</sup> 8,<br>Windows <sup>®</sup> 8.1, Windows Server <sup>®</sup> 2003, Windows Server <sup>®</sup> 2003 x64 Ed<br>Windows Server <sup>®</sup> 2008, Windows Server <sup>®</sup> 2008 R2, Windows Server<br>2012, Windows Server <sup>®</sup> 2012 R2 |                         |                                                                               |                                                                                           |                                | ws <sup>®</sup> XP<br>Windows <sup>®</sup> 8,<br><sup>)</sup> 2003 x64 Edition,<br>dows Server <sup>®</sup> |
|                                                 | Mac OS                                                                                                    |                         | OS X v10.7.5, 10.                                                             | 8.x, 10.9.x                                                                               |                                |                                                                                                    |
| Materiali<br>di<br>consumo                      | Cartuccia<br>toner (co<br>nell'imba                                                                                                    | a di<br>ntenuta<br>Ilo) | (Per DCP-1602, D<br>Circa 700 pagine<br>(Per DCP-1600E,<br>Circa 1.000 pagine | 0CP-1602E, MFC-19<br>A4 o Letter <sup>8</sup><br>MFC-1900E)<br>e A4 o Letter <sup>8</sup> | 900, MFC-1905)                 |                                                                                                    |
|                                                 | Cartuccia di<br>toner (Standard)                                                                                                    |                         | Circa 1.000 pagine                                                            | e A4 o Letter <sup>8</sup>                                                                |                                |                                                                                                    |
|                                                 |                                                                                                    | Nome<br>del<br>modello  | (Per Europa centro<br>(Per America Latir                                      | o-est) TN-1030<br>na) TN-1060                                                             |                                |                                                                                                    |
|                                                 | Gruppo t                                                                                                    | amburo                  | Circa 10.000 pagir                                                            | ne A4 o Letter (1 pa                                                                      | igina per lavoro) <sup>9</sup> |                                                                                                    |
|                                                 | Nome<br>del<br>modello                                                                                                    |                         | (Per Europa centro-est) DR-1030<br>(Per America Latina) DR-1060               |                                                                                           |                                |                                                                                                    |

- <sup>1</sup> Misurato con la macchina collegata all'interfaccia USB.
- <sup>2</sup> Tutte le porte di rete wireless attive e tutte le porte di rete cablate connesse in conformità alla normativa (EU) No 801/2013.
- <sup>3</sup> Per attivare e disattivare la funzione wireless, modificare le opzioni di Attiva WLAN utilizzando il pannello dei comandi della macchina (Rete > WLAN > Menu abil.WLAN > Attiva WLAN O Disattiva WLAN)
- <sup>4</sup> Il consumo energetico varia leggermente a seconda dell'ambiente d'uso o dell'usura dei componenti.
- <sup>5</sup> Misurato secondo la normativa IEC 62301 edizione 2.0.
- <sup>6</sup> La macchina dispone di un'interfaccia Hi-Speed USB 2.0. La macchina può anche essere collegata a un computer con un'interfaccia USB 1.1.
- <sup>7</sup> Le porte USB di terze parti non sono supportate.
- <sup>8</sup> La resa approssimativa per cartuccia è dichiarata in conformità a ISO/IEC 19752.
- <sup>9</sup> La durata del tamburo è approssimativa e può variare in base al tipo di utilizzo.

# Dimensioni documento

| Modello                                    |                        | DCP-1600E                  | DCP-1602(E) | MFC-1900(E)                 | MFC-1905 |  |
|--------------------------------------------|------------------------|----------------------------|-------------|-----------------------------|----------|--|
| ADF (alimentatore<br>automatico documenti) |                        | -                          |             | Fino a 10 pagine            |          |  |
| Piano dello                                | scanner                | Un foglio per volta        |             |                             |          |  |
| Dimensioni                                 | ADF                    | —                          |             | A4, Letter, Legal, Folio    |          |  |
| documento                                  | Piano dello<br>scanner | Lunghezza: Fino a 300,0 mm |             |                             |          |  |
|                                            |                        | Larghezza: Fino a 215,9 mm |             |                             |          |  |
| Peso                                       | ADF                    | —                          |             | Da 65 a 90 g/m <sup>2</sup> |          |  |
|                                            | Piano dello<br>scanner | Fino a 2,0 kg              |             |                             |          |  |

# Supporti di stampa

| Modello                                                                     | )                |                                                  | DCP-1600E                                                    | DCP-1602(E)                | MFC-1900(E)       | MFC-1905 |  |
|-----------------------------------------------------------------------------|------------------|--------------------------------------------------|--------------------------------------------------------------|----------------------------|-------------------|----------|--|
| Inseri<br>mento                                                             | Vassoio<br>carta | Tipo di<br>carta                                 | Carta normale, carta riciclata                               |                            |                   |          |  |
| carta                                                                       |                  | Formato                                          | A4, Letter, Legal, Folio, A5, A5 (lato lungo), B5, Executive |                            |                   |          |  |
|                                                                             |                  |                                                  | Larghezza: da 148                                            | 3 a 216 mm                 |                   |          |  |
|                                                                             |                  |                                                  | Altezza: da 148 a 355,6 mm                                   |                            |                   |          |  |
|                                                                             |                  | Grammat<br>ura carta                             | Da 65 a 105 g/m <sup>2</sup>                                 |                            |                   |          |  |
|                                                                             |                  | Tacca di<br>altezza<br>massima<br>della<br>carta | Tacca di<br>altezza<br>massima<br>della<br>carta             |                            |                   |          |  |
| Uscita Vassoio d'uscita<br>carta con facciata<br>stampata verso il<br>basso |                  | Fino a 50 fogli da 8<br>verso il basso nel       | 30 g/m <sup>2</sup> Carta comu<br>vassoio di uscita ca       | ne (espulsione con<br>rta) | facciata stampata |          |  |

#### Fax

| Modello                           |                         | DCP-1600E | DCP-1602(E) | MFC-1900(E)                          | MFC-1905         |
|-----------------------------------|-------------------------|-----------|-------------|--------------------------------------|------------------|
| Velocità modem                    |                         | —         | •           | 14.400 bps (con fallback automatico) |                  |
| Larghezza scansione               |                         | —         |             | Max. 208 mm                          |                  |
| Larghezza s                       | tampa                   | —         |             | Max. 208 mm                          |                  |
| Scala di grig                     | Scala di grigi          |           |             | 8 bit/256 livelli                    |                  |
| Risoluzione                       | Orizzontale             | —         |             | 8 punti/mm                           |                  |
|                                   | Verticale               | _         |             | Standard: 3,85 linee/mm              |                  |
|                                   |                         | —         |             | Fine: 7,7 linee/mm                   |                  |
|                                   |                         | _         |             | Foto: 7,7 linee/mm                   |                  |
|                                   |                         | _         |             | Superfine: 15,4 linee/mm             |                  |
| Chiamata ve                       | loce                    | —         |             | 99 stazioni                          |                  |
| Ricomposiz                        | ione                    | —         |             | 3 volte con interva                  | illi di 5 minuti |
| telefonico                        | del numero              |           |             |                                      |                  |
| Trasmission                       | Trasmissione da memoria |           | -           |                                      | e                |
| Ricezione in mancanza di<br>carta |                         | _         |             | Fino a 400 <sup>1</sup> pagine       |                  |

<sup>1</sup> Il termine "pagine" si riferisce alla "Tabella di prova ITU-T n.1" (lettera commerciale tipica, risoluzione standard, codifica MMR). Le specifiche e i materiali stampati sono soggetti a modifica senza preavviso.

# Copia

| Modello                                         | DCP-1600E                            | DCP-1602(E) | MFC-1900(E) | MFC-1905 |  |
|-------------------------------------------------|--------------------------------------|-------------|-------------|----------|--|
| Larghezza copia                                 | Max. 210 mm                          |             |             |          |  |
| Copie multiple                                  | Fino a 99 pagine impilate o ordinate |             |             |          |  |
| Riduzione/Ingrandimento                         | 25% - 400% (in incrementi dell'1%)   |             |             |          |  |
| Risoluzione                                     | Fino a 600 × 600 dpi                 |             |             |          |  |
| Tempo di produzione<br>prima copia <sup>1</sup> | Meno di 16 secondi a 23 °C / 230 V   |             |             |          |  |

<sup>1</sup> Dalla modalità Ready e dal vassoio standard

#### Scanner

| Modello             |                | DCP-1600E                                                                                                    | DCP-1602(E)           | MFC-1900(E)                        | MFC-1905                     |  |
|---------------------|----------------|----------------------------------------------------------------------------------------------------|-----------------------|------------------------------------|------------------------------|--|
| Colore              |                | Sì                                                                                                    |                       |                                    |                              |  |
| Conformità          | TWAIN          | Sì (Windows <sup>®</sup> XP / Windows Vista <sup>®</sup> / Windows <sup>®</sup> 7 / Windows <sup>®</sup> 8 / Windows <sup>®</sup> 8.1 / OS X v10.7.5, 10.8.x, 10.9.x $^{1}$ ) |                       |                                    |                              |  |
| Conformità WIA      |                | Sì (Windows <sup>®</sup> XP / Windows Vista <sup>®</sup> / Windows <sup>®</sup> 7 / Windows <sup>®</sup> 8 / Windows <sup>®</sup> 8.1)                                        |                       |                                    |                              |  |
| Conformità ICA      |                | Sì (OS X v10.7.5, 10.8.x, 10.9.x)                                                                                                    |                       |                                    |                              |  |
| Profondità          | Colore         | Elaborazione colo                                                                                                    | ri a 24 bit (ingresso | )                                  |                              |  |
| colore              |                | Elaborazione colori a 24 bit (uscita)                                                                                                    |                       |                                    |                              |  |
|                     | Scala di grigi | Elaborazione colori a 8 bit (ingresso)                                                                                                    |                       |                                    |                              |  |
|                     |                | Elaborazione colori a 8 bit (uscita)                                                                                                    |                       |                                    |                              |  |
| Risoluzione         | •<br>!         | Massimo 19.200 $	imes$ 19.200 dpi (interpolata) <sup>2</sup>                                                                                                    |                       |                                    |                              |  |
|                     |                | Massimo $600 \times 1200$ dpi (ottica) <sup>2</sup> (dal piano dello scanner)                                                                                                 |                       |                                    |                              |  |
|                     |                | —                                                                                                    |                       | Massimo $600 \times 60$ (dall'ADF) | 00 dpi (ottica) <sup>2</sup> |  |
| Larghezza scansione |                | Max. 210 mm                                                                                                    |                       |                                    |                              |  |

<sup>1</sup> Per gli ultimi aggiornamenti dei driver per la versione di OS X in uso, visitare il sito <u>http://support.brother.com</u>.

<sup>2</sup> Scansione massima 1200 × 1200 dpi con driver WIA in Windows<sup>®</sup> XP, Windows Vista<sup>®</sup>, Windows<sup>®</sup> 7, Windows<sup>®</sup> 8 e Windows<sup>®</sup> 8.1 (la risoluzione fino a 19200 × 19200 dpi può essere selezionata con l'utilità dello scanner)

## Stampante

| Modello                                      | DCP-1600E                                        | DCP-1602(E)         | MFC-1900(E) | MFC-1905 |  |
|----------------------------------------------|--------------------------------------------------|---------------------|-------------|----------|--|
| Risoluzione                                  | Fino a $2400 \times 600$ dpi (tecnologia HQ1200) |                     |             |          |  |
| Velocità di stampa <sup>1</sup>              | Fino a 20 pagine/minuto (formato A4)             |                     |             |          |  |
|                                              | Fino a 21 pagine/r                               | minuto (formato LTF | २)          |          |  |
| Tempo di attesa prima<br>stampa <sup>2</sup> | Meno di 10 secondi a 23 °C / 230 V               |                     |             |          |  |

<sup>1</sup> La velocità di stampa può variare in base al tipo di documento da stampare.

<sup>2</sup> Dalla modalità Ready e dal vassoio standard

# DCP-1610W(E), DCP-1612W e MFC-1910W(E)

## Generali

| Modello                |                              | DCP-1610W(E)                       | MFC-1910W(E) |             |  |  |  |
|------------------------|------------------------------|------------------------------------|--------------|-------------|--|--|--|
| Tipo di st             | ampante                      | Laser                              |              |             |  |  |  |
| Metodo d               | i stampa                     | Stampante laser elettrofotografica |              |             |  |  |  |
| Capacità della memoria |                              | 32MB                               |              |             |  |  |  |
| Alimenta               | zione                        | 220 - 240 V CA 50/60 Hz            | 2            |             |  |  |  |
| Consumo                | Picco <sup>1</sup>           |                                    |              |             |  |  |  |
| (medio)                | Stampa in corso <sup>1</sup> | Circa 390 W a 25 °C                |              |             |  |  |  |
|                        | Copia <sup>1</sup>           | Circa 390 W a 25 °C                |              |             |  |  |  |
|                        | Standby rete <sup>2 3</sup>  | Circa 1,5 W                        |              | Circa 2,4 W |  |  |  |
|                        | Pronto <sup>1</sup>          | Circa 50 W a 25 °C                 |              |             |  |  |  |
|                        | Riposo avanzato <sup>1</sup> | Circa 0,9 W                        |              | Circa 1,4 W |  |  |  |
|                        | Spenta <sup>1 4 5</sup>      | Circa 0,28 W                       |              | Circa 0,3 W |  |  |  |
|                        |                              | MFC-1910W(E)                       | 255 mm       | 340 mm      |  |  |  |
| Pesi (con<br>consumo)  | materiali di                 | 7,2 kg                             |              | 8,2 kg      |  |  |  |

| Modello                            |                                     |                                                                                     | DCP-1610W(E)                                                                                                    | DCP-1612W                                                                                                    | MFC-1910W(E)                                                                                                    |  |  |
|------------------------------------|-------------------------------------|-------------------------------------------------------------------------------------|----------------------------------------------------------------------------------------------------|----------------------------------------------------------------------------------------------------|----------------------------------------------------------------------------------------------------|--|--|
| Livello<br>di<br>rumore            | Pressione<br>sonora                 | Stampa<br>in<br>corso                                                               | LPAm = 52 dB (A)                                                                                                    |                                                                                                    |                                                                                                    |  |  |
|                                    | Potenza<br>sonora                   | Stampa<br>in<br>corso                                                               | Lwad = 6,6 B (A)                                                                                                    |                                                                                                    |                                                                                                    |  |  |
| Tempera                            | tura                                | Funzion<br>amento                                                                   | Da 10 a 32 °C                                                                                                    |                                                                                                    |                                                                                                    |  |  |
|                                    |                                     | Conser<br>vazione                                                                   | Da 0 a 40 °C                                                                                                    |                                                                                                    |                                                                                                    |  |  |
| Umidità                            |                                     | Funzion<br>amento                                                                   | Da 20 a 80% (senza con                                                                                                    | densa)                                                                                                    |                                                                                                    |  |  |
|                                    |                                     | Conser<br>vazione                                                                   | Da 35 a 85% (senza con                                                                                                    | densa)                                                                                                    |                                                                                                    |  |  |
| Interfaccia                        | USB                                 |                                                                                     | Hi-Speed USB 2.0 <sup>67</sup>                                                                                                    |                                                                                                    |                                                                                                    |  |  |
|                                    |                                     |                                                                                     | Si consiglia l'uso di un cavo USB 2.0 (tipo A/B) con lunghezza non superiore a 2 metri.                                                                                     |                                                                                                    |                                                                                                    |  |  |
|                                    | LAN wire                            | AN wireless <sup>8</sup> IEEE 802.11b/g/n (modalità infrastruttura/modalità Ad-hoc) |                                                                                                    |                                                                                                    |                                                                                                    |  |  |
| Sistemi<br>operativi<br>supportati | Windows                             | <b>6</b>                                                                            | Windows <sup>®</sup> XP Home, Wi<br>Professional x64 Edition<br>Windows <sup>®</sup> 8.1, Windows<br>Windows Server <sup>®</sup> 2008,<br>2012, Windows Server <sup>®</sup> | ndows <sup>®</sup> XP Professional,<br>, Windows Vista <sup>®</sup> , Windov<br>Server <sup>®</sup> 2003, Windows S<br>Windows Server <sup>®</sup> 2008 R<br>2012 R2 | Windows <sup>®</sup> XP<br>vs <sup>®</sup> 7, Windows <sup>®</sup> 8,<br>erver <sup>®</sup> 2003 x64 Edition,<br>2, Windows Server <sup>®</sup> |  |  |
|                                    | Mac OS                              |                                                                                     | OS X v10.7.5, 10.8.x, 10.9.x                                                                                                    |                                                                                                    |                                                                                                    |  |  |
| Materiali<br>di<br>consumo         | Cartuccia<br>toner (co<br>nell'imba | a di<br>ntenuta<br>Ilo)                                                             | (Per DCP-1610W, MFC-1910W)<br>Circa 700 pagine A4 o Letter <sup>9</sup><br>(Per DCP-1610WE, DCP-1612W, MFC-1910WE)<br>Circa 1.000 pagine A4 o Letter <sup>9</sup>           |                                                                                                    |                                                                                                    |  |  |
|                                    | Cartuccia toner (St                 | a di<br>andard)                                                                     | Circa 1.000 pagine A4 o                                                                                                    | Letter <sup>9</sup>                                                                                                    |                                                                                                    |  |  |
|                                    | -                                   | Nome                                                                                | (Per UK) TN-1050                                                                                                    |                                                                                                    |                                                                                                    |  |  |
|                                    | del<br>modello                      |                                                                                     | (Per Europa centro-est) TN-1030                                                                                                    |                                                                                                    |                                                                                                    |  |  |
|                                    | Gruppo t                            | amburo                                                                              | Circa 10.000 pagine A4                                                                                                    | o Letter (1 pagina per lavo                                                                                                    | oro) <sup>10</sup>                                                                                                    |  |  |
|                                    |                                     | Nome                                                                                | (Per UK) DR-1050                                                                                                    |                                                                                                    |                                                                                                    |  |  |
|                                    |                                     | aeı<br>modello                                                                      | (Per Europa centro-est)                                                                                                    | DR-1030                                                                                                    |                                                                                                    |  |  |

<sup>1</sup> Misurato con la macchina collegata all'interfaccia USB.

<sup>2</sup> Tutte le porte di rete wireless attive e tutte le porte di rete cablate connesse in conformità alla normativa (EU) No 801/2013.

- <sup>3</sup> Per attivare e disattivare la funzione wireless, modificare le opzioni di Attiva WLAN utilizzando il pannello dei comandi della macchina (Rete > WLAN > Menu abil.WLAN > Attiva WLAN o Disattiva WLAN)
- <sup>4</sup> Il consumo energetico varia leggermente a seconda dell'ambiente d'uso o dell'usura dei componenti.

- <sup>5</sup> Misurato secondo la normativa IEC 62301 edizione 2.0.
- <sup>6</sup> La macchina dispone di un'interfaccia Hi-Speed USB 2.0. La macchina può anche essere collegata a un computer con un'interfaccia USB 1.1.
- <sup>7</sup> Le porte USB di terze parti non sono supportate.
- <sup>8</sup> Per le specifiche'di rete dettagliate, **>>** *Rete (LAN)* **>>** pagina 114 e *Guida dell'utente in rete.*
- <sup>9</sup> La resa approssimativa per cartuccia è dichiarata in conformità a ISO/IEC 19752.
- <sup>10</sup> La durata del tamburo è approssimativa e può variare in base al tipo di utilizzo.

# Dimensioni documento

| Modello                                    |                        | DCP-1610W(E)               | DCP-1612W | MFC-1910W(E)                |
|--------------------------------------------|------------------------|----------------------------|-----------|-----------------------------|
| ADF (alimentatore<br>automatico documenti) |                        | _                          |           | Fino a 10 pagine            |
| Piano dello scanner                        |                        | Un foglio per volta        |           |                             |
| Dimensioni                                 | ADF                    | —                          |           | A4, Letter, Legal, Folio    |
| documento                                  | Piano dello            | Lunghezza: Fino a 300,0 mm |           |                             |
|                                            | scanner                | Larghezza: Fino a 215,9    | mm        |                             |
| Peso                                       | ADF                    | —                          |           | Da 65 a 90 g/m <sup>2</sup> |
|                                            | Piano dello<br>scanner | Fino a 2,0 kg              |           |                             |

# Supporti di stampa

| Modello         | )                                     |                                                  | DCP-1610W(E)                                                                                                    | DCP-1612W                    | MFC-1910W(E)             |  |
|-----------------|---------------------------------------|--------------------------------------------------|----------------------------------------------------------------------------------------------------|------------------------------|--------------------------|--|
| Inseri<br>mento | Vassoio<br>carta                      | Tipo di<br>carta                                 | Carta normale, carta riciclata                                                                                                    |                              |                          |  |
| carta           |                                       | Formato                                          | A4, Letter, Legal, Folio, A5, A5 (lato lungo), B5, Executive                                                                                   |                              |                          |  |
|                 |                                       |                                                  | Altezza: da 148 a 355,6 mm                                                                                                    |                              |                          |  |
|                 |                                       | Grammat<br>ura carta                             | at Da 65 a 105 g/m <sup>2</sup>                                                                                                    |                              |                          |  |
|                 |                                       | Tacca di<br>altezza<br>massima<br>della<br>carta | Fino a 150 fogli da 80 g/ı                                                                                                    | m <sup>2</sup> Carta normale |                          |  |
| Uscita<br>carta | Vassoid<br>con fac<br>stampa<br>basso | o d'uscita<br>ciata<br>ta verso il               | uscita<br>ia<br>verso il<br>Fino a 50 fogli da 80 g/m <sup>2</sup> Carta comune (espulsione con<br>verso il basso nel vassoio di uscita carta) |                              | ne con facciata stampata |  |

#### Fax

| Modello                                               |           | DCP-1610W(E) | DCP-1612W | MFC-1910W(E)                            |  |
|-------------------------------------------------------|-----------|--------------|-----------|-----------------------------------------|--|
| Velocità modem                                        |           | _            |           | 14.400 bps (con<br>fallback automatico) |  |
| Larghezza scansione                                   |           | —            |           | Max. 208 mm                             |  |
| Larghezza stampa                                      |           | —            |           | Max. 208 mm                             |  |
| Scala di grigi                                        |           | —            |           | 8 bit/256 livelli                       |  |
| Risoluzione Orizzontale                               |           | —            |           | 8 punti/mm                              |  |
|                                                       | Verticale | _            |           | Standard:<br>3,85 linee/mm              |  |
|                                                       |           | —            |           | Fine: 7,7 linee/mm                      |  |
|                                                       |           | —            |           | Foto: 7,7 linee/mm                      |  |
|                                                       |           | _            |           | Superfine:<br>15,4 linee/mm             |  |
| Chiamata ve                                           | eloce     | —            |           | 99 stazioni                             |  |
| Ricomposizione<br>automatica del numero<br>telefonico |           | _            |           | 3 volte con intervalli di 5<br>minuti   |  |
| Trasmissione da memoria                               |           | _            |           | Fino a 400 <sup>1</sup> pagine          |  |
| Ricezione in mancanza di<br>carta                     |           | _            |           | Fino a 400 <sup>1</sup> pagine          |  |

<sup>1</sup> Il termine "pagine" si riferisce alla "Tabella di prova ITU-T n.1" (lettera commerciale tipica, risoluzione standard, codifica MMR). Le specifiche e i materiali stampati sono soggetti a modifica senza preavviso.

# Copia

| Modello                                         | DCP-1610W(E)                         | DCP-1612W | MFC-1910W(E) |  |  |
|-------------------------------------------------|--------------------------------------|-----------|--------------|--|--|
| Larghezza copia                                 | Max. 210 mm                          |           |              |  |  |
| Copie multiple                                  | Fino a 99 pagine impilate o ordinate |           |              |  |  |
| Riduzione/Ingrandimento                         | 25% - 400% (in incrementi dell'1%)   |           |              |  |  |
| Risoluzione                                     | Fino a $600 \times 600$ dpi          |           |              |  |  |
| Tempo di produzione<br>prima copia <sup>1</sup> | Meno di 16 secondi a 23 °C / 230 V   |           |              |  |  |

<sup>1</sup> Dalla modalità Ready e dal vassoio standard

#### Scanner

| Modello             |                | DCP-1610W(E)                                                                                                    | DCP-1612W    | MFC-1910W(E)                                                     |  |
|---------------------|----------------|----------------------------------------------------------------------------------------------------|--------------|------------------------------------------------------------------|--|
| Colore              |                | SÌ                                                                                                    |              |                                                                  |  |
| Conformità TWAIN    |                | Sì (Windows <sup>®</sup> XP / Windows Vista <sup>®</sup> / Windows <sup>®</sup> 7 / Windows <sup>®</sup> 8 / Windows <sup>®</sup> 8.1 / OS X v10.7.5, 10.8.x, 10.9.x $^{1}$ ) |              |                                                                  |  |
| Conformità WIA      |                | Sì (Windows <sup>®</sup> XP / Windows Vista <sup>®</sup> / Windows <sup>®</sup> 7 / Windows <sup>®</sup> 8 / Windows <sup>®</sup> 8.1)                                        |              |                                                                  |  |
| Conformità ICA      |                | Sì (OS X v10.7.5, 10.8.x, 10.9.x)                                                                                                    |              |                                                                  |  |
| Profondità          | Colore         | Elaborazione colori a 24 bit (ingresso)                                                                                                    |              |                                                                  |  |
| colore              |                | Elaborazione colori a 24 bit (uscita)                                                                                                    |              |                                                                  |  |
|                     | Scala di grigi | Elaborazione colori a 8 bit (ingresso)                                                                                                    |              |                                                                  |  |
|                     |                | Elaborazione colori a 8 k                                                                                                    | oit (uscita) |                                                                  |  |
| Risoluzione         |                | Massimo 19.200 $\times$ 19.200 dpi (interpolata) <sup>2</sup>                                                                                                    |              |                                                                  |  |
|                     |                | Massimo $600 \times 1200$ dpi (ottica) <sup>2</sup> (dal piano dello scanner)                                                                                                 |              |                                                                  |  |
|                     |                | _                                                                                                    |              | Massimo $600 \times 600$ dpi<br>(ottica) <sup>2</sup> (dall'ADF) |  |
| Larghezza scansione |                | Max. 210 mm                                                                                                    |              |                                                                  |  |

<sup>1</sup> Per gli ultimi aggiornamenti dei driver per la versione di OS X in uso, visitare il sito <u>http://support.brother.com</u>.

<sup>2</sup> Scansione massima 1200 × 1200 dpi con driver WIA in Windows<sup>®</sup> XP, Windows Vista<sup>®</sup>, Windows<sup>®</sup> 7, Windows<sup>®</sup> 8 e Windows<sup>®</sup> 8.1 (la risoluzione fino a 19200 × 19200 dpi può essere selezionata con l'utilità dello scanner)

## Stampante

| Modello                                      | DCP-1610W(E)                         | DCP-1612W         | MFC-1910W(E) |  |
|----------------------------------------------|--------------------------------------|-------------------|--------------|--|
| Risoluzione                                  | Fino a 2400 $	imes$ 600 dpi (te      | ecnologia HQ1200) |              |  |
| Velocità di stampa <sup>1</sup>              | Fino a 20 pagine/minuto (formato A4) |                   |              |  |
|                                              | Fino a 21 pagine/minuto              | (formato LTR)     |              |  |
| Tempo di attesa prima<br>stampa <sup>2</sup> | Meno di 10 secondi a 23              | 9 °C / 230 V      |              |  |

<sup>1</sup> La velocità di stampa può variare in base al tipo di documento da stampare.

<sup>2</sup> Dalla modalità Ready e dal vassoio standard

# Rete (LAN)

#### NOTA

Per ulteriori informazioni sulle specifiche di rete, >> Guida Software e Rete per l'utente.

| Modello                                             |          | DCP-1610W(E)                                                                                                    | DCP-1612W                    | MFC-1910W(E)                 |  |
|-----------------------------------------------------|----------|----------------------------------------------------------------------------------------------------|------------------------------|------------------------------|--|
| LAN                                                 |          | È possibile collegare la macchina a una rete per Stampa in rete, Scansione in rete, Invio PC-Fax <sup>1</sup> , Ricezione PC-Fax (solo Windows <sup>®</sup> ) <sup>1</sup> e Impostazione remota <sup>1 2</sup> .                                                                                       |                              |                              |  |
|                                                     |          | È incluso il software di ge                                                                                                    | stione della rete Brother Bl | RAdmin Light <sup>34</sup> . |  |
| Protocolli IPv4                                     |          | ARP, RARP, BOOTP, DHCP, APIPA (IP automatico), risoluzione dei nomi<br>WINS/NetBIOS, Risolutore DNS, mDNS, Risponditore LLMNR, LPR/LPD,<br>Porta Raw personalizzata/Porta 9100, IPP, Server FTP, SNMPv1/v2c, Server<br>HTTP, Client e server TFTP, Client SMTP, ICMP, Servizi Web<br>(stampa/scansione) |                              |                              |  |
| IPv6                                                |          | NDP, RA, Risolutore DNS, mDNS, Risponditore LLMNR, LPR/LPD, Porta Raw personalizzata/Porta 9100, IPP, Server FTP, SNMPv1/v2c, Server HTTP, Server e Client TFTP, Client SMTP, ICMPv6, Servizi Web (stampa/scansione)                                                                                    |                              |                              |  |
| Protocolli di<br>protezione                         | Wireless | SMTP-AUTH                                                                                                    |                              |                              |  |
| Sicurezza della rete<br>senza fili                  |          | WEP 64/128, WPA-PSK (                                                                                                    | (TKIP/AES), WPA2-PSK (A      | AES)                         |  |
| Utilità di AOSS™                                    |          | SÌ                                                                                                    |                              |                              |  |
| supporto per<br>la<br>configurazio<br>ne della rete | WPS      | SÌ                                                                                                    |                              |                              |  |
| ne della rete<br>senza fili                         |          |                                                                                                    |                              |                              |  |

<sup>1</sup> Per i modelli MFC

<sup>2</sup> >> Guida Software e Rete per l'utente.

<sup>3</sup> (Per utenti Windows<sup>®</sup>) Brother BRAdmin Light è disponibile nel CD-ROM in dotazione con la macchina. (Per utenti Macintosh) Brother BRAdmin Light è scaricabile da <u>http://support.brother.com</u>.

<sup>4</sup> (Per gli utenti Windows<sup>®</sup>) Se è necessaria una gestione della stampante avanzata, utilizzare la versione più recente dell'utilità Brother BRAdmin Professional scaricabile all'indirizzo <u>http://support.brother.com</u>. C Indice

## Α

| ADF (alimentatore automatico documenti) |
|-----------------------------------------|
| uso57                                   |
| Annullamento                            |
| trasmissione circolare in corso60       |
| Apple Macintosh                         |
| Guida Software e Rete per l'utente.     |
| Automatica                              |
| ricezione fax                           |
| Riconoscimento fax62                    |
| Autospegnimento53                       |

#### С

| Carta                                      | 56  |
|--------------------------------------------|-----|
| capacità del vassoio                       | 56  |
| consigliata                                | 56  |
| formato                                    | 55  |
| inceppamento                               | 98  |
| Centri assistenza (Europa e altri paesi)   | i   |
| Chiamata veloce                            |     |
| configurazione                             | 64  |
| modifica                                   | 64  |
| trasmissione circolare                     | 60  |
| utilizzo                                   | 65  |
| Chiave Wi-Fi                               | 7,8 |
| Collegamenti multilinea (PBX)              | 73  |
| Collegamento                               |     |
| TAD esterna (segreteria telefonica)        | 72  |
| Telefono esterno                           | 74  |
| Composizione                               |     |
| Chiamata veloce                            | 65  |
| con il tasto Cerca                         | 65  |
| manuale                                    | 65  |
| Composizione rapida                        |     |
| Chiamata veloce                            |     |
| configurazione                             | 64  |
| modifica                                   | 64  |
| utilizzo                                   | 65  |
| ControlCenter2 (per Macintosh)             |     |
| Guida Software e Rete per l'utente         | ÷.  |
| ControlCenter4 (per Windows <sup>®</sup> ) |     |
| Guida Software e Rete per l'utente         | ÷.  |
| Copia                                      |     |
| Tasto Opzioni                              | 6   |
| Tasto Opzioni Copia                        | 8   |
|                                            |     |

#### D

| Descrizione pannello dei comandi | 6  |
|----------------------------------|----|
| Documento                        |    |
| come caricare                    | 57 |
| come caricarla                   | 58 |
| inceppato                        | 97 |

#### F

| FAX (PC-FAX)<br>Macintosh                        |          |
|--------------------------------------------------|----------|
| ➤> Guida Software e Rete per l'uten              | te.      |
| Windows <sup>®</sup>                             | 60       |
| ricezione                                        | 63<br>67 |
| Fax autonomo                                     |          |
| invio                                            | 59       |
| trasmissione circolare                           | 60       |
| ricezione                                        |          |
| Modalità continua                                | 54       |
| Numero squilli, impostazione<br>ricezione facile | 62<br>62 |
|                                                  |          |

#### G

| Gruppo tamburo                                                              | 86 |
|-----------------------------------------------------------------------------|----|
| pulizia                                                                     | 94 |
| Guida                                                                       |    |
| Messaggi sul display LCD dei<br>modelli DCP<br>Messaggi sul display LCD dei | 40 |
| modelli MFC                                                                 | 9  |
| Tabella dei menu dei modelli DCP                                            | 41 |
| Tabella dei menu dei modelli MFC                                            | 10 |

#### 

#### L

| LCD (display a cristalli liquidi) | ( | <b>3, 8</b> , | 9, | 40  |
|-----------------------------------|---|---------------|----|-----|
| Linea telefonica                  |   |               |    |     |
| collegamenti                      |   |               |    | .73 |
| multilinea (PBX)                  |   |               |    | .73 |

\_\_\_\_

#### Μ

#### Macintosh

| Suida Software e Rete per l'ute       | ente. |
|---------------------------------------|-------|
| Manuale                               |       |
| composizione                          | 65    |
| Manutenzione, ordinaria               | 101   |
| Materiali di consumo                  | 86    |
| Messaggi di errore sul display LCD    | 88    |
| Modalità Fax/Tel                      |       |
| durata squilli F/T (doppio squillo) . | 62    |
| Ricezione di fax                      | 74    |
| riconoscimento fax                    | 62    |
| ritardo dello squillo                 | 62    |
| Modalità Riposo avanzato              | 53    |
| Modalità, accesso                     |       |
| fax                                   | 59    |
|                                       |       |

#### Ν

| Numeri Brother               | i  |
|------------------------------|----|
| Numero squilli, impostazione | 62 |

#### Ρ

| 67 |
|----|
|    |
| 80 |
|    |
| 58 |
|    |
|    |
| 72 |
| 74 |
| 40 |
|    |
| 94 |
| 94 |
| 93 |
|    |

# Q

\_\_\_\_\_

| Qualità |        |
|---------|--------|
| stampa  | <br>92 |

| R                                |          |
|----------------------------------|----------|
| Registrazione del prodotto       | i        |
| Risoluzione                      |          |
| copia                            | 106, 112 |
| fax                              | 106, 112 |
| scansione                        | 107, 113 |
| stampa                           | 107, 113 |
| Risoluzione dei problemi         |          |
| documento inceppato              |          |
| inceppamento della carta         |          |
| Messaggi di errore e manutenzion | ie sul   |
| display LCD                      |          |
| gualità di stampa                |          |
| Telefono e fax                   |          |
| altri problemi                   |          |
| Rubrica                          | 7        |

# S

| Scansione                       | utente | 81  |
|---------------------------------|--------|-----|
| Scansione di un documento verso | un     |     |
| computer                        |        | 81  |
| Segreteria telefonica           |        |     |
| collegamento                    |        | 73  |
| Specifiche                      |        | 102 |
| copia                           | . 106, | 112 |
| dimensioni documento            | . 105, | 111 |
| fax                             | . 106, | 112 |
| generali                        | . 102, | 108 |
| scansione                       | .107,  | 113 |
| stampa                          | .107,  | 113 |
| supporti di stampa              | . 105, | 111 |
| Stampa                          | ,      |     |
| qualità                         |        | 92  |
| risoluzione                     | 107    | 113 |
| specifiche                      | 107    | 113 |
| ➤ Guida Software e Rete per l'u | utente |     |
| •                               |        |     |

.

#### Т

| Tabella menu                         |    |
|--------------------------------------|----|
| Modelli DCP                          | 41 |
| Modelli MFC                          | 10 |
| TAD (segreteria telefonica), esterna |    |
| collegamento72,                      | 73 |
| registrazione di un messaggio        |    |
| in uscita                            | 73 |
| Telefono cordless (non Brother)      | 74 |
| Telefono esterno, connessione        | 74 |
| Testo, digitazione                   | 51 |
| Trasmissione circolare               | 60 |
| annullamento                         | 60 |

#### U

| 1.111111 |       |
|----------|-------|
| Utility  | <br>I |

#### W

Windows®

>> Guida Software e Rete per l'utente.

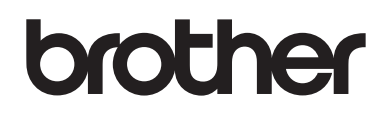

#### Sito World Wide Web http://www.brother.com

Queste macchine sono approvate per l'uso soltanto nel Paese di acquisto. Le aziende Brother locali o i loro rivenditori offriranno supporto solo per le macchine acquistate nei propri Paesi.

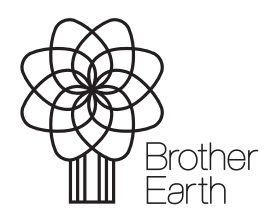

www.brotherearth.com